## ระบบงานผู้ป่วยใน

การเข้าใช้ระบบผู้ป่วยใน จะอยู่ที่ระบบผู้ป่วยใน สิ่งแรกเมื่อมีการสั่ง Admit มาแล้วผู้ป่วยใน ต้องการทำการ**ลงรับหรือลงทะเบียนผู้ป่วย**ก่อน เพื่อที่จะออกหมายเลข AN ให้กับผู้ป่วย โดยการเข้าไปที่ ระบบผู้ป่วยใน → ลงทะเบียนผู้ป่วยใน

| ANY.         | 🐮 🚺 📔 🤣 🛛                       | i 🗖 🎽 🖬 🛙       | 1 🖽 🖌 🐮 🛛         | ii 🛄 🗭 🕯       | S 🚰 🚰 S        | •        |         | :: HOSxP :: 3.5      | 53.7.20 MySQL 5    | .0.45 |
|--------------|---------------------------------|-----------------|-------------------|----------------|----------------|----------|---------|----------------------|--------------------|-------|
| A CONTRACTOR | ระบบผู้ป่วยนอก ร                | ระบบห้องจ่ายยา  | ระบบผู้ป่วยใน     | ระบบงานอื่นง   | งานเชิงรุก     | Tools    | รายงาน  | ı System             |                    |       |
| 📝 ลงทะเ      | บียนผู้ป่วยใน                   | 💼 รายการจำห     | น่ายและคิดค่ารักษ | าพยาบาลผู้ป่วย |                | รายก     | ารอาหาร |                      |                    |       |
| 📝 ឧงผลศ      | การวินิจฉัย/การทำหัตถกา         | ns 🏢 Medication | Profile           |                | 🗜 IPD Dispense | Ha       |         | 🔢 ทะเบียนผู้ป่วยคลอด | 🚰 ระบบจองห้องพิเศษ |       |
| 🍃 รายการ     | ร <mark>ย้ายเตียงผู้ป่วย</mark> | 🔁 บันทึกกิจกา   | รรมการพยาบาล      |                |                | เมนูอาหา | 15      |                      |                    |       |
|              |                                 | ระบบผู้         | ป่วยใน            |                |                | โภชน     | เาการ   | ห้องคลอด             | ห้องพิเศษ          |       |

เมื่อคลิกมาแล้วจะเจอหน้าจอของการลงทะเบียนผู้ป่วย

| 🌋 Inpatient Department Registratio | on                                        | x                            |
|------------------------------------|-------------------------------------------|------------------------------|
| รพช. ลืออำนาจ                      | ออกใหม่ <b>หมายเลข AN ##########</b>      |                              |
| Admit Refer Accident New Born      | Pregnancy Note Printer Vital Sign         |                              |
| ข้อมูลทั่วไปการรับเข้า             | สิทธิ์ VN                                 |                              |
| หมายเลข HN 💷 🗰                     | วันที่รับรักษา 27/07/2553 🦂 เวลา 19:13    | 🔽 โอนต่าไช้จ่าย              |
| หอผู้ป่วย 🧖 🏟 Unknown              | ประเภทผู้ป่วย                             | 🔚 บันทึกรายการ               |
| <b>1</b>                           | 81#                                       | Med profile                  |
| ทีอยู่                             | ยู่ที่คล่อ                                | ية Admit 💭 يوم               |
| สิทธิการรักษา 💷 Unknow             | n At                                      | ต่าไ <b>ร้จ่ายอั</b> ตโนมัติ |
| แผนกที่รักษา 👪                     | CID #-################################### | 🥅 แสดงหน้าต่าง               |
| แพทธ์ผู้สิ่ง Unknow                | n แพทย์ Living Children 0 🔶               | แก้ไข Ward                   |
| อาการสำคัญ                         | Gravidity 0 🔶 Parity 0 🔶                  | เตียงว่าง                    |
| รับเข้าเดียง                       | น้ำหนัก (g.) 0 🛟                          | 🗙 ลบรายการ                   |
| 🔲 ผู้ป่วยมาด้วยภาวะฉุกเจ้          | มัน ERevisitด้วยอาการเต็ม                 | 🕕 ปิตรายการ                  |
|                                    |                                           |                              |

#### ในการลงทะเบียนผู้ป่วย

<u>วิชีแรก</u> ให้ใส่ HN ลงไปที่ช่อง HN หรือถ้าในกรณีที่ไม่ทราบ HN แต่ทราบชื่อและนามสกุลหรือหมายเลข บัตรประชาชน ให้คลิกที่รูปกล้องส่องทางไกล 🎮 เพื่อทำการค้นหาผู้ป่วย <u>ี้วิธีที่สอง</u> ให้คลิกที่ปุ่ม ผู้รอ Admit จะมีหน้ารายชื่อของผู้ป่วยที่รอ Admit อยู่ในทำการคลิกเลือกชื่อผู้ป่วยที่ ต้องการ จากนั้นคลิกปุ่มเลือกผู้ป่วย

| 🏽 🗑 Inpatient | ผ้ູป่วยรอ Admit                        |                      |                 |           |                |                 |
|---------------|----------------------------------------|----------------------|-----------------|-----------|----------------|-----------------|
| รพช อ็ออ่า    | รายชื่อผู้ป่วยที่รอ Admit              |                      |                 |           |                |                 |
|               | เลือกดึก -:ALL                         |                      | •               |           |                |                 |
| Aumic Reit    | ลำดับ Queue วันที่สั่ง                 | HN ชื่อผู้ป่วย       | แพทย์           | ตึก AN    | อาการ          |                 |
| 003/01176211  | 1 580 23/3/201012:0                    | 8                    | ธนภัทร วงค์ระพี | ผู้ป่วยใน | Case COPD พบแ  |                 |
| หมายเลข H     |                                        |                      |                 |           |                | 🔽 โอนค่าใช้จ่าย |
| ทอผู้ป่วย     |                                        |                      |                 |           |                | 📙 บันทึกรายการ  |
| ชื่อ          |                                        |                      |                 |           |                | Med profile     |
| ที่อยู่       |                                        |                      |                 |           |                | 2 ตั้งอ Admit   |
| สิทธิการรัก   |                                        |                      |                 |           |                | -               |
| แสมอที่ร้อง   |                                        |                      |                 |           |                | ทางอายอทเนมท    |
|               |                                        |                      |                 |           |                |                 |
| แพมอยังง      |                                        |                      |                 |           |                | แก้ไข Ward      |
| อาการสำคั     |                                        |                      |                 |           |                | เตียงว่าง       |
| รับเข้าเพียง  |                                        |                      |                 |           |                | 🗙 ลบรายการ      |
|               | ~~~~~~~~~~~~~~~~~~~~~~~~~~~~~~~~~~~~~~ |                      | L 41            |           |                | 🕩 ปิตรายการ     |
|               | แสดงทั้งหมด 🗙 ลบรายเ                   | การ 🦲 สงเสียงเทือน ท | ยุคลงเลยง       | X ปิด     | 🗸 เดือกผู้ป่วย |                 |
|               |                                        |                      |                 |           |                |                 |

เมื่อทำการเรียกชื่อผู้ป่วยมาได้แล้ว ระบบจะทำการออกหมายเลข AN ให้และจะทำการดึงข้อมูลใน ส่วนของ HN, หอผู้ป่วย, ชื่อ, อายุ, ที่อยู่ ผู้ติดต่อ, สิทธิการรักษา, แผนกที่รักษา, แพทย์ผู้สั่ง และอาการ สำคัญระบบจะขึ้นให้อัตโนมัติตามที่ถูกสั่ง Admit มาให้ ให้ลงข้อมูล ประเภทผู้ป่วย และรับเข้าเตียง

| <i>i</i> Inpatient Depar            | tment Registration                                                     | x                   |
|-------------------------------------|------------------------------------------------------------------------|---------------------|
| รพช. ล็ออำนาจ                       | ออกไหม่ <b>หมายเลข AN 530000625</b>                                    |                     |
| Admit Refer Acc                     | cident New Born Pregnancy Note Printer Vital Sign                      |                     |
| ข้อมูลทั่วไปการรับเข้า              | ลิทธิ VN 530727192502                                                  |                     |
| หมายเลข HN 0000                     | 001505 🏘 วันที่รับรักษา 27/07/2553                                     | 🔽 โอนค่าใช้จ่าย     |
| หอผู้ป่วย 01                        | ผ้น ผู้บ้วยใน ประเภทผู้บ้วย ปกดิ ▼                                     | 🔒 บันทึกรายการ      |
| ชื่อ ค.ญ.ทคสอบ<br>สำนัก 1 แต่ 1 ค.1 | การเงิน อายุ 4 ปี                                                      | Med profile         |
| ายอู่เหมู่เม.เ                      | m.нาเพน อ.บบุ่มรายรงหา∣ อีนหมด (ค.ศ. บานของการเราสาดอี่นที่มี ได้สมแดด | 🅞 ផ្ទំទอ Admit      |
| สิทธิการรักษา                       | 10 ซ้ำระเงินตรบ                                                        | ต่าใช้จ่ายอัตโนมัติ |
| แผนกที่รักษา                        | 05 กุมารเวชกรรม CID <mark>1-1111-11111-11 🗙</mark>                     | 🔲 แสดงหน้าต่าง      |
| แพทย์ผู้สิ่ง [                      | 00001 meepooh Living Children 0 🗧                                      | แก้ไข Ward          |
| อาการสำคัญ                          | ปวดท้องอย่างรุนแรง 🎒 Gravidity 0 🌩 Parity 0 🌩                          | เตียงว่าง           |
| รับเข้าเคียง                        | น้ำหนัก (g.) 0 🐥                                                       | 🗙 ลบรายการ          |
|                                     | ] ผู้ป่วยมาด้วยภาวะจุลเฉิน 🔲 Revisit ด้วยอาการเดิม                     | 🕼 ปิตรายการ         |
|                                     |                                                                        |                     |

ในส่วนของการ รับเข้าเตียง ให้คลิกที่ช่องรับเข้าเตียง เคาะspec bar 1 ครั้ง จะมีหน้าจอขึ้นมาให้ เลือกเตียง → คลิกเลือกเตียงให้ผู้ป่วย → คลิกที่ปุ่มOK

| รพช. ล็ออำนาจ          |                       | ออกใหม่ หมายเลข AN 530000625 🙀                                    |              |
|------------------------|-----------------------|-------------------------------------------------------------------|--------------|
| Admit Refer Ad         | ccident New Born Pri  | nancy Note Printer Vital Sign                                     |              |
| ข้อมูลทั่วไปการรับเข้า |                       | สิทธิ VN 530727192502                                             |              |
| หมายเลข HN 000         | 0001505 🏘 วันที่รับ   | เลือกเตียง                                                        |              |
| หอผู้ป่วย 01           | ด้ให้ ผู้ป่วยใน       | Room Services for Ward - ผู้ป่วยให                                |              |
| ชอ ค.ญ.ทคสอบ           | ปการเงน               | Bed No. Room Name Rate                                            | Status \land |
| ที่อยู่ 1 หมู่ 1 ถ.1   | ค.คำโพน อ.ปทุมราชวงศา | 08 สามัญชาย 300.00<br>11 สามัญชาย 300.00<br>12 สามัญชาย 200.00    | _            |
| สิทธิการรักษา          | 10 ซ้ำระเงินครบ       | า2 สามัญหญิง<br>18 สามัญหญิง 300.00<br>ท02 ห้องแทรก 300.00        |              |
| แผนกที่รักษา           | 05 กุมารเวชกรรม       | ท03 ที่ลงแทรก 300.00<br>ท05 ที่ลงแทรก 300.00                      |              |
| แพทย์ผู้สั่ง           | 00001 meepooh         | ทปธ หลังแทรก 300.00<br>ท07 หลังแทรก 300.00<br>ท08 ซ้องแทรก 300.00 |              |
| อาการสำคัญ             | ปวดท้องอย่างรุ่นแรง   | 1009 ซื้องแกรก 300.000<br>ท10 ซื้องแกรก 300.00                    | ~            |
| รับเข้าเคียง           | Bed Not Av            | Show all                                                          | < Cancel     |
|                        |                       |                                                                   |              |

ในส่วนของ**ประเภทผู้ป่วย**จะมีให้เลือกอยู่ 4 ประเภท คือ ปกติ อุบัติเหตุ เด็กแรกเกิดและคลอดบุตร มีอยู่ 3 ประเภทที่เราต้องทำการลงข้อมูลเพิ่มเติมด้วย ได้แก่ ประเภทอุบัติเหตุ เด็กแรกเกิดและคลอดบุตร <u>ประเภทอุบัติเหตุ</u> เราต้องมาลงข้อมูลในแท็บ Accident

| <i>i Inpatient Department</i>                   | Registration                               | Х                           |
|-------------------------------------------------|--------------------------------------------|-----------------------------|
| รพช. ล็ออำนาจ                                   | ออกใหม่ หมายเลข AN 530000625 🏘             |                             |
| Admit Refer Accident<br>ข้อมูลการเกิดอุปัติเหตุ | New Born Pregnancy Note Printer Vital Sign |                             |
| วันที่เกิดอุบัติเหตุ <b>รร/รร</b> /             | 725331 Wan \$\$\$:\$\$                     | 👽 โอนต่าไช้จ่าย             |
| สถานที่เกิด                                     | ×                                          | 🔚 บันทึกรายการ              |
| ประเภทอุบัติเหตุ                                | ×                                          | Med profile                 |
| Claim Code                                      |                                            | 🄛 ğsə Admit                 |
| กรณี                                            |                                            | ต่าใช้จ่ายอัตโนมัต <b>ิ</b> |
| na na nu staánca k                              |                                            | 🗐 แสดงหน้าต่าง              |
| 🗖 มี พ.ร                                        | .บ ตุ้มครอง                                | แก้ไร Ward                  |
|                                                 |                                            | เตียงว่าง                   |
|                                                 |                                            | 🗙 ลบรายการ                  |
|                                                 |                                            | 🕕 ปิตรายการ                 |
|                                                 |                                            |                             |

| Inpatient Department Registration                                                                                                    |                                                                                                    |
|----------------------------------------------------------------------------------------------------|----------------------------------------------------------------------------------------------------|
| <mark>รพช. ลืออำนาข</mark> ออกไหม่ <mark>พมายเ</mark><br>Admit Refer Accident New Born Pregnancy Note F<br>ซ้อมูลทั่วไป<br>HN มิดา CI                                                     | aw AN 530000625 A                                                                                          |
| HN มารดา          CI           ข้อมูลเด็กแรกเกิด         3,000         กรัม         แล้ยชีวิตหลังตลอด           มูกรคนที่         1          มารดาฝากตรรภ์ตรบตามแกมท์           ผู้ทำตลอด | Condition of child at birth<br>O LIVEBORN<br>O STILLBIRTH<br>O CLINICALLY MATURE<br>O CLINICALLY PREMATURE |
| APGAR Score 1 Min 10 🔹 Al<br>APGAR Score 5 Min 10 🔹<br>มันทึกการหลอด                                                                                                    | N มารดา                                                                                                    |

<u>ประเภทเด็กแรกเกิด</u> เราต้องมาลงข้อมูลในแท็บ New Born

<u>ประเภทคลอดบุตร</u> เราต้องมาลงข้อมูลในแท็บ Pregnancy

| 🏽 Inpatient Departm                           | ent Registration                                   |          |                |
|-----------------------------------------------|----------------------------------------------------|----------|----------------|
| รพช. ล็ออำนาจ                                 | ออกใหม่ <b>หมายเลข AN 530000625</b> 🏘              |          |                |
| Admit Refer Accide                            | ent New Born Pregnancy Note Printer Vital Sign     |          |                |
| ข้อมูลการคลอด                                 |                                                    |          |                |
| การคลอด<br>Sอคลอด                             | ครรภ์ที่ 1 🚊                                       | <b>I</b> | อนค่าใช้จ่าย   |
| 🔿 คลอดปกติ                                    | ภาวะแทรกร้อน การเสียชีวิต/แท้ง การฝากครรภ์/การคลอด | e f      | บันทึกรายกาง   |
| <ul> <li>คลอดผิดปกติ</li> <li>แท้ง</li> </ul> | คลอดวันที่ 💎 จำนวนเกิดมีชีพ 1 🐥 คน                 | Me       | ed profile     |
| 🔿 ไม่คลอด                                     | อายุตรรภ์ 40 🚔 Wks จำนวนเกิดไร้ซีพ 0 🚖 คน          |          | ผู้รอ Admit    |
|                                               | อายุบุตรคนสุดท้าย 🛛 🌻 เดือน                        | ค่าไข้   | ช้จ่ายอัตโนมัด |
|                                               | 🔿 ฝากครรภ์ที่ รพ.                                  | _ ua     | สดงหน้าต่าง    |
|                                               | 🔿 ฝากครรภ์ที่ สอ.                                  |          | เอ้ใด Ward     |
|                                               | 🔿 ฝากครรภ์ที่อื่น                                  |          |                |
|                                               |                                                    |          | เตียงว่าง      |
|                                               | 🕅 มารตาฝากครรภ์ครบตามเกณฑ์<br>ข้อมลการคลอด         |          | 🔇 ลบรายการ     |
|                                               |                                                    | 0        | • ปิตรายการ    |
|                                               |                                                    |          |                |
|                                               |                                                    |          |                |

เมื่อกรอกข้อมูลเรียบร้อยแล้วให้ทำการบันทึกข้อมูลได้เลย โดยทำการคลิกที่ปุ่ม บันทึกรายการเพื่อเป็นการบันทึกข้อมูลที่ลงไปทั้งหมด

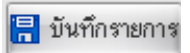

เมื่อลงทะเบียนผู้ป่วยเรียบร้อยแล้ว สิ่งที่ต้องทำถัคมาคือการให้การรักษากับผู้ป่วยโดยเข้าไปที่ ระบบผู้ป่วยใน → ลงผลการวินิจฉัย/การทำหัตถการ

| - A                                                                                                    | 9)∢          | :: HOSxP :: 3.5      | 53.7.20 MySQL 5.0.4 |
|----------------------------------------------------------------------------------------------------|--------------|----------------------|---------------------|
| ระบบผู้ป่วยนอก ระบบห้องจ่ายยา ระบบผู้ป่วยใน ระบบงานอื่นๆ งานเชิงจุก                                                                     | Tools รายงาน | System               |                     |
| 🖉 ลงหะเบียนผู้ป่วยใน 🧰 รายการจำหน่ายและคิดค่ารักษาพยาบาลผู้ป่วย<br>📝 ลงผลการวินิจฉัย/การทำหัตลการ 🏢 Medication Profile 🤹 🛱 IPD Dispense | รายการอาหาร  | 🏢 ทะเบียนผู้ป่วยคลอด | 🎦 ระบบจองห้องพิเศษ  |
| J รายการข้ายเดียงผู้ป่วย 🏠 บันทึกกิจกรรมการพยาบาล<br>ระบบผู้ป่วยใน                                                                      | โภชนาการ     | ห้องคลอด             | ห้องพิเศษ           |

# จะเข้ามาเจอหน้าจอแรกของระบบผู้ป่วยใน โดยมีรายละเอียดดังนี้

| Ň       | 1 *       | · 🚺 📔       | €⁄ 2      | 2 🗖          | J 🖬 🔳          | 🖻 💋 🐮 🗐 🎚                     | 2 🗘 🏠        | ) 🗟 🗟 🖬 🕘             |       | รายการผล          | เการวินิจฉัย       | ม และ ราย      | ปการทำหั   | ตถการ - <mark>::</mark> H | IOSxP :: | 3.53.7.20 | MyS  | QL 5 | 5.0.4 | 5-со.     |         | ∍ x |
|---------|-----------|-------------|-----------|--------------|----------------|-------------------------------|--------------|-----------------------|-------|-------------------|--------------------|----------------|------------|---------------------------|----------|-----------|------|------|-------|-----------|---------|-----|
|         | ระบ       | เบผู้ป่วยนอ |           | ระบบท้อ      | งจ่ายยา ร      | ะบบผู้ป่วยใน ระ               | บบงานอื่นๆ   | งานเชิงรุก To         | ools  | รายงาน S          | ystem              |                |            |                           |          |           |      |      |       | 0         |         |     |
| Ward    | ผู้ป่วยใ  | น           |           | ÷            | แสดงทั้งหมด    | AN                            | Ŧ            | 🗢 🛐 🖨 🖪               | -     | 9                 |                    |                |            |                           |          |           | _    | _    | _     | _         |         |     |
| Viev    | Mode -    | แสดงร       | รายการตุ้ | งู้ป่วยที่ 4 | \dmit ปัจจุบัน | ระบุสิทธิ                     |              |                       | _     | - ş:              | บุแพทย์ Admit      |                | •          |                           |          |           |      |      |       |           |         |     |
| รายชื่อ | ยู้ป่วยใน | ข้อมูลทั่ว  | ไป กา     | รวินิจฉัย    | ปโรค การทำพิ   | ัตถการ ประวัติการ             | รับเวชภัณ    | ก์ Document โภชนา     | การ   |                   |                    |                |            |                           |          |           |      |      |       |           |         |     |
| สำดับ   | Op.St.    | FNS         | FT        | FL           | AN             | HN วันที่รับ                  | เวลารับ      | ชื่อผู้ป่วย           | ลาย   | ู แผนก เดียง      | สิทธิ              | แพทย์สิ่ง      | แพทย์เจ้าข | Diagnosis                 | จำหน่าย  | ต่ารักษา  | Da   | y    | B.W.  | รอชำระ    | ชำระ    |     |
| 1       |           | Open        |           | 1            | 5300005        | 21 000 15/03/53               | 12:20        | นายสงค์ พารักษ์       | 66    | อายุรกรร ย01      | ประกันสุขภาพ       | ดุษฎีโสวรรเ    |            | R933 - Abnorm             | )—       | 71,7      | 10 1 | 36   |       | 0         |         | 0   |
| 2       |           | Open        |           | Ŵ            | 5300005        | <mark>6: 00(</mark> 20/03/53  | 10:18        | นางเพ็ง สุวรรณภูฏ     | 71    | อายุรกรร 13       | ผู้สูงอายุ(60 ปี   | เบุศณี มุจรินา |            |                           | -        | 80,0      | 68 1 | 31   |       | 0         |         | 0   |
| 3       |           | Open        |           | 1            | 5300005        | <mark>7! 00C</mark> 21/03/53  | 09:15        | นางสมัย เถาว์ทวี      | 48    | อายุรกรร 22       | ผู้มีรายได้น้อย    | บุศณี มุจรินา  |            |                           | -        | 79,4      | 60 1 | 30   |       | 0         |         | 0   |
| 4       |           | Open        |           | 1            | 5300005        | <mark>7! 00C</mark> 21/03/53  | 20:20        | นางข่อง อกอุ่น        | 72    | อายุรกรร ท19      | ผู้สูงอายุ(60 ปี   | เจ้าเนียร ล้อม |            |                           | -        | 2,7       | 45 1 | 30   |       | 0         |         | 0   |
| 5       |           | Open        |           | 1            | 5300005        | 8: <mark>000</mark> 22/03/53  | 21:52        | นายเลียน ทองวิเศษ     | 84    | อายุรกรร พ03      | ใช้สิทธิเบิกหน่    | ธนภัทร วงศ์    |            |                           | -        | 5,4       | 58 1 | 29   |       | 5,458     |         | 0   |
| 6       |           | Open        |           | 1            | 5300005        | 9° <mark>000</mark> 23/03/53  | 11:25        | นางบุญถึง ทัพพวง      | 51    | อายุรกรร พ04      | ใช้สิทธิเบิกหน่    | บุศณี มุจรินา  |            |                           | -        | 4,5       | 07 1 | 28   |       | 4,507     |         | 0   |
| 7       |           | Open        |           | 1            | 5300005        | 9: <mark>00(</mark> 23/03/53  | 12:05        | นายสา ละเลิง          | 77    | ่อายุรกรร 06      | ผู้สูงอายุ(60 ปี   | ธนภัทร วงศ์    |            |                           | —        | 3,4       | 67 1 | 28   |       | 0         |         | 0   |
| 8       |           | Open        |           | 1            | 5300005        | 9· 00C 23/03/53               | 12:17        | ด.ช.ทศวรรษ บัวภา      | 0     | กุมารเวช 16       | อายุ 0 - 12 ปี     | ธนภัทร วงศ์    |            |                           | -        | 2,1       | 17 1 | 28   |       | 0         |         | 0   |
| 9       |           | Open        |           | 1            | 5300005        | <mark>9! 00C</mark> 23/03/53  | 12:55        | นางตวงจิต บุญจันทร์   | 58    | อายุรกรร พ01      | ใช้สิทธิเบิกหน่    | ธนภัทร วงศ์    |            |                           | -        | 3,7       | 34 1 | 28   |       | 3,734     |         | 0   |
| 10      |           | Open        |           | 1            | 5300005        | 91 <mark>000</mark> 23/03/53  | 14:08        | นางชู ศรีสงค์         | 79    | อายุรกรร พ02      | ใช้สิทธิเบิกหน่    | บุศณี มุจรินา  |            |                           | -        | 4,1       | 02 1 | 28   |       | 4,102     |         | 0   |
| 11      |           | Open        |           | 1            | 5300005        | 9: <mark>00(</mark> 23/03/53  | 17:04        | น.ส.สวรรค์ จงใจ       | 21    | อายุรกรร 21       | ประกันสุขภาพ       | ้ธนภัทร วงศ์   |            |                           | -        | 3,8       | 07 1 | 28   | 0.48  | 0         |         | 0   |
| 12      |           | Open        |           | 1            | 5300005        | 9! <mark>00C</mark> 24/03/53  | 11:07        | ด.ช.บดินทร์ ปารดิษฐ์  | 9     | กุมารเวช พ05      | อายุ 0 - 12 ปี     | ธนภัทร วงศ์    |            |                           | -        | 2,0       | 95 1 | 27   |       | 0         |         | 0   |
| 13      |           | Open        |           | 1            | 5300006        | <mark>0: 00(</mark> 24/03/53  | 12:10        | นางแก้ว ผ่องสุข       | 84    | อายุรกรร 19       | ใช้สิทธิเบิกหน่    | ธนภัทร วงศ์    |            |                           | -        | 3,6       | 23 1 | 27   |       | 3,623     |         | 0   |
| 14      |           | Open        |           | 1            | 5300006        | 0· 00C 24/03/53               | 12:24        | นายสนาน รำไพ          | 42    | อายุรกรร 03       | ประกันสุขภาพ       | ดุษฎี โสวรรเ   |            |                           | -        | 4,6       | 31 1 | 27   |       | 0         |         | 0   |
| 15      |           | Open        |           | 1            | 5300006        | <mark>01 00C</mark> 24/03/53  | 13:48        | นางแสง ใกล้ฝน         | 51    | อายุรกรร 23       | ประกันสุขภาพ       | บุศณี มุจรินา  |            |                           | -        | 2,4       | 53 1 | 27   |       | 0         |         | 0   |
| 16      |           | Open        |           | 1            | 5300006        | <b>01 00C</b> 24/03/53        | 15:21        | ด.ช.กิตติภณ พรมพิทั   | 0     | กุมารเวชะ 02      | ข้าระเงินตรบ       | บุศณี มุจรินา  |            |                           | -        | 1,8       | 30 1 | 27   |       | 1,830     |         | 0   |
| 17      |           | Open        |           | 1            | 5300006        | 11 <mark>000</mark> 24/03/53  | 17:48        | นายไพบูลย์ โสพระขร    | 37    | อายุรกรร 20       | อสม.               | จำเนียร ล้อม   |            |                           | -        | 2,2       | 65 1 | 27   |       | 0         |         | 0   |
| 18      |           | Open        |           | 1            | 5300006        | 1° <mark>000</mark> 24/03/53  | 22:54        | นายพงศ์พิพัฒน์ จังคะ  | 38    | อายุรกรร 10       | พรบ.ประกันสัง      | เฮนภัทร วงศ์   |            |                           | -        | 1,6       | 53 1 | 27   |       | 0         |         | 0   |
| 19      |           | Open        |           | 1            | 5300006        | 1: <mark>00(</mark> 24/03/53  | 23:06        | ด.ญ.จิราภรณ์ ทุ่นทอง  | 1     | กุมารเวษ ท15      | อายุ 0 - 12 ปี     | ธนภัทร วงศ์    |            |                           | -        | 1,3       | 37 1 | 27   |       | 0         |         | 0   |
| 20      |           | Open        |           | 1            | 5300006        | 1: <mark>000</mark> 25/03/53  | 11:28        | นายสุนีย์ ทองสังวรณ์  | 78    | อายุรกรร 09       | ผู้สูงอายุ(60 ปี   | ศรัสุดา พ่วง   |            |                           | -        | 1,9       | 47 1 | 26   |       | 0         |         | 0   |
| 21      |           | Open        |           | 1            | 5300006        | 1 · <mark>000</mark> 25/03/53 | 12:15        | ค.ช.อดิศร บุญญา       | 1     | กุมารเวชเ 14      | อายุ 0 - 12 ปี     | ศรัสุดา พ่วง   |            |                           | -        | 1,4       | 54 1 | 26   |       | 0         |         | 0   |
| 22      |           | Open        |           | 1            | 5300006        | 1 <mark>! 00C</mark> 25/03/53 | 12:18        | นายชอม ไครยวงค์       | 69    | อายุรกรร 24       | ผู้สูงอายุ(60 ปี   | ไฮนภัทร วงศ์   |            |                           | -        | 1,8       | 85 1 | 26   |       | 0         |         | 0   |
| 23      |           | Open        |           | Ŵ            | 5300006        | 11 <mark>000</mark> 25/03/53  | 20:11        | นางปุ่น ศรีพรม        | 74    | อายุรกรร 15       | ผู้สูงอายุ(60 ปี   | เพ็ญนภา โละ    |            |                           | -        | 1,1       | 48 1 | 26   |       | 0         |         | 0 🗸 |
| Task    |           |             |           |              |                |                               |              |                       |       |                   | CID-               |                |            |                           |          |           |      |      |       |           |         |     |
| La      | b [F6]    | X-Re        | ay [F7]   | Druc         | a Profile (F8  | Discharge (F                  | 9]           | JE VT                 | 1     | อาหาร ด้นหา       | HN                 |                |            |                           |          |           |      |      |       |           |         |     |
|         | HSO       | NHS         | 0-0F      | 1 แตน        | เการรักษา D    | ocument EHI                   | ⊰ ยืนยัน     | เห้องว่าง Auto Item   |       | สั่งยา            | AN                 |                |            |                           |          |           |      |      |       | V Au      | ito wir | dth |
|         |           |             |           |              |                | 9 6                           |              |                       | 9 6   |                   |                    |                |            |                           |          |           |      |      |       | ~         | 0       |     |
| AN      | 5300005   | 526 HN      | 0000      | 21847        | ชื่อ           | นายสงค์ พารักษ์               |              | Page Status Total : 3 | 2 Pat | tient Display     | สิทธิ ประกันสุข    | กาพถ้วนหน้า    |            |                           |          |           |      |      |       | - Comment | V       |     |
| CAPS I  | NUM SC    | RL INS      | IDLE      | E 0:172      | 15:33          | รายการผลกา                    | รวินิจฉัย แล | าะ รายการทำหัตถการ    | m     | neepooh (จุดชักปร | ະວັດີຜູ້ປ່ວຍນວກ) : | : meepooh, lı  | แวลา       |                           |          |           |      |      |       |           | 2       |     |

|       |                                | ۲ 🐮            | 1      | 2⁄ 🔽 | 1 🗾 🖕    | i 🖬 🗉 🖻      | 1 💋                           | 🤰 📑 📮       | . 🕀 🏠       | 💽 🖻 🖬 🕘             | ₹    | รายก      | ารผล  | การวินิจฉัย      |  |  |
|-------|--------------------------------|----------------|--------|------|----------|--------------|-------------------------------|-------------|-------------|---------------------|------|-----------|-------|------------------|--|--|
| Ś     |                                | ระบบผู้:       | ป่วยนอ | ก เ  | ระบบห้อง | จ่ายยา ระบ   | บผู้ป่ว                       | ยใน ระบ     | บงานอื่นๆ   | งานเชิงรุก To       | ols  | รายงาา    | J Sy  | /stem            |  |  |
| Wa    | ird ผู้ป                       | วยใน           |        |      | •        | แสดงทั้งหมด  | สดงทั้งหมด AN 🛛 🗸 📣 💦 🎒 🎼 🈣 🗊 |             |             |                     |      |           |       |                  |  |  |
| Vie   | ew <mark>ผู้ป่</mark><br>ห้อ   | วยใน<br>งคลอด  | 1      |      |          | mit ปัจจุบัน | ระบุสิท                       | าธิ         |             |                     |      |           | - 583 | มแพทย์ Admit     |  |  |
| กยชื่ | ใอผู้ใ <mark>ส้งเ</mark><br>ทด | เกตุอาก<br>สอบ | าร     |      |          | รค การทำหัต  | ถการ                          | ประวัติการร | รับเวชภัณฑ์ | Document โภชหาง     | การ  |           |       |                  |  |  |
| สาธาบ | Op.3                           | u F            | N5     | FT   | FL       | AN           | HN                            | วันที่รับ   | เวลารับ     | ชื่อผู้ป่วย         | อายุ | แผนก      | เตียง | สิทธิ            |  |  |
|       | 1 🧯                            |                | Dpen   |      | <b>V</b> | 530000520    | 000                           | 15/03/53    | 12:20       | นายสงค์ พารักษ์     | 66   | อายุรกรร  | ย01   | ประกันสุขภาพ     |  |  |
|       | 2 [                            | • C            | Open   |      | 1        | 53000056:    | 000                           | 20/03/53    | 10:18       | นางเพ็ง สุวรรณภูฏ   | 71   | อายุรกรร  | 13    | ผู้สูงอายุ(60 ปี |  |  |
|       | 3 [                            | <b>.</b> (     | Dpen   |      | 1        | 53000057!    | 000                           | 21/03/53    | 09:15       | นางสมัย เถาว์ทวี    | 48   | อายุรกรร  | 22    | ผู้มีรายได้น้อย  |  |  |
|       | 4 🖪                            | • C            | Dpen   |      | <b>W</b> | 530000579    | 000                           | 21/03/53    | 20:20       | นางข่อง อกอุ่น      | 72   | อายุรกรร  | ท19   | ผู้สูงอายุ(60 ปี |  |  |
|       | 5 🖪                            | •              | Dpen   |      | 1        | 530000589    | 000                           | 22/03/53    | 21:52       | นายเลียน ทองวิเศษ   | 84   | อายุรกรร  | w03   | ใช้สิทธิเบิกหน่  |  |  |
|       | 6 [                            | •              | Open   |      | 1        | 53000059     | 000                           | 23/03/53    | 11:25       | นางบุญถึง ทัพพวง    | 51   | อายุรกรร  | w04   | ใช้สิทธิเบิกหน่  |  |  |
|       | 7 🔳                            | •              | Open   |      | 1        | 530000593    | 000                           | 23/03/53    | 12:05       | นายสา ละเลิง        | 77   | อายุรกรร  | 06    | ผู้สูงอายุ(60 ปี |  |  |
|       | 8 🔳                            | •              | Dpen   |      | 1        | 530000594    | 000                           | 23/03/53    | 12:17       | ด.ช.ทศวรรษ บัวภา    | 0    | กุมารเวชก | 16    | อายุ 0 - 12 ปี   |  |  |
|       | 9 [                            | •              | Dpen   |      | 1        | 53000059!    | 000                           | 23/03/53    | 12:55       | นางดวงจิด บุญจันทร์ | 58   | อายุรกรร  | w01   | ใช้สิทธิเบิกหน่  |  |  |
| 1     | 0 🖪                            | •              | Open   |      | 1        | 530000590    | 000                           | 23/03/53    | 14:08       | นางชู ศรัสงค์       | 79   | อายุรกรร  | w02   | ใช้สิทธิเบิกหน่  |  |  |
| 1     | 1 🔳                            | •              | Open   |      | Ŵ        | 530000593    | 000                           | 23/03/53    | 17:04       | น.ส.สวรรค์ จงใจ     | 21   | อายุรกรร  | 21    | ประกันสุขภาพ     |  |  |

# 2.ถ้าต้องการดูรายชื่อผู้ป่วยที่นอน Admit อยู่ทั้งหมดของทุก Ward ให้คลิกที่ปุ่ม "แสดงทั้งหมด

|          | 2                                                                                                  | 🖸 📔        | 🥹 🛛  | 2 🖬 .    | 🤰 📑 🔳 🖻     | 1 💋     | 2 🗐 📮     | •         | r 🕼 🖷 🖬 🕘 🔵          |      | รายก      | ารผล  | การวินิจฉัย        | เ และ ราย     | มการทำ     |
|----------|----------------------------------------------------------------------------------------------------|------------|------|----------|-------------|---------|-----------|-----------|----------------------|------|-----------|-------|--------------------|---------------|------------|
| <b>~</b> | ระบ                                                                                                | บผู้ป่วยนอ | มก เ | ระบบห้อง | เจ่ายยา ระบ | บผู้ป่ว | ยใน ระบ   | บงานอื่นๆ | งานเชิงรุก To        | ools | รายงาา    | u S   | ystem              |               |            |
| War      | Ward ผู้ป่วยใน 🗸 แสดงทั้งหมด AN 🗸 🖉 🐼 💦 🥌 🥵 🕼                                                      |            |      |          |             |         |           |           |                      |      |           |       |                    |               |            |
| Vie      | View Mode ▼ แสดงรายการผู้ป่วยที่ Admit บัจจุบัน ระบุสิทธิ - ระบุแพทย์ Admit                        |            |      |          |             |         |           |           |                      |      |           |       |                    |               |            |
| รายชื่อ  | รายชื่อผู้ป่วยใน ชื่อผูลทั่วไป การวินิจฉัยโรค การทำหัตถการ ประวัติการรับเวชภัณฑ์ Document โภชนาการ |            |      |          |             |         |           |           |                      |      |           |       |                    |               |            |
| สำดับ    | Op.St.                                                                                             | FNS        | FT   | FL       | AN          | HN      | วันที่รับ | เวลารับ   | ชื่อผู้ป่วย          | ลายุ | แผนก      | เตียง | สิทธิ              | แพทย์สิ่ง     | แพทย์เจ้าข |
| 1        |                                                                                                    | Open       |      | 1        | 530000520   | 000     | 15/03/53  | 12:20     | นายสงค์ พารักษ์      | 66   | อายุรกรร  | ย01   | ประกันสุขภาพส      | ตุษฏี โสวรรเ  |            |
| 2        |                                                                                                    | Open       |      | <b>W</b> | 53000056:   | 000     | 20/03/53  | 10:18     | นางเพ็ง สุวรรณกูฏ    | 71   | อายุรกรร  | 13    | ผู้สูงอายุ(60 ปีร์ | บุศณี มุจรินา |            |
| 3        |                                                                                                    | Open       |      | 1        | 53000057!   | 000     | 21/03/53  | 09:15     | นางสมัย เถาว์ทวี     | 48   | อายุรกรร  | 22    | ผู้มีรายได้น้อย    | บุศณี มุจรินา |            |
| 4        |                                                                                                    | Open       |      | 1        | 530000579   | 000     | 21/03/53  | 20:20     | นางข่อง อกอุ่น       | 72   | อายุรกรร  | n19   | ผู้สูงอายุ(60 ปีร่ | จำเนียร ล้อม  |            |
| 5        |                                                                                                    | Open       |      | 1        | 530000589   | 000     | 22/03/53  | 21:52     | นายเลียน ทองวิเศษ    | 84   | อายุรกรร  | w03   | ใช้สิทธิเบิกหน่ว   | ธนภัทร วงศ์   |            |
| 6        |                                                                                                    | Open       |      | 1        | 53000059    | 000     | 23/03/53  | 11:25     | นางบุญถึง ทัพพวง     | 51   | อายุรกรร  | w04   | ใช้สิทธิเบิกหน่ว   | บุศณี มุจรินา |            |
| 7        |                                                                                                    | Open       |      | 1        | 530000593   | 000     | 23/03/53  | 12:05     | นายสา ละเลิง         | 77   | อายุรกรร  | 06    | ผู้สูงอายุ(60 ปีร่ | ธนภัทร วงศ์   |            |
| 8        |                                                                                                    | Open       |      | 1        | 530000594   | 000     | 23/03/53  | 12:17     | ด.ช.ทศวรรษ บัวภา     | 0    | กุมารเวชก | 16    | อายุ 0 - 12 ปี     | ธนภัทร วงศ์   |            |
| 9        |                                                                                                    | Open       |      | 1        | 53000059!   | 000     | 23/03/53  | 12:55     | นางดวงจิต บุญจันทร์  | 58   | อายุรกรร  | w01   | ใช้สิทธิเบิกหน่ว   | ธนภัทร วงศ์   |            |
| 10       |                                                                                                    | Open       |      | 1        | 530000590   | 000     | 23/03/53  | 14:08     | นางชู ศรีสงค์        | 79   | อายุรกรร  | พ02   | ใช้สิทธิเบิกหน่ว   | บุศณี มุจรินา |            |
| 11       |                                                                                                    | Open       |      | 1        | 530000593   | 000     | 23/03/53  | 17:04     | น.ส.สวรรค์ จงใจ      | 21   | อายุรกรร  | 21    | ประกันสุขภาพส      | ธนภัทร วงศ์   |            |
| 12       |                                                                                                    | Open       |      | 1        | 53000059    | 000     | 24/03/53  | 11:07     | ด.ช.บดินทร์ ปารดิษฐ์ | 9    | กุมารเวชก | พ05   | อายุ 0 - 12 ปี     | ธนภัทร วงศ์   |            |
| 13       |                                                                                                    | Open       |      | 1        | 53000060:   | 000     | 24/03/53  | 12:10     | นางแก้ว ผ่องสข       | 84   | อายรกรร   | 19    | ใช้สิทธิเบิกหน่ว   | ธนภัทร วงศ์   |            |

### **3.ในกรณีที่หาชื่อผู้ป่วยไม่เจ**อสามารถค้นหาได้ จากAN หรือ HN หรือ CID (หมายเลขบัตรประชาชน) ก็ได้ จากช่องทางด้านล่าง

| Ň        | 2         | 🚺 📔        | ₹ 🍾      | 1 🖬       | j 🖬 🗉 🖬        | 3 💋      | ' 🤱 🗐 🕒         | 0          | · 👰 🖷 😐 🔵              | ÷     | รายการ                      | ผลการวิเ         | ໄຈລັ    | ย และ ราย         | ยการทำหั   | ตถการ - : | :: НО |
|----------|-----------|------------|----------|-----------|----------------|----------|-----------------|------------|------------------------|-------|-----------------------------|------------------|---------|-------------------|------------|-----------|-------|
| A.       | ຈະນາ      | มผู้ป่วยนอ | ก ร      | ระบบห้อง  | งจ่ายยา ระง    | มนผู้ป่ว | วยใน ระบ        | บงานอื่นๆ  | งานเชิงรุก To          | ols   | รายงาน                      | System           |         |                   |            |           |       |
| Ward     | ผู้ป่วยใน |            |          | -         | แสดงทั้งหมด    | AN       |                 | -          | 🧼 🛐 🎒 🖪                | - 12  | 9                           |                  |         |                   |            |           |       |
| View     | Mode 🕶    | แสดงร      | ายการผู้ | ป่วยที่ A | .dmit ปัจจุบัน | ระบุสิ่  | ทธิ             |            |                        |       |                             | ระบุแพทย์ A      | \dmit   |                   | -          |           |       |
| รายชื่อเ | ม้ป่วยใน  | ข้อแลทั่วไ | ไม่โอวง  | ເວີນີລຄັບ | โรด การทำพัต   | ຄຄາຮ     | งเระวัติการร้   | ังแวงภัณฑ์ | Document Laway         | 225   |                             |                  |         |                   |            |           |       |
| สำลังเ   | On St     | ENS        | FT       | FI        | AN             | HN       | วันที่รับ       | เวลารับ    | พื่อยังปวย             | ลาย   | แผนก เดี                    | เยง สิทธิ        |         | แพทย์สิ่ง         | แพทย์เจ้าข | Diagnosis | ส์    |
| 10       |           | Open       |          | 1         | 53000059       | 000      | 23/03/53        | 14:08      | นางช ศรีสงค์           | 79    | อายรกรร พไ                  | <br>12 ใช้สิทธิเ | .บิกหน่ | บศณีมจรินา        |            | Diagnoolo | -     |
| 11       |           | Open       |          | Ŵ         | 53000059       | : 000    | 23/03/53        | 17:04      | น.ส.สวรรค์ จงใจ        | 21    | อายรกรร 21                  | ประกันเ          | สขภาพ   | เ<br>ธนภัทร วงศ์  |            |           | -     |
| 12       |           | Open       |          | Ŵ         | 53000059       | 000      | 24/03/53        | 11:07      | ด.ช.บดินทร์ ปารดิษฐ์   | 9     | กุมารเวชกพไ                 | ) 5 อายุ 0 -     | 12 ปี   | ธนภัทร วงศ์       |            |           | -     |
| 13       |           | Open       |          | 1         | 53000060       | : 000    | 24/03/53        | 12:10      | ้นางแก้ว ผ่องสุข       | 84    | อายุรกรร 19                 | ใช้สิทธิเ        | บิกหน่  | รธนภัทร วงศ์      |            |           | -     |
| 14       |           | Open       |          | 1         | 53000060       | 000      | 24/03/53        | 12:24      | นายสนาน รำไพ           | 42    | อายุรกรร 03                 | 3 ประกันเ        | สุขภาพ  | เดษฎี โสวรร       | E          |           | -     |
| 15       |           | Open       |          | 1         | 53000060       | 000      | 24/03/53        | 13:48      | นางแสง ใกล้ฝน          | 51    | อายุรกรร 23                 | 3 ประกันเ        | สุขภาพ  | ยู่ บุศณี มุจรินา |            |           | -     |
| 16       |           | Open       |          | 1         | 53000060       | 000      | 24/03/53        | 15:21      | ด.ช.กิตติภณ พรมพิทัก   | 0     | กุมารเวชะ 02                | ชำระเงิ          | นครบ    | บุศณี มุจรินา     |            |           | -     |
| 17       |           | Open       |          | 1         | 53000061       | 000      | 24/03/53        | 17:48      | นายไพบูลย์ โสพระบร     | 37    | อายุรกรร: 20                | ) อสม.           |         | จำเนียร ล้อม      |            |           | -     |
| 18       |           | Open       |          | 1         | 53000061       | 000      | 24/03/53        | 22:54      | นายพงศ์พิพัฒน์ จังตร   | 38    | อายุรกรร: 10                | ) พรบ.ปร         | ระกันสั | ง ธนภัทร วงศ์     |            |           | -     |
| 19       |           | Open       |          | 1         | 53000061       | : 000    | 24/03/53        | 23:06      | ด.ญ.จิราภรณ์ ทุ่นทอง   | 1     | กุมารเวชก ท                 | 15 อายุ0-        | 12 បី   | ธนภัทร วงศ์       |            |           | -     |
| 20       |           | Open       |          | 1         | 53000061       | : 000    | 25/03/53        | 11:28      | นายสุนีย์ ทองสังวรณ์   | 78    | อายุรกรร 09                 | ) ผู้สูงอายุ     | (60 ปี  | โศรัสุดา พ่วง     |            |           | -     |
| 21       |           | Open       |          | Ŵ         | 53000061       | 000      | 25/03/53        | 12:15      | ด.ช.อดิศร บุญญา        | 1     | กุมารเวชส 14                | 1 อายุ0-         | 12 ปี   | ศรีสุดา พ่วง      |            |           | -     |
| 22       |           | Open       |          | 1         | 53000061       | 000      | 25/03/53        | 12:18      | นายชอม ไครยวงค์        | 69    | อายุรกรร: 24                | 1 ผู้สูงอายุ     | (60 ปี  | ร์ธนภัทร วงศ์     |            |           | -     |
| 23       |           | Open       |          | 1         | 53000061       | 000      | 25/03/53        | 20:11      | นางปุ่น ศรีพรม         | 74    | อายุรกรร: 15                | ว์ ผู้สูงอายุ    | (60 ปี  | ร์เพ็ญนภา โลง     |            |           | -     |
| 24       |           | Open       |          | 1         | 53000061       | : 000    | 25/03/53        | 23:31      | ด.ญ.ธฤษิดา ดอนสิโยเ    | 4     | กุมารเวชส ทไ                | ) 4 อายุ 0 -     | 12 ปี   | เพ็ญนภา โลง       |            |           | -     |
| 25       |           | Open       |          | 1         | 53000061       | 000      | 26/03/53        | 10:43      | ด.ช.ธนบดินทร์ โมธระ    | 10    | กุมารเวชะ 01                | อายุ 0 -         | 12 ปี   | ธนภัทร วงศ์       |            |           | -     |
| 26       |           | Open       |          | 1         | 53000061       | 000      | 26/03/53        | 11:29      | นายคงเคช ศรีม่วง       | 26    | อายุรกรร: 04                | 1 ชำระเจิ        | นครบ    | ดุษฎี โสวรรเ      |            |           | -     |
| 27       |           | Open       |          | 1         | 53000062       | 000      | 26/03/53        | 12:16      | นายวิเชียร วิจิตรพงษ์  | 60    | อายุรกรร: 05                | ร์ ผู้มีรายไ     | ด้น้อย  | ธนภัทร วงศ์       |            |           | -     |
| 28       |           | Open       |          | 1         | 53000062       | 000      | 26/03/53        | 14:21      | นางละออง คุณโทเงิน     | 45    | อายุรกรร: 17                | / ประกันเ        | สุขภาพ  | เฮนภัทร วงศ์      |            |           | -     |
| 29       |           | Open       |          | 1         | 53000062       | 000      | 26/03/53        | 16:52      | นายนา ลาภรัทน์         | 54    | อายุรกรร 07                 | 7 ประกันเ        | สุขภาพ  | ย่ เพ็ญนภา โลง    |            |           | -     |
| 30       |           | Open       |          | 1         | 53000062       | : 000    | 09/07/53        | 14:35      | นางทดสอบ ระบบ          | 31    | อายุรกรร                    | ชำระเงิ          | นครบ    | meepooh           |            |           | -     |
| 31       |           | Open       |          | 1         | 53000062       | 000      | 09/07/53        | 15:47      | ด.ญ.ผกากอง ปานศรี      | 11    | กุมารเวชส ทไ                | )1 ชำระเจิ       | นครบ    | meepooh           |            |           | -     |
| 32       |           | Open       |          | Ŵ         | 53000062       | ! 000    | 27/07/53        | 21:05      | ด.ญ.ทดสอบ การเงิน      | 4     | กุมารเว <mark>ร</mark> ปีชื | ง ชาระเง         | นครบ    | meepooh           |            |           | -     |
| Task     |           |            |          |           |                |          |                 |            |                        |       |                             | CID              |         |                   |            |           |       |
| La       | b [F6]    | X-Ra       | y [F7]   | Drug      | Profile [F8]   | Dis      | charge [F9      | ŋ 🗌        |                        |       | อาหาร ค้                    | นทา HN           |         |                   |            |           |       |
|          | HSO       | NHSC       | D-OFI    | แผน       | การรักษา Do    | cum      | ient EHP        | < ยืนยันา  | ห้องว่าง Auto Item     |       | สั่งยา                      | AN               |         |                   |            |           |       |
| AN       | 5300006   | 13   HN    | 0000     | 02939     | ชื่อ           | นายสุร์  | นีย์ ทองสังวรณ์ | F          | Page Status Total : 32 | 2 Pat | ient Display                | สิทธิผู้สู       | งอายุ(6 | 60 ปีขึ้นไป)      |            |           |       |

**4.ในส่วนของ View Mode** จะสามารถเรียกดูรายชื่อผู้ป่วยAdmitอยู่หรือเรียกดูข้อมูลย้อนหลังหรืออาจจะ เรียกดูผู้ป่วยที่Discharge ไปแล้วก็ได้ โดยจะมีรายการให้เลือกดังนี้

- แสดงรายการผู้ป่วยที่ Admit ปัจจุบัน, Admitในวันที่เลือก, Admitในเดือน
- แสดงรายการผู้ป่วยที่ Discharge ในวัน, Dischargeในเดือน
- แสดงรายการผู้ป่วยที่กำลังถูก Admit ในวันที่
- แสดงรายการผู้ป่วยที่ Admit ในช่วงวันที่

| 6 | N/                                                                                                    | 1 🙎       | 🚺 📔           | 🤣 🔽       | 1 🛛 🛛       | j 🖬 🗉        |                     | 1            | 8 EI I     | <u>•</u> |                       | 🏹 🚰 📑 😑             | ) ≂   | รายก      | ารผ        | ลการวินิจ     |
|---|----------------------------------------------------------------------------------------------------|-----------|---------------|-----------|-------------|--------------|---------------------|--------------|------------|----------|-----------------------|---------------------|-------|-----------|------------|---------------|
|   | < Contraction of the second second se | ຈະນະ      | บผู้ป่วยนอง   | กร        | ระบบห้อง    | จ่ายยา       | ระบบ                | ផ្ញើរ៉េ១ខ    | ยใน ร:     | ะบบงา    | นอื่นๆ                | งานเชิงรุก          | Tools | รายงาา    | u          | System        |
|   | Ward                                                                                                    | ผู้ป่วยให | ų             |           | -           | แสดงทั้งห    | ามด                 | AN           |            |          | •                     | 🆇 🛐 🎒 I             | R (   | k         |            |               |
| - | View I                                                                                                    | Mode 🔻    | แสดงร         | ายการผู้  | ป่วยที่ Ac  | dmit ปัจจุบั | и s:                | ะบุสิท       | ŝ          |          | -                     |                     |       |           | <b>-</b> 5 | ะบุแพทย์ Adm  |
| ſ | าย 🗸                                                                                                    | แสดง      | รายการผู้ร    | ป่วยที่ A | .dmit ปัจจุ | บัน          |                     |              |            |          | ชว <mark>ั</mark> ณฑ์ | ์ Document โภชน     | าการ  |           |            |               |
|   | າດັ                                                                                                    | แสดง      | รายการผู้ห    | ป่วยที่ D | ischarge    | ะในวัน       |                     |              |            |          | ารับ                  | ชื่อผู้ป่วย         | ลายุ  | แผนก      | เตียง      | สิทธิ         |
|   | 1                                                                                                    | แสดง      | รายการผู้เ    | ป่วยที่ A | .dmit ในเ   | ดื่อน        |                     |              |            |          | 4:0 <mark>8</mark>    | นางชู ศรีสงค์       | 79    | อายุรกรร  | พ02        | ใช้สิทธิเบิก  |
|   | 1                                                                                                    | แห่ดง     | รายการผู้ง    | ป่วยที่ D | lischade    | ในเดือน      |                     |              |            |          | 7:04                  | น.ส.สวรรค์ จงใจ     | 21    | อายุรกรร  | 21         | ประกันสุขร    |
|   | 1                                                                                                    |           | ະຈາວເຄຍ.<br>ນ | م نعب ما  | una 9 me    |              |                     |              |            |          | 1:07                  | ด.ช.บดินทร์ ปารดิษ  | § 9   | กุมารเวชก | พ05        | อายุ 0 - 12   |
|   | 1                                                                                                    | แสดง      | รายการสูง     | ปวยท A    | dmit เหว    | หท           |                     |              |            |          | 2:1 <mark>0</mark>    | นางแก้ว ผ่องสุข     | 84    | อายุรกรร  | 19         | ใช้สิทธิเบิก  |
|   | 1                                                                                                    | แสดง      | รายการผู้ร    | ป่วยที่กำ | เลิงถูก Ac  | dmit (ยังไม่ | Disch               | arge)        | ) ณ วันที่ |          | 2:2 <mark>4</mark>    | นายสนาน รำไพ        | 42    | อายุรกรร  | 03         | ประกันสุขม    |
|   | 1                                                                                                    | แสดง      | รายการผู้เ    | ป่วยที่ A | .dmit ช่วง  | วันที่       |                     |              |            |          | 3:4 <mark>8</mark>    | นางแสง ใกล้ฝน       | 51    | อายุรกรร  | 23         | ประกันสุขม    |
|   | 16                                                                                                    |           | Upen          |           | W           | 530000       | J6UT (              | υυι          | 24/03/5    | 3 I.     | 5:2 <b>1</b>          | ด.ช.กิตติภณ พรมพิ   | ňi O  | กุมารเวชก | 02         | ช้าระเงินคะ   |
|   | 17                                                                                                    |           | Open          |           | <b>W</b>    | 530000       | )61( <mark>(</mark> | 000          | 24/03/5    | 3 1      | 7:48                  | นายไพบูลย์ โสพระช   | s 37  | อายุรกรร  | 20         | อสม.          |
|   | 18                                                                                                    |           | Open          |           | 1           | 530000       | )61° (              | 000          | 24/03/5    | 3 23     | 2:54                  | นายพงศ์พิพัฒน์ จังห | ns 38 | อายุรกรร  | 10         | พรบ.ประกั     |
|   | 19                                                                                                    |           | Open          |           | 1           | 530000       | )61: (              | 0 <b>0</b> C | 24/03/5    | 3 23     | 3:06                  | ด.ญ.จิราภรณ์ ทุ่นทอ | 03-1  | กุมารเวชก | ท15        | อายุ 0 - 12   |
|   | 20                                                                                                    |           | Open          |           | 1           | 53000        | )61: (              | 000          | 25/03/5    | 3 1      | 1:28                  | นายสุนีย์ ทองสังวระ | រ៍ 78 | อายุรกรร  | 09         | ผู้สูงอายุ(6) |
| [ | 21                                                                                                    |           | Open          |           | 1           | 530000       | )61· (              | 000          | 25/03/5    | 3 1:     | 2:15                  | ด.ช.อดิศร บุญญา     | 1     | กุมารเวชเ | 14         | อายุ 0 - 12   |
|   | 22                                                                                                    |           | Open          |           | 5           | 530000       | )61! (              | 000          | 25/03/5    | 3 1:     | 2:18                  | นายชอม ไตรยวงค์     | 69    | อายรกรร   | 24         | ผ้สงอาย(6)    |

5. แท็บรายชื่อผู้ป่วยใน จะมีข้อมูลของผู้ป่วยที่สำคัญได้แก่ AN, HN, วันที่รับ, เวลารับ, ชื่อผู้ป่วย, อายุ, แผนก, เตียง, สิทธิ, แพทย์ผู้สั่งAdmit, แพทย์เจ้าของไข้, ผลวินิจฉัย, วันที่จำหน่าย, ค่ารักษา, จำนวนวันนอน, ค่าR.W.และ สรุปค่าใช้จ่ายของคนไข้

|      | 1      | 8           |          | 1 🤣     | 2        | 🗾 🍃 🔳 🗉                        | 📼 🗲 🐮 🗄         | i 🛄 💮         | 🏫 💽 9   | 🔁 🛋 🔍 🔍              | รายการเ     | งลกา      | รวินิจฉัย แ      | ละ รายการ        | รทำหัดถภ   | าาร - :: HOS | бхР :: 3. | 53.7.20  | MySQ   | L 5.0 | .45-co  | 9        | <b>5</b> ) |
|------|--------|-------------|----------|---------|----------|--------------------------------|-----------------|---------------|---------|----------------------|-------------|-----------|------------------|------------------|------------|--------------|-----------|----------|--------|-------|---------|----------|------------|
|      | 9      | ระบ         | บผู้ป่วย | นอก     | ระเ      | มบพ้องจ่ายยา                   | ระบบผู้ป่วยใน   | ระบบงานอื่    | นๆ งา   | านเชิงรุก Tools      | รายงาน      | Syste     | m                |                  |            |              |           |          |        |       | C       |          | >          |
| ÷ w  | ard    | ผ้ป่วยใ     | ч        |         |          | <ul> <li>แสดงทั้งหว</li> </ul> | NO AN           |               | 1 🔬     |                      | a 🗊         |           |                  |                  |            |              |           |          | _      | _     | _       |          |            |
| ÷ v  | ieu h  | •<br>fode • |          | 2452810 | ารถึงไร  | ນຍທີ່ Admit ນັດຈນັນ            | ຮະນຸຊິກຊີ       |               |         |                      |             | <25111.98 | ကမ် Admit        |                  | *          |              |           |          |        |       |         |          | -          |
| Ē    | ×۱ ۷۰۵ | 9           |          |         | 1961     | an Admir Deque                 | on flatin       |               |         |                      |             | 22.710.24 | na Adrik         |                  |            |              |           |          |        |       |         |          |            |
| ราย  | ชอสูบ  | วยเห        | อีลฟุง   | ที่วเป  | การวิจ   | ผิจฉัยไรค การทั                | าซิตถการ ประวัต | ลีการรับเวชภั | ณฑ์ Doc | ument เอชพาการ       |             |           |                  |                  |            | 1            |           |          | - 1    |       |         |          | _          |
| สำตั | J O    | p.St.       | FNS      | FT      | FL       | AN                             | HN              | วันที่รับ     | เวลารับ | ชื่อผู้ป่วย          | อายุ แผนก   | เตียง     | สิทธิ            | แพทย์สิ่ง Ad     | แพทย์เจ้าช | . Diagnosis  | จำหน่าย   | ค่ารักษา | Day R. | W. sa | ช้ำระ : | สำระแล้ว | <u>_</u> ^ |
|      | 1      | -           | Oper     |         | W        | 530000526                      | 000021847       | 15/03/53      | 12:20   | นายสงค์ พาริกษ์      | 66 อายุรกรร | ยU1       | ประกันสุขภาพ     | เดษฎี เสวรรณา    |            | R933 - Abnor | n—        | 71,710   | 136    |       | U .     | U        |            |
|      | 2      | <u> </u>    | Uper     |         | W        | 530000563                      | 000020218       | 20/03/53      | 10:18   | นางเพง สุวรรณภูฏ     | /1 อายุรกรร | 13        | ผู่สู่งอายุ(bU ป | บุศณมุจรนทร      |            |              | -         | 80,068   | 131    |       | U       | U        | 1          |
|      | 3      | <u> </u>    | Oper     |         | <b>W</b> | 530000575                      | 000012941       | 21/03/53      | 09:15   | นางสมัย เอาว่าาวิ    | 48 อายุรกรร | 22        | ผู้มีรายได้น้อย  | บุศณีมุจรินทร    |            |              | -         | 79,460   | 130    |       | U       | U        | J          |
|      | 4      | <u> </u>    | Oper     |         | <b>W</b> | 530000579                      | 000044048       | 21/03/53      | 20:20   | นางของ อกอุ่น        | 72 อายุรกรร | 1119      | ผู้สูงอายุ(60 ปี | จำเนียร ลอมทอ    | 1          |              | -         | 2,745    | 130    |       | 0       | U        | J          |
|      | 5      | <u> </u>    | Uper     |         | 0        | 530000589                      | 000028155       | 22/03/53      | 21:52   | นายเลยน ทองวเศษ      | 84 อายุรกรร | NU3       | ไขสทธเบกหน       | ธนภทร วงศระ      |            |              | -         | 5,458    | 129    |       | 5,458   |          | 1          |
|      | 6      | <u> </u>    | Oper     |         | <b>W</b> | 530000591                      | 000019319       | 23/03/53      | 11:25   | นางบุญถึง ทัพพวง     | 51 อายุรกรร | WU4       | ไข้สิทธิเบิกหน่  | บุศณีมุจรินทร    |            |              | -         | 4,507    | 128    |       | 4,507   | U        | J          |
|      | 1      |             | Oper     |         | W        | 530000593                      | 000016320       | 23/03/53      | 12:05   | นายสา ละเลิง         | // อายุรกรร | 06        | ผู้สู่งอายุ(60 ป | ธนภิทร วงศระ     |            |              | -         | 3,467    | 128    |       | U       | U        | J          |
|      | 8      |             | Oper     |         | 0        | 530000594                      | 000052923       | 23/03/53      | 12:17   | ด.ช.ทศวรรษ บิวภา     | 0 กุมารเวช  | 16        | อายุ U - 12 ปี   | ธนภิทร วงศ์ระ    |            |              | -         | 2,117    | 128    |       | 0       | 0        | 1          |
|      | 9      |             | Oper     |         | Ø        | 530000595                      | 000029514       | 23/03/53      | 12:55   | นางดวงจิต บุญจันท    | 58 อายุรกรร | w01       | ไข้สิทธิเบิกหน่  | ธนภัทร วงศระ     |            |              | -         | 3,734    | 128    |       | 3,734   | 0        | J          |
| 1    | 0      | •••         | Oper     |         | 0        | 530000596                      | 000003614       | 23/03/53      | 14:08   | นางชู ศรีสงค์        | 79 อายุรกรร | w02       | ไข้สิทธิเปิกหน่  | บุศณี มุจรินทร่  |            |              | -         | 4,102    | 128    |       | 4,102   | 0        | J          |
| 1    | 1      | •••         | Oper     |         | Ø        | 530000597                      | 000040540       | 23/03/53      | 17:04   | น.ส.สวรรค์ จงใจ      | 21 อายุรกรร | 21        | ประกันสุขภาพ     | เฮนภัทร วงศ์ระ   |            |              | -         | 3,807    | 128 0  | ).48  | 0       | 0        | J          |
| 1    | 2      | •••         | Oper     | Þ       | Ø        | 530000599                      | 000027642       | 24/03/53      | 11:07   | ด.ช.บดินทร์ ปารดิษุ  | 9 กุมารเวช  | พ05       | อายุ 0 - 12 ปี   | ธนภัทร วงศ์ระ    |            |              | -         | 2,095    | 127    |       | 0       | 0        | J          |
| 1    | 3      | •••         | Oper     |         | Ø        | 530000603                      | 000003216       | 24/03/53      | 12:10   | นางแก้ว ต่องสุข      | 84 อายุรกรร | 19        | ไข้สิทธิเบิกหน่  | รชนภัทร วงศ์ระ   |            |              | -         | 3,623    | 127    |       | 3,623   | 0        | J          |
| 1    | 4      | •••         | Oper     | Þ       | Ø        | 530000604                      | 000034977       | 24/03/53      | 12:24   | นายสนาน รำไพ         | 42 อายุรกรร | 03        | ประกันสุขภาพ     | เตษฎี โสวรรณร์   |            |              | -         | 4,631    | 127    |       | 0       | 0        | J          |
| 1    | 5      | •••         | Oper     |         | Ø        | 530000606                      | 000004567       | 24/03/53      | 13:48   | นางแสง ไกล้ฝน        | 51 อายุรกรร | 23        | ประกันสุขภาพ     | เบุศณี มุจรินทร์ |            |              | -         | 2,453    | 127    |       | 0       | 0        | J          |
| 1    | 6      | •••         | Oper     | Þ       | Ø        | 530000608                      | 000052179       | 24/03/53      | 15:21   | ค.ช.กิตติภณ พรมพิช   | 0 กุมารเวช  | 02        | ข้าระเงินครบ     | บุศณี มุจรินทร์  |            |              | -         | 1,830    | 127    |       | 1,830   | 0        | J          |
| 1    | 7      | •••         | Oper     |         | Ø        | 530000610                      | 000007041       | 24/03/53      | 17:48   | นายไพบูลย์ โสพระข    | 37 อายุรกรร | 20        | อสม.             | จำเนียร ล้อมทอ   |            |              | -         | 2,265    | 127    |       | 0       | 0        | J          |
| 1    | 8      | •••         | Oper     |         | Ø        | 530000611                      | 000019244       | 24/03/53      | 22:54   | นายพงศ์พิพัฒน์ จังค  | 38 อายุรกรร | 10        | พรบ.ประกันสั     | ธนภัทร วงศ์ระ    |            |              | -         | 1,653    | 127    |       | 0       | 0        | J          |
| 1    | 9      | •••         | Oper     |         | Ø        | 530000612                      | 000050727       | 24/03/53      | 23:06   | ด.ญ.จิราภรณ์ ทุ่นทอ  | 1 กุมารเวช  | n15       | อายุ 0 - 12 ปี   | ธนภัทร วงศ์ระ    |            |              | -         | 1,337    | 127    |       | 0       | 0        | J          |
| 2    | 20     | •••         | Oper     |         | Ø        | 530000613                      | 000002939       | 25/03/53      | 11:28   | นายสุนีย์ ทองสังวรถ่ | 78 อายุรกรร | 09        | ผู้สูงอายุ(60 ปี | ศรีสุดา พ่วงพง   |            |              | -         | 1,947    | 126    |       | 0       | 0        | J          |
| 2    | 21     | •••         | Oper     |         | Ø        | 530000614                      | 000050876       | 25/03/53      | 12:15   | ค.ช.อดิศร บุญญา      | 1 กุมารเวช  | 14        | อายุ 0 - 12 ปี   | ศรีสุดา พ่วงพง   |            |              | -         | 1,454    | 126    |       | 0       | C        | J          |
| 2    | 22     |             | Oper     | Þ       | Ø        | 530000615                      | 000012877       | 25/03/53      | 12:18   | นายชอม ไตรยวงค์      | 69 อายุรกรร | 24        | ผู้สูงอายุ(60 ปี | ธนภัทร วงศ์ระ    |            |              | -         | 1,885    | 126    |       | 0       | e        | J          |
| 2    | 23     |             | Oper     |         | 1        | 530000616                      | 000000727       | 25/03/53      | 20:11   | นางปุ่น ศรีพรม       | 74 อายุรกรร | 15        | ผู้สูงอายุ(60 ปี | เพ็ญนภา โลจรัง   |            |              | -         | 1,148    | 126    |       | 0       | C        | ן 🖕        |

| À         | $\land$ | * 🔟 📔 🤣 🜌 🗉                           | 2 🛃        | <b>i</b> 🗉 E | I 🖊 🤽 🗉        | 🖳 🕀 🏠          | ita 🔁 🖷   | 10)      | ≂ รายการ           | เผล   | การวินิจฉัย   | บ และ ราย       | ยการทำหั      | ตถการ -  | · :: HOSxF  | <b>? ::</b> 3 |
|-----------|---------|---------------------------------------|------------|--------------|----------------|----------------|-----------|----------|--------------------|-------|---------------|-----------------|---------------|----------|-------------|---------------|
|           | 52      | บบผู้ป่วยนอก ระบบ                     | มพ้องจ่าย  | ยา ระเ       | บบผู้ป่วยใน    | ระบบงานอื่นๆ   | งานเชิงรุ | n To     | ools รายงาน        | Sy    | /stem         |                 |               |          |             |               |
| Ward      | ผู้ป่วย | ใน                                    | + แส       | ดงทั้งหมด    | AN             |                | *         | 6        | ł 😣 🗊              |       |               |                 |               |          |             |               |
| View      | Mode    | <ul> <li>แสดงรายการผู้ป่วย</li> </ul> | เที่ Admit | ปัจจุบัน     | ระบุสิทธิ      |                |           |          | *                  | 523   | มูแพทย์ Admit |                 | *             |          |             |               |
| รายชื่อต้ | ป่วยใน  | ข้อมูลทั่วไป การวินิง                 | จถังโรด    | อารทำพัด     | เออาร ประวัติส | าารรับแวหภัณฑ์ | Documen   | โองนา    | การ                |       |               |                 |               |          |             |               |
| สำลับ     | On St   | ENS                                   | FT         | FI           | AN             | HN             | วันที่รับ | เวลารับ  | ชื่อผู้ป่วย        | a     | แผนก เตียง    | สิทธิ           | แพทย์สิ่ง A   | แพทย์เจ้ | Diagnosis   | สำหน          |
| 1         |         | Open                                  |            | 0            | 53000052E      | 000021847      | 15/03/53  | 12:20    | นายสงค์ พารักษ์    | 66    | อายรกร ย01    | ประกันสขภา      | ดษฎีโสวรรถ    |          | R933 - Abno | əi —          |
| 2         |         | รอทรวจสอบค่าใช้จ่าย                   |            | Ŵ            | 530000563      | 000020218      | 20/03/53  | 10:18    | นางเพ็ง สวรรณกร    | 71    | อายรกร 13     | ผัสงอาย(60      | บศณีมจรินท    |          |             | _             |
| 3         |         | Open                                  | ×          | Ŵ            | 530000575      | 000012941      | 21/03/53  | 09:15    | นางสมัย เถาว์ทวี   | 48    | อายุรกร 22    | ผู้มีรายได้น้อย | บุศณี มุจรินท |          |             | -             |
| 4         |         | Open                                  |            | ~            | 530000579      | 000044048      | 21/03/53  | 20:20    | นางข่อง อกอุ่น     | 72    | อายุรกร ท19   | ผู้สูงอายุ(60   | จำเนียร ล้อมฯ |          |             | -             |
| 5         |         | Open                                  |            | 6            | 530000589      | 000028155      | 22/03/53  | 21:52    | นายเลียน ทองวิเศษ  | 84    | อายุรกร พ03   | ใช้สิทธิเบิกหา  | ธนภัทร วงศ์ร  |          |             | —             |
| 6         |         | Open                                  | D          | Ŵ            | 530000591      | 000019319      | 23/03/53  | 11:25    | นางบุญถึง ทัพพวง   | 51    | อายุรกร พ04   | ใช้สิทธิเบิกหา  | บุศณี มุจรินท |          |             | —             |
| 7         |         | Open                                  |            | Ŵ            | 530000593      | 000016320      | 23/03/53  | 12:05    | นายสา ละเลิง       | 77    | อายุรกร 06    | ผู้สูงอายุ(60   | ธนภัทร วงศ์ร  |          |             | -             |
| 8         |         | Open                                  |            | Ŵ            | 530000594      | 000052923      | 23/03/53  | 12:17    | ด.ช.ทศวรรษ บัวภ    | 0     | กุมารเวร 16   | อายุ 0 - 12 ปี  | ธนภัทร วงศ์ร  |          |             | -             |
| 9         |         | Open                                  |            | Ŵ            | 530000595      | 000029514      | 23/03/53  | 12:55    | นางดวงจิด บุญจัน   | 58    | อายุรกร พ01   | ใช้สิทธิเบิกหา  | ธนภัทร วงศ์ร  |          |             | -             |
| 10        |         | Open                                  |            | Ŵ            | 53000059E      | 000003614      | 23/03/53  | 14:08    | นางชู ศรีสงค์      | 79    | อายุรกร พ02   | ใช้สิทธิเบิกหา  | บุศณี มุจรินท |          |             | -             |
| 11        |         | Open                                  |            | Ŵ            | 530000597      | 000040540      | 23/03/53  | 17:04    | น.ส.สวรรค์ จงใจ    | 21    | อายุรกร 21    | ประกันสุขภา     | ธนภัทร วงศ์ร  |          |             | —             |
| 12        |         | Open                                  |            | Ŵ            | 530000599      | 000027642      | 24/03/53  | 11:07    | ด.ช.บดินทร์ ปารดิ  | 9     | กุมารเวร พ05  | อายุ 0 - 12 บี  | ธนภัทร วงศ์ร  |          |             | —             |
| 13        |         | Open                                  |            | Ŵ            | 530000603      | 000003216      | 24/03/53  | 12:10    | นางแก้ว ผ่องสุข    | 84    | อายุรกร 19    | ใช้สิทธิเบิกหา  | ธนภัทร วงศ์ร  |          |             | —             |
| 14        |         | Open                                  |            | Ŵ            | 530000604      | 000034977      | 24/03/53  | 12:24    | นายสนาน รำไพ       | 42    | อายุรกร 03    | ประกันสุขภา     | ดุษฎีโสวรรถ   |          |             | —             |
| 15        |         | Open                                  |            | Ŵ            | 53000060E      | 000004567      | 24/03/53  | 13:48    | นางแสง ใกล้ฝน      | 51    | อายุรกร 23    | ประกันสุขภา     | บุศณี มุจรินท |          |             | —             |
| 16        |         | Open                                  |            | <i>1</i>     | 530000608      | 000052179      | 24/03/53  | 15:21    | ด.ช.กิดดิภณ พรมร   | i 0   | กุมารเวร 02   | ช้าระเงินครบ    | บุศณี มุจรินท |          |             | -             |
| 17        |         | Open                                  |            | Ŵ            | 530000610      | 000007041      | 24/03/53  | 17:48    | นายไพบูลย์ โสพระ   | : 37  | อายุรกร 20    | อสม.            | จำเนียร ล้อมห |          |             | -             |
| 18        |         | Open                                  |            | Ŵ            | 530000611      | 000019244      | 24/03/53  | 22:54    | นายพงศ์พิพัฒน์ จั  | 38    | อายุรกร 10    | พรบ.ประกันส่    | ธนภัทร วงศ์ร  |          |             | -             |
| 19        |         | Open                                  |            | Ŵ            | 530000612      | 000050727      | 24/03/53  | 23:06    | ด.ญ.จิราภรณ์ ทุ่นห | 1     | กุมารเวรท15   | อายุ 0 - 12 ปี  | ธนภัทร วงศ์ร  |          |             | -             |
| 20        |         | Open                                  |            | Ŵ            | 530000613      | 000002939      | 25/03/53  | 11:28    | นายสุนีย์ ทองสังวะ | 78    | อายุรกร 09    | ผู้สูงอายุ(60   | ศรีสุดา พ่วงห |          |             | -             |
| 21        |         | Open                                  |            | Ŵ            | 530000614      | 000050876      | 25/03/53  | 12:15    | ด.ช.อดิศร บุญญา    | 1     | กุมารเวร 14   | อายุ 0 - 12 บี  | ศรีสุดา พ่วงห |          |             | -             |
| 22        |         | Open                                  |            | Ŵ            | 530000615      | 000012877      | 25/03/53  | 12:18    | นายชอม ไครยวงค์    | i 69  | อายุรกร 24    | ผู้สูงอายุ(60   | ธนภัทร วงศ์ร  |          |             | -             |
| 23        |         | Open                                  |            | Ŵ            | 530000616      | 000000727      | 25/03/53  | 20:11    | นางปุ่น ศรีพรม     | 74    | อายุรกร 15    | ผู้สูงอายุ(60   | เพ็ญนภา โลจ   |          |             | -             |
| 24        |         | Open                                  |            | Ŵ            | 530000617      | 000045135      | 25/03/53  | 23:31    | ค.ญ.ธฤษิคา คอนสิ   | 4     | กุมารเวรท04   | อายุ 0 - 12 ปี  | เพ็ญนภา โลจ   |          |             | -             |
| Task      | -       |                                       | _          | _            |                |                |           |          |                    |       |               |                 | _             |          |             |               |
| TUSK      |         |                                       |            |              |                |                |           |          |                    | 0     | D             |                 |               |          |             |               |
| La        | b [F6]  | X-Ray [F7]                            | )rug Pri   | ofile [F8]   | Discharge      | [F9] U         | E         | VT       | อาหาร ค้           | นหา H | HN N          |                 |               |          |             |               |
|           | HSO     | NHSO-OFI                              | เผนการรั   | ์กษา Do      | cument         | HR ยืนยันห้    | ้องว่าง 🗛 | uto Item | สั่งยา             | A     | AN            |                 |               |          |             |               |

#### ในส่วนของ Op.St, FNS, FT และ FL เป็นสถานะต่างๆคังนี้

### Op.St หมายถึง สถานะการผ่าตัด สัญลักลักษณ์ คือ

- 🌐 คือ ไม่มีการสั่งผ่าตัด
- 💄 คือ มีการสั่งผ่าตัด
- 👿 🛛 คือ มีการสั่งผ่าตัดและมีการรายงานผลแล้ว
- FNS หมายถึง สถานะการชำระเงิน สัญลักษณ์ คือ

Open คือ สามารถแก้ไขค่าใช้ง่ายได้

<del>รอทรวจสอบต่าใช้จ่าย</del> คือ ไม่สามารถแก้ไขค่าใช้จ่ายได้

- FT หมายถึง สถานะการ โอนค่าใช้จ่ายจาก OPD มา IPD สัญลักษณ์ คือ
- 🔀 🛛 คือ ยังไม่ได้โอนค่าใช้จ่ายมาจาก OPD
- 🚺 🛛 คือ โอนค่าใช้ง่ายมาจาก OPD แล้ว
- 💜 คือ ไม่ทราบสถานะ

- FL หมายถึง Finance Lock สถานะการชำระเงินส่วน Income Adjustของผู้ป่วย สัญลักษณ์ คือ
- 💖 คือ ไม่ทราบสถานะ
- 💉 คือ มีการแก้ไขข้อมูล Income Adjust แต่ยังไม่ได้ปิดยอดชำระเงิน
- 👶 คือ มีการแก้ไขข้อมูล Income Adjust และปิดยอดชำระเงินแล้ว

## 6. แท็บข้อมูลทั่วไป จะแสดงข้อมูลทั่วไปของผู้ป่วย สามารถดูประวัติของผู้ป่วยได้โดยจะเชื่อมโยงไปที่ Patient EMR และจะแสดงประวัติการย้ายเตียงอีกด้วย

| ์ 🔊 🔁 🗈 🖺 📽 💀 🖉 🖬 🖩 🖽 🗲 🗚 📑 🖳 🗣 🏠 🎆 🖷 🖬 🔍 🔹 รายการผลการวินิจฉัย                                                | เ และ รายการทำหัตถการ - ∷ HOSxP : |
|----------------------------------------------------------------------------------------------------|-----------------------------------|
| ระบบผู้ป่วยนอก ระบบห้องจ่ายยา ระบบผู้ป่วยใน ระบบงานอื่นๆ งานเชิงรุก Tools รายงาน System                        |                                   |
| ์ Ward ผู้ป่วยใน 🔹 แสดงทั้งหมด AN 🔹 🏶 🛐 🎒 隆 🕼                                                                  |                                   |
| View Mode 🚬 แสดงรรมการผู้ป่วยที่ Admit บัจจุบัน ระบุสิทธิ 🔹 ระบุแพทย์ Admit                                    | •                                 |
| รายชื่อผู้ป่วยใน <mark>ข้อมูลทั่วไป</mark> การวินิจฉัยโรค การทำทัดถการ ประวัติการรับเวชภัณฑ์ Document โภชนาการ |                                   |
| Patient information                                                                                            | ICNP Classification               |
| ชื่อ หายเจียน กลงวิเศษ อายุ 84 ปี 6 เดือน 27 วัน<br>HN 000028155 AN 530000589                                  | Classification                    |
| ที่อยู่ [37 หมู่ 06 ต.ไร้ขีอเลือสำนาจ จ.สำนาจเจริญ                                                             |                                   |
| วันที่เข้ารับการรักษา 22 มีนาคม 2553 เวลา 21:52 น. (127 วัน 20 ชั่วโมง )                                       |                                   |
| รับเข้าต่อจาก รับต่อจากห้องตรวจโรค                                                                             |                                   |
| ลาการสำคัญ<br>รับ REFER กลับจากรพ.สำหาจเจริญ, case Dx: COPD exacerbation c Reap                                |                                   |
| สถานภาพการจำหน่าย เข้ารักษาที่ Clinic อายุรกรรม - ผู้ป่วยใน                                                    | บันทึก                            |
| N/A เดียงปัจจุบัน พ03 - ห้องพิเศษ 3                                                                            |                                   |
| Finance Sum Minu Data Suman                                                                                    |                                   |
|                                                                                                    |                                   |
| 23/03/53 11:04 w. 05 03 ##aaa                                                                                  |                                   |
| 26/03/53.09:56 พ. 03 พ.03 สะดวก                                                                                |                                   |
|                                                                                                    |                                   |
|                                                                                                    |                                   |
| ข้อมูลลากลับบ้าน วันที่ติดว่าจะจำหน่าย 🗸 บันทึก                                                                |                                   |
| วันที่ลากลับบ้าน 🗸 แพทย์เจ้าของคนไข้ Scan document                                                             |                                   |
| วันที่กลับมา รพ.                                                                                               |                                   |
| ลบข้อมูลลากลับบ้าน บันทึก                                                                                      |                                   |
|                                                                                                    |                                   |
|                                                                                                    |                                   |

7. แท็บการวินิจฉัยโรค แท็บนี้มีไว้เพื่อใช้ลงผลการวินิจฉัย(ICD10) ว่าผู้ป่วยเป็นโรคอะไรโคยให้ใส่ ICD10 และ ICD9 ระบบจะทำการคำนวนค่า R.W.และadjRW. ให้

| Ň              | X 🖸 🚺 👔                      | > 🖍 🖬 📮 🖬 🖬 🗲 🗲                         | 1 II 🛄 🗘 🏠 🐻 🔤 🖬 S                                                               | ่ รายการผ          | เลการวินิจฉัย แล             | ะ รายการทำหัตถกา   | 15 - :: HOSxP :: 3.5 | 3.7.20 MySQL 5.0.45-c □ ×             |
|----------------|------------------------------|-----------------------------------------|----------------------------------------------------------------------------------|--------------------|------------------------------|--------------------|----------------------|---------------------------------------|
| <u> </u>       | ระบบผู้ป่วยนอก               | ระบบท้องจ่ายยา ระบบผู้ป่วย              | ใน ระบบงานอื่นๆ งานเชิงรุก                                                       | Tools รายงาน       | System                       |                    |                      | () _ = X                              |
| Ward           | ผู้ป่วยใน                    | - แสดงทั้งหมด AN                        |                                                                                  |                    | 4.1.5                        |                    |                      |                                       |
| ; View M       | lode ▼ แฟตงราย               | เการผู้ป่วยที่ Admit ปัจจุบัน ระบุสิทริ |                                                                                  |                    | ระบุแพทย์ Admit              | •                  |                      |                                       |
| รายชอยู่ป      | วยเน¦ขอมูลทวเบ<br>ฟ+F11      | การทางตลการ                             | ประวดการรบเวชภณฑ   Document   เภ                                                 | ชนาการ             |                              |                    |                      |                                       |
| ລຳຕັນ          | Doctor IC                    | :D10 DxType ผลการวินิจฉั                | 8                                                                                | ประเภท             | าารวินิจฉัย                  | แพทย์ผู้วินิจฉัย   |                      |                                       |
| * 1            |                              |                                         |                                                                                  |                    |                              |                    |                      |                                       |
|                |                              |                                         |                                                                                  |                    |                              |                    |                      |                                       |
|                |                              |                                         |                                                                                  |                    |                              |                    |                      |                                       |
| <b>₩</b> 4 + + | » » + <b>-</b> - <b>√</b> x  | N *'* ₽                                 |                                                                                  |                    |                              |                    |                      | •                                     |
| ICD9CM         | [Ctrl+F2]                    |                                         |                                                                                  |                    |                              |                    |                      |                                       |
| Dr.            | ชื่อแพทย์                    | ICD9CM ชื่อหัดถ                         | การ                                                                              | วันเริ่ม เวลาเรี   | ม สิ้นสุด เ                  | หลา ความสำคับระเภท | Extension Oper Ty    | /pe                                   |
|                |                              |                                         |                                                                                  |                    |                              |                    |                      |                                       |
|                |                              |                                         | <nr.< td=""><td>data to displayo</td><td></td><td></td><td></td><td></td></nr.<> | data to displayo   |                              |                    |                      |                                       |
|                |                              |                                         |                                                                                  |                    |                              |                    |                      |                                       |
|                |                              |                                         |                                                                                  |                    |                              |                    |                      |                                       |
| ₩ 44 4 ►       | **** <b>+</b> - <b>*</b> * * | A *,* ₽ <                               |                                                                                  |                    |                              |                    |                      | •                                     |
|                |                              | 0.00 ชั่วโมง 0.00                       | ) นาที                                                                           |                    |                              |                    |                      |                                       |
| Diagnosis      | Audit                        |                                         |                                                                                  |                    |                              |                    |                      |                                       |
| Informatio     | on                           |                                         |                                                                                  |                    |                              |                    |                      |                                       |
|                |                              |                                         |                                                                                  |                    | ขอมูลการจาหนา<br>สินสีสำหน้า |                    |                      |                                       |
| MDC            |                              | R.W. 0                                  | .000 adiRW                                                                       | 0.000              | 2502530***                   |                    |                      |                                       |
| DRG            | \$                           |                                         | uajiti                                                                           |                    | สถานะการจำหน่                | 18                 |                      |                                       |
| LOS            | 0.00 0.                      | Г. 0                                    | ังจากลงผลวินิจฉัย<br>FGs                                                         |                    | นน. 52000                    | 🗘 กรัม             |                      | K ∢ → H                               |
| 🔤 🦗 ar         | บรายการ                      | ลมูลการคลอด Provision Dx.               |                                                                                  |                    |                              |                    | Lock                 | 🔁 เข้ารายการหลัก 🖬 บันทึกรายการไปปรรม |
| AN 53          | 0000591 HN                   | 000019319 ชื่อ นางบุญ                   | ถึง ทัพพวง Page Status Tota                                                      | l : 0 Operation(s) | ສິກຣີ ໃช້ສຶກຣີເນີດหน่วย      | งานต้นสังกัด       |                      |                                       |
| CAPS NU        | M SCRL INS                   | IDLE 0:3 18:39                          | ยการผลการวินิจฉัย และ รายการทำหัตถกา                                             | ns meepooh (ຈຸດສັກ | ประวัติผู้ป่วยนอก) : : mee   | pooh,ในเวลา        |                      |                                       |

7.1 วิธีการลง ICD10 ช่องแรกให้ใส่รหัสแพทย์ผู้วินิจฉัยที่ช่อง Doctor แต่ถ้าไม่ทราบรหัสหรือจำรหัสแพทย์ ไม่ได้ให้คลิกที่ปุ่ม \_\_\_\_\_ จะมีหน้าจอค้นหาขึ้นมาให้พิมพ์ชื่อแพทย์ที่ต้องการลงไป เมื่อเลือกได้แล้วให้คลิกที่ ปุ่มตกลง ระบบจำทำการดึงรหัสและชื่อของแพทย์ขึ้นมาให้

| 👔 👔 🕈 🕅 🖀 🐓 🖉 🖬 🛄 🖬 🗉 🖉 🖊 🗄 🗮 🖳 🗣 🏠 层 📮 🖬 🔍 🔹 รายการผล                                                                                                    | การวินิจฉัย และ รายการทำหัดถการ - :: HOSxP :: 3.53.7.20 MySQL 5.0.45-c – 🖻 🗙 |
|----------------------------------------------------------------------------------------------------|------------------------------------------------------------------------------|
| ระบบผู้ป่วยนอก ระบบห้องจ่ายยา ระบบผู้ป่วยใน ระบบงานอื่นๆ งานเชิงธุก Tools รายงาน S                                                                                                    | ystem 🧭 🖉 – 🕫 X                                                              |
| i Ward ผู้ปวยใน 🔹 แสดงทั้งหมด AN 🔹 🐼 🏹 🎒 隆 😣 🕼                                                                                                    |                                                                              |
| View Mode 👻 แสดงรายการผู้ป่วยที่ Admit ปัจจุบัน ระบุสิทธิ์                                                                                                    | yuwná Admit 👻                                                                |
| รายชื่อผู้ป่วยใน ชื่อมูลทั่วไป <mark>การวิหิจฉัยโรค</mark> การทำหัตถการ ประวัติการรับเวยภัณฑ์ Document โภชนาการ                                                                                                    |                                                                              |
| ICD 10 (Crd+F1)                                                                                                    |                                                                              |
| สำคับ Doctor ICD10 / DxType ผลการวินิจฉัย<br>■ 1                                                                                                    | รวิมาลัย นาทาย์ผู้วิบิจลัย                                                   |
|                                                                                                    |                                                                              |
| עראיזער ונאמי, איז איז עראיזער ונאמי, איז איז עראיזער ונאמי, איז עראיזער עראיזער ונאמי, איז עראיזער עראיזער גע<br>איז עראיזער איז געראיזער איז געראיזער געראיזער געראיזער געראיזער געראיזער געראיזער געראיזער געראיזער געראיזער גע | avaan ivan ersuanejustune Extension Oper Type                                |
|                                                                                                    | sřa sřa 🔨                                                                    |
|                                                                                                    | d2 กนกวรรณ ผิวทอง                                                            |
|                                                                                                    | gb กมลนุช สงวนตระกูล<br>g16 กรรพม แสนทวัสข                                   |
| 0.00 ชั่วโมง 0.00 หาที                                                                                                    | 29 กานต์ รุ่งคนาวุฒิ                                                         |
| Diagnosis Audit                                                                                                    | e4 ชนิษฐา ศรัณย์ธรรมกูล<br>ลูลิ อันตร์กาย เวชกายา                            |
| Information                                                                                                    | a4 จันทร์เพ็ญ หวามศำ                                                         |
|                                                                                                    | ช้อมูลการจำหน่าย e0 จันทรา <b>พลสมัคร</b>                                    |
| MDC R.W. 0.000 adjRW. 0.000                                                                                                    | วันที่จำหน่าย D/ จำเนษร์ จอมหาอง<br>b8 จุฬาลิกษณ์ พละนะ                      |
| LOS 0.00 0.T. 0 🖉 คริงาหน่ายหลังรากลงแตวิณีจฉัย                                                                                                    | U Special Search ● แกะลา<br>มน. 52000 ‡ กรัม                                 |
| 🗮 ลบรายการ ร้องขอกรดออด Provision Dx.                                                                                                    | 👘 Lock 🗭 เข้ารายการหลัก 💂 บันทึกรายการ [Ctrl+F3]                             |

| 🔊 🔅 🗈 🕻 🕈 🖉 🖬 🕻                              | = = ;              | 🗲 🧎 🗮 🗣 🏠 🍖 🚰 🖬 🔍 🔹 รายการผลกา                                                                    |                                                                                             | เหัตถร |
|----------------------------------------------|--------------------|---------------------------------------------------------------------------------------------------|---------------------------------------------------------------------------------------------|--------|
| ระบบผู้ป่วยนอก ระบบห้องจ่าย                  | ยา ระบบผู้         | ป้วยใน ระบบงานอื่นๆ งานเชิงรุก Tools รายงาน Syste                                                 | em                                                                                          |        |
| [i Ward ผู้ป่วยใน → แส                       | ดงทั้งหมด Al       | N 💽 🔹 🔊 🛐 🎒 🖪 🕅                                                                                   |                                                                                             |        |
| 📋 View Mode 🔻 แสดงรายการผู้ป่วยที่ Adm       | ค้นหาข้อความ       | N common                                                                                          |                                                                                             |        |
| รายชื่อผู้ป่วยใน ข้อมูลทั่วไป การวินิจฉัยโรค | ICD10              | ความหมาย                                                                                          | TNAME                                                                                       | 5      |
|                                              | J00                | Acute nasopharyngitis [common cold]                                                               | เยื่อบุจมูกและสำคออักเสบ                                                                    |        |
|                                              | Y555               | Anti-common-cold drugs adverse effect                                                             |                                                                                             |        |
| ลำดับ Doctor <u>IICD10 / D</u> xTy           | T485               | Anti-common-cold drugs poisoning                                                                  | การบาดเจ็บ,รับสารพิษ                                                                        |        |
| * 1 d2                                       | Q200               | Common arterial trunk                                                                             |                                                                                             |        |
|                                              | D83                | Common variable immunodeficiency                                                                  | ภาวะภูมิคุ้มกันบกพร่องที่แปร —<br>ปรวน                                                      |        |
|                                              | D832               | Common variable immunodeficiency with autoantibodies to B- or T- cells                            | ภาวะภูมิอุ้มกันบกพร่องที่แปร<br>ปรวนร่วมกับการมีตัวต่อต้านตัว<br>เองของบี เซลล์หรือที เซลล์ |        |
|                                              | D830               | Common variable immunodeficiency with predominant abnormalities of<br>B-cell numbers and function | ภาวะภูมิอุ้มกันบกพร่องที่แปร<br>ปรวนร่วมกับความผิดปกติที่<br>จำนวนและหน้าที่ของบี เซลล์     | =      |
| Dr. ชื่อแพทย์ ICI                            | D831               | Common variable immunodeficiency with predominant immunoregulatory<br>T-cell disorders            | ภาวะภูมิอุ้มกันบกพร่องที่แปร<br>ปรวนร่วมกับความผิดปกติของ<br>การปรับภูมิอุ้มกันของที เซลล์  | ประเว  |
|                                              |                    |                                                                                                   |                                                                                             | •      |
|                                              | ● คุณสามาระ<br>N/A | ติหหารหัส ICD 10 ได้โดยใช้ภาษาไทย ────────────────────────────────────                            | ord ICD10 Help<br>(ตกลง) ยกเลิก                                                             | ļ      |
| K({{ { } } } } } } M + − ▲ √ X @ *'* ₽       | 4                  |                                                                                                   |                                                                                             |        |
| 0.00                                         | ชั่วโมง            | 0.00 หาที                                                                                         |                                                                                             |        |

ช่องที่สาม DxType ให้เลือกประเภทการวินิจฉัย มีอยู่ 5 ประเภท คือ

- ประเภท 1 คือ Principal Diagnosis (โรคหลัก)
- ประเภท 2 คือ Comorbidity (โรคอื่นที่เป็นร่วมด้วย)
- ประเภท 3 คือ Complication (โรคที่เกิดขึ้นเมือเข้านอนในโรงพยาบาลแล้ว)
- ประเภท 4 คือ Other (สาเหตุภายนอกอื่นๆ)
- ประเภท 5 คือ External Causes (สาเหตุที่ทำให้เกิดการบาคเจีบ)

เมื่อใส่ครบแล้วให้เคาะEnter ลงมาให้ขึ้นบรรทัดใหม่

| à            | 🐮 🚺 🕻                    | 1 🤣 🖉 🖬         | 2 🛃 🖬 🛙           | I 🖬 💋 💄 :        | i 🖳 🕒 🏠 I        | 🗟 뎜 🖬 😑      | ₽      | รายการ | เผลการวินิจฉัย  | ย และ รายการทำ | าหัตถการ -       | :: HOSxP | :: 3.53.7 |
|--------------|--------------------------|-----------------|-------------------|------------------|------------------|--------------|--------|--------|-----------------|----------------|------------------|----------|-----------|
|              | ระบบผู้ป่วย              | นอก ระบบ        | พ้องจ่ายยา        | ระบบผู้ป่วยใน    | ระบบงานอื่นๆ     | งานเชิงรุก   | Tools  | รายงาน | System          |                |                  |          |           |
| Ward         | ผู้ป่วยใน                |                 | 🝷 แสดงทั้ง        | หมด AN           | -                | Þ 🛐 🖨        | R 🖉    | k 📭    |                 |                |                  |          |           |
| View M       | lode <del>ર</del> હત્રાદ | เงรายการผู้ป่วย | ที่ Admit ปัจจุข่ | บัน ระบุสิทธิ    |                  |              |        | -      | ระบุแพทย์ Admit |                | *                |          |           |
| รายชื่อผู้ป่ | วยใน ชื่อมูล             | กัวไป การวิหีง  | หฉัยโรค การ       | รทำพัตถการ ประวั | ติการรับเวชภัณฑ์ | Document โภร | ชนาการ |        |                 |                |                  |          |           |
| ICD 10 [C    | itrl+F1]                 |                 |                   |                  |                  |              |        |        |                 |                |                  |          |           |
| ลำตับ        | Doctor                   | ICD10 🔥         | DxType            | ผลการวินิจฉัย    |                  |              |        | ประเภ  | ทการวินิจฉัย    | u              | เพทย์ผู้วินิจฉัย |          |           |
| 1            | d2                       | J00             | 1                 | Acute nasoph     | aryngitis [comr  | non cold]    |        | Princ  | ipal Diagnosis  | ก              | านกวรรณ ผิวทอง   | 3        |           |
| * 2          |                          |                 |                   |                  |                  |              |        |        |                 |                |                  |          |           |
|              |                          |                 |                   |                  |                  |              |        |        |                 |                |                  |          |           |
|              |                          |                 |                   |                  |                  |              |        |        |                 |                |                  |          |           |
| ₩ 41 4 →     |                          | ✓X づ * '* ₽     |                   | l .              |                  |              |        |        |                 |                |                  |          |           |

| ICD9CM (Ct  | rl+F21         |                |                                        |           |           |              |          |           |       |              |                  |           |          |   |
|-------------|----------------|----------------|----------------------------------------|-----------|-----------|--------------|----------|-----------|-------|--------------|------------------|-----------|----------|---|
|             | A              |                |                                        |           |           | ~            |          |           |       |              |                  |           |          |   |
| Dr.         | ชื่อแพทย์      | ICD9CM         | ชื่อหัดลการ                            | วันเริ่ม  | เวลาเริ่ม | ลินสุด       | เวลา     | ความสำคัญ | ปร    | ะเภท         | Extension Code   | Oper Type |          |   |
| ⊮ d2        | กนกวรรณ ผิวทอง |                |                                        | 28/7/2553 | 21:04:21  | 28/7/2553    | 21:04:21 | 0         |       |              |                  |           |          |   |
|             |                |                |                                        |           |           |              |          |           |       |              |                  |           |          |   |
|             |                |                |                                        |           |           |              |          | Í         | ค้นหา | મ            |                  |           |          |   |
|             |                |                |                                        |           |           |              |          |           | হর্পর |              |                  | গর্মধ     |          | ^ |
|             |                |                |                                        |           |           |              |          |           | d2    | กนกวรรณ ผิ   | วทอง             |           |          |   |
| ***         | >>+++××××××    |                |                                        |           |           |              |          |           | g5    | กมลนุช สงวร  | +ตระป <u>ิ</u> ส |           |          |   |
|             |                |                |                                        |           |           |              |          |           | g16   | กรรพุม แสน   | ทวิสุข           |           |          |   |
| ae          | 1              | ).00 ชั่วโล    | งง 0.00 นาที                           |           |           |              |          | -         | 29    | กานต์ รุ่งคณ | าจุฒ์            |           |          | - |
| 1           |                |                |                                        |           |           |              |          |           | e4    | ชพิษฐาศรัณ   | ย์ธรรมกูล        |           |          |   |
| Diagnosis   | Audit          |                |                                        |           |           |              |          |           | a8    | จันทร์ฉาย เว | ซกามา            |           |          |   |
| Information |                |                |                                        |           |           |              |          |           | a4    | จันทร์เพ็ญ พ | วานคำ            |           |          |   |
|             |                |                |                                        |           |           | ข้อมูลการจำห | ฝ่าย     |           | eO    | จันทรา พลสย่ | <b>มัคร</b>      |           |          |   |
|             |                |                |                                        |           |           | Te Hickory   | alaa     |           | b7    | จำเนียร ล้อม | ทอง              |           |          |   |
| MDC         |                | 14/            |                                        | 1 0 0     | <u></u>   | 2391191T     | ()+12J   |           | Ь8    | จุฬาลักษณ์ ท | 182Hz            |           |          |   |
| DRGs        | N/A            |                |                                        | 1. 0.0    | 00        | วิธีการจำข   | เน่าย    |           |       |              |                  |           |          | ~ |
|             |                |                |                                        | ,         |           | สถานะการจำข  | เพ่าย    |           | 🗹 Sp  | ecial Search |                  |           | . 40134  |   |
| LOS         | 0.00 0.T. 0    | โลงจำ<br>โข้าน | หน่ายหลังจากลงผลวินิจฉัย<br>วนก่า DRGs |           |           | นน. 520      | 00 ‡ ຄ≋  | ม         |       |              |                  | e entral  | - Bureau | - |

| View M        | ode 🔹 🛯 nae | างรายการผู้ป่วย | มที่ Admit ปัจจุ | บัน ระบุสิทธิ    |         |            |                     | × 5:                 | ะบุแพทย์ Admit   |                   | •            |               |       |                   |
|---------------|-------------|-----------------|------------------|------------------|---------|------------|---------------------|----------------------|------------------|-------------------|--------------|---------------|-------|-------------------|
| รายชื่อผู้ป่า | เยใน ข้อมูล | ก้วไป การวินิ   | จฉัยโรค กา       | รทำหัตถการ ประวั | ติการรั | บเวชภัณฑ์  | Document โภรหากา    | 15                   |                  |                   |              |               |       |                   |
| ICD 10 [Ct    | rl+F1]      |                 |                  |                  |         |            | 0                   |                      |                  |                   |              |               |       |                   |
| ລຳຕັນ         | Doctor      | ICD10 Z         | DxType           | ผลการวินิจฉัย    |         |            |                     | ประเภทกา             | รวินิจฉัย        |                   | แพทย         | ย์ผู้วินิจฉัย |       |                   |
| >1            | d2          | J00             | 1                | Acute nasoph     | aryn    | gitis (com | mon cold]           | Principa             | al Diagnosis     |                   | กนกว         | เรรณ ผิวทอง   |       |                   |
|               |             |                 |                  |                  |         |            |                     |                      |                  |                   |              |               |       |                   |
|               |             |                 |                  |                  |         |            |                     |                      |                  |                   |              |               |       |                   |
| H4444         | ⊪₩+-×       | √×∩*'*5         | -                | <                |         |            |                     |                      |                  |                   | _            |               |       |                   |
|               | 0.1 501     |                 | _                | -                |         | ค้นหาข้อค  | <mark>วาม</mark> ร  |                      | ระบุรหัส ICD9    |                   | ]            |               |       |                   |
| ТССЭСМ        | Utrl+F2]    |                 |                  |                  |         | ICD9       | ความหมาย            |                      |                  |                   |              |               | ^     |                   |
| Dr.           | ชื่อแพทย์   |                 | ICD9CN           | 1 ชื่อหัตถการ    |         | 485        | Abdominoperineal r  | esection of rectum   |                  |                   |              |               |       | <sup>j</sup> ensi |
| * d2          | กนกวรรณ     | ผิวทอง          |                  |                  |         | 286        | Adenoidectomy wit   | hout tonsillectomy   |                  |                   |              |               |       |                   |
|               |             |                 | -                |                  |         | 004        | ADJUNCT VAS SY      | /STEM PROC           |                  |                   |              |               |       |                   |
|               |             |                 |                  |                  |         | 245        | Alveoloplasty       |                      |                  |                   |              |               |       |                   |
|               |             |                 |                  |                  |         | 643        | Amputation of peni  | s                    |                  |                   |              |               |       |                   |
|               |             |                 |                  |                  |         | 513        | Anastomosis of gall | bladder or bile duct |                  |                   |              |               |       |                   |
|               |             |                 |                  |                  |         | 892        | Anatomic and phys   | iologic measurement  | s and manual exa | minations - genit | ourinary sys | stem          |       |                   |
|               |             |                 |                  |                  |         | 891        | Anatomic and phys   | iologic measurement  | s and manual exa | minations - nerv  | ous system   | and sen       |       |                   |
| HI 41 4 F     |             | ✓Xa***          |                  | (                |         | 885        | Angiocardiography   | using contrast mater | ial              |                   |              |               |       |                   |
|               |             |                 |                  |                  |         | 426        | Antesternal anastor | mosis of esophagus   |                  |                   |              |               |       |                   |
| ae            |             |                 | 0.00             | ชั่วโมง 0.00     | หาร์    | Ļ          |                     |                      |                  |                   |              |               | ~     | J.                |
|               |             |                 |                  |                  |         |            |                     |                      |                  |                   | Ē            | ตกลง ยะ       | าเลือ |                   |
| Diagnosis     | Audit       |                 |                  |                  | (       |            |                     |                      |                  |                   |              |               |       | <u>)</u>          |
|               |             |                 |                  |                  | _       |            |                     |                      |                  |                   |              |               |       | _                 |

และถัดมาให้ใส่วันเวลาที่เริ่ม วันเวลาที่สิ้นสุด ความสำคัญ ประเภท Extension CodeและOper Type เมื่อใส่เรียบร้อยแล้วให้เคาะEnter มาให้ขึ้นบรรทัดใหม่ จากนั้นในคลิกที่ปุ่ม <sup>จันทึกรายการ [Ctrl+F3</sup> เพื่อทำ การบันทึกข้อมูลและระบบจะทำการคำนวนค่าR.W.และadjRW. มาให้ 8. แท็บการทำหัตถการ แท็บนี้มีไว้ให้ลงหัตถการที่ทำให้กับผู้ป่วยเพื่อเก็บเป็นผลงานของพยาบาล โดยเริ่ม
 จากใส่ชื่อผู้ทำหัตถการลงไปในช่องผู้ทำหัตถการ → จากนั้นพิมพ์รายการหัตการที่ทำให้ผู้ป่วยในช่องชื่อ
 หัตถการ → ใส่วันเวลาที่เริ่ม → วันเวลาที่เสร็จ →ใส่จำนวนที่ทำ เรียบร้อยแล้วระบบจะดึงราคาของหัตถ
 ที่เพิ่มไปขึ้นมาให้ →เรียบร้อยแล้วให้เกาะEnterขึ้นบรรทัดใหม่เพื่อลงหัตถการตัวถัดไป

| 💓 📱 🛯 🖉 🖉 🖉 🔄 🖬 🖤 🔎 🗧 🗮 🦞 👘 🖪 🦉 🖆 🗐 👘 รายการผลการวนจอย และ รายการทาหตุกการ - :: HOSXP :: 3.53.7.20 MySQ                                                                                                    | 2L 5.0.45-c □ × |
|----------------------------------------------------------------------------------------------------|-----------------|
|                                                                                                    |                 |
|                                                                                                    |                 |
|                                                                                                    |                 |
|                                                                                                    |                 |
|                                                                                                    |                 |
| นก้ไขรายการวันที่ 28/07/2553 🔹 📑 มันทึก 💽 ลม กำหนดสูตร รายการอื่นๆ [0] ใช้สูตร 🗸                                                                                                    |                 |
| มันรักการ อันเร็กการรักษา รายการ DF                                                                                                    |                 |
| នៃជ័យ ពីកើរចំណាក់ទ<br>ជាតិ ស្ត្រី ស្ត្រី ស្ត | <u>^</u>        |
| 1 with #ite#wata Dry dressing 28///2010/21/23/09/28///2010/21/28/0/ 1 100/00 100/00                                                                                                    |                 |
| 2 - I NAM WIZMUNAM                                                                                                    |                 |
|                                                                                                    |                 |
|                                                                                                    |                 |
|                                                                                                    |                 |
|                                                                                                    |                 |
|                                                                                                    |                 |
|                                                                                                    |                 |
|                                                                                                    |                 |
|                                                                                                    |                 |
|                                                                                                    |                 |
|                                                                                                    |                 |
|                                                                                                    |                 |
|                                                                                                    |                 |
| สำคัญ ผู้ทำ                                                                                                    |                 |
|                                                                                                    |                 |
| «No data to display»                                                                                                    |                 |
| M(4 ( } ) / ) / <b>→</b> / × X / <b>4</b> + <b>+ y</b> (                                                                                                    | •               |
|                                                                                                    |                 |
| มูลค่ารวม 100.00 บาท 🗋 พิมพ์รายกร 💌 เพิ่มผู้กำหัดการร่วม                                                                                                    |                 |

### เมื่อลงหัตถการเรียบร้อยแล้วให้คลิกที่ปุ่ม บันทึก เพื่อเป็นการบันทึกหัตถการที่เราลงไป

| 5' | รายชื่อผู้ป่วยใน ข้อมูลทั่วไป การวินิจฉัยโรค <mark>การทำศัตถุการ</mark> ประวัติการรับเวชภัณฑ์ Document โภชนาการ |                                |                  |                                                 |                   |       |        |         |  |  |  |  |
|----|----------------------------------------------------------------------------------------------------|--------------------------------|------------------|-------------------------------------------------|-------------------|-------|--------|---------|--|--|--|--|
| 5  | รายการพัฒธการรายวัน                                                                                             |                                |                  |                                                 |                   |       |        |         |  |  |  |  |
|    | แก้ไ                                                                                                    | <b>ขรายการวันที่</b> 28/07/255 | 3 🔻 📑 บันทึก 🛛 😣 | 🖷 บันทึก 😢 ลบ กำหนดสูตร รายการอื่นๆ [0] ใช้สูตร |                   |       |        |         |  |  |  |  |
| ſ  | พัฒญการ บันทึกการรักษา รายการ DF                                                                                |                                |                  |                                                 |                   |       |        |         |  |  |  |  |
|    | สำดับ                                                                                                    | ผู้ทำหัตลการ                   | ชื่อหัตถการ      | วันที่เริ่ม                                     | วันที่เสร็จ       | จำนวน | ราคา   | รวมราคา |  |  |  |  |
|    | 1                                                                                                    | นริศ ดิวะตันสกุล               | Dry dressing     | 28/7/2010 21:30:28                              | 28/7/2010 21:35:2 | 1     | 100.00 | 100.00  |  |  |  |  |
| •  | -1                                                                                                    | นริศ คิวะคันสกุล               |                  | 28/7/2010 21:30:40                              | 28/7/2010 21:35:4 | ( 1   |        | 0.00    |  |  |  |  |
|    |                                                                                                    |                                |                  |                                                 |                   |       |        |         |  |  |  |  |
|    |                                                                                                    |                                |                  |                                                 |                   |       |        |         |  |  |  |  |
|    |                                                                                                    |                                |                  |                                                 |                   |       |        |         |  |  |  |  |

8.1 ในกรณีที่ต้องการลงหัตถการย้อนหลัง เพียงแก่มาเลือกวันที่ที่ช่องแก้ไขรายการวันที่ และต้องเปลี่ยนวันที่ เริ่มและวันที่เสร็จด้วยเพื่อให้ข้อมูลออกมาได้ถูกต้อง จากนั้นก็กลิกที่ปุ่มบันทึกเพื่อบันทึกข้อมูล

| ายการทัตถุการรายวัน                                                               |  |  |  |  |  |  |  |  |  |  |
|-----------------------------------------------------------------------------------|--|--|--|--|--|--|--|--|--|--|
| เก้ไขรายการวันที่ 27/07/2553 🔻 🔚 บันทึก 😣 ลบ ก้าหนดลูตร รายการอื่นๆ [0] ใช้ลูตร 🗸 |  |  |  |  |  |  |  |  |  |  |
|                                                                                   |  |  |  |  |  |  |  |  |  |  |
|                                                                                   |  |  |  |  |  |  |  |  |  |  |
| 1.00                                                                              |  |  |  |  |  |  |  |  |  |  |
|                                                                                   |  |  |  |  |  |  |  |  |  |  |
|                                                                                   |  |  |  |  |  |  |  |  |  |  |

8.2ถ้ำต้องการกำหนดสูตรหัตถการเพื่อความสะดวกรวดเร็วในการทำงาน ให้กลิกที่ปุ่มกำหนดสูตร

| 🔬 🐮 🖬 🖺 🤣 🛛                                | 2 🖬 🛃 🖬 🎟 🖉 🗡 🗄 🖳                                     | • 🗈 🗟 🖉 🗠 ) •                    |                  |                         |
|--------------------------------------------|-------------------------------------------------------|----------------------------------|------------------|-------------------------|
| ระบบผู้ป่วยนอก                             | ระบบท้องจ่ายยา ระบบผู้ป่วยใน ระบบเ                    | งานอื่นๆ งานเชิงรุก Tools        | รายงา            | เงาน System 🥨           |
| Ward ผู้ป่วยใน                             |                                                       | 💽 🆇 🛐 🎒 🖪 😥                      | k 😱              |                         |
| View Mode 🔹 แสดงรายการ                     | ผู้ป่วยที่ Admit ปัจจุบัน ระบุสิทธิ                   |                                  |                  | Dester Formula          |
| รายชื่อผู้ป่วยใน ชื่อมูลทั่วไป กา          | ารวินิจฉัยโรค <mark>การทำหัตถการ</mark> ประวัติการรับ | เวษภัณฑ์ Document โภษษาการ       |                  |                         |
| รายการพัฒธการรายวัน                        |                                                       |                                  |                  | รทัลแพทย์ 00001         |
|                                            |                                                       |                                  |                  | ชื่อแพทย์ meepooh       |
| แก้ไขรายการวันที                           | 27/07/2553 🝷 📑 บันทึก                                 | 😣 ลบ กำหนดสูตร                   | รายก             | <sup>18/</sup> ชื่อสูทร |
|                                            |                                                       |                                  |                  |                         |
| ทิติสการ ขึ้นที่กการรักษา รายก             | ns DF                                                 | 1 A A                            |                  | รายการยา หมายเหตุ       |
| สำตีบ ผู้ทำพิตถการ<br>* -1 คางสอา คาวเสรษร | ชื่อพิตถุการ                                          | วิษทีเริ่ม<br>28/7/2010 21·33·27 | วันทีเส<br>28/7/ | 7.                      |
| - I ALAGÓNIL ALIMITADA                     |                                                       | 20/1/2010 21:33:27               | 2011             |                         |
|                                            |                                                       |                                  |                  |                         |
|                                            |                                                       |                                  |                  |                         |
|                                            |                                                       |                                  |                  |                         |
|                                            |                                                       |                                  |                  |                         |
|                                            |                                                       |                                  |                  |                         |
|                                            |                                                       |                                  |                  |                         |
|                                            |                                                       |                                  |                  |                         |
|                                            |                                                       |                                  |                  |                         |
|                                            |                                                       |                                  |                  |                         |
|                                            |                                                       |                                  |                  |                         |
|                                            |                                                       |                                  |                  | 🔀 ลบสุทร                |
| ย้ร่วมทำหัดกการ                            |                                                       |                                  |                  |                         |

จะปรากฎหน้าจอให้ใส่ข้อมูลหัตถการ อย่างแรกให้ใส่ชื่อสูตรลงไป อย่างเช่นเราต้องการจะเพิ่มสูตร หัตถการของการทำกลอดเราก็พิมพ์ทำกลอดลงไปในช่องชื่อสูตรแต่ว่าการตั้งชื่อสูตรอย่างตั้งเหมือนกับชื่อที่ มีอยู่แล้ว

| แก้ไขรายก | การ          |   |               |                   |  |
|-----------|--------------|---|---------------|-------------------|--|
| Doctor Fo | rmula        |   |               |                   |  |
| รหัสแพทย์ | 00001        |   |               |                   |  |
| ชื่อแพทย์ | meepooh      |   |               |                   |  |
| ชื่อสูตร  | ทำคลอด       | • |               |                   |  |
| รายการยา  | หมายเหตุ     |   |               |                   |  |
| สำดับ     | ชื่อเวชภัณฑ์ |   | จำนวน วิธีใช้ | <u>^</u>          |  |
| Þ         |              |   |               |                   |  |
|           |              |   |               |                   |  |
|           |              |   |               |                   |  |
|           |              |   |               |                   |  |
|           |              |   |               |                   |  |
|           |              |   |               |                   |  |
|           |              |   |               |                   |  |
|           |              |   |               |                   |  |
|           |              |   |               |                   |  |
|           |              |   |               | ~                 |  |
|           |              |   |               |                   |  |
| 🛛 😣 ລນສູ່ | ทร           |   |               | 🔚 ทกลง 🚯 🚯 ยกเลิก |  |

เรียบร้อยแล้วเคาะ Enter ลงมาให้มาใส่รายการหัตถการที่ช่องชื่อเวชภัณฑ์ → ใส่จำนวนที่ทำ →เสร็จแล้ว ให้คลิกที่ปุ่มตกลงเพื่อเป็นการบันทึกสูตรหัตถการที่เราเพิ่มลงไป

| แก้ไขรายการ            |                                 |  |  |  |  |  |  |  |  |  |  |
|------------------------|---------------------------------|--|--|--|--|--|--|--|--|--|--|
| Doctor For             | rmula                           |  |  |  |  |  |  |  |  |  |  |
| รหัสแพทย์<br>ชื่อแพทย์ | 00001                           |  |  |  |  |  |  |  |  |  |  |
| ชื่อสูตร               | ทำคลอด                          |  |  |  |  |  |  |  |  |  |  |
| รายการยา               | หมายเหตุ                        |  |  |  |  |  |  |  |  |  |  |
| สำดับ                  | ชื่อเวชภัณฑ์ จำนวน วิธีใช้ 🔼    |  |  |  |  |  |  |  |  |  |  |
| 1                      | Assisted spontaneous delivery 1 |  |  |  |  |  |  |  |  |  |  |
| 2                      | Suture wound 1                  |  |  |  |  |  |  |  |  |  |  |
| <u>*</u> 3             |                                 |  |  |  |  |  |  |  |  |  |  |
|                        |                                 |  |  |  |  |  |  |  |  |  |  |
| 😢 ລນສູ່ຄ               | ทร                              |  |  |  |  |  |  |  |  |  |  |

8.3ถ้าต้องการที่จะนำสูตรที่สร้างไว้ขึ้นมาใช้ให้คลิกที่ กลิกเลือกสูตรที่ต้องการ จากนั้น คลิกที่ปุ่ม ร<sub>รฐตร</sub>ระบบจะทำการดึงรายการหัตถการที่อยู่ในสูตรที่เราสร้างไว้มาให้ สามารถเพิ่มเติมหรือ

## แก้ไขก็ได้ เรียบร้อยแล้วก็คลิกที่ปุ่มบันทึกได้เลย

| \$'        | ายชื่อผู้ป่                                                                                                    | ∣วยใน ไข้อมูลทั่วไป การวินิจฉัยโรค | การทำหัตถการ ประวัติการรับเวชภั | าัณฑ์ Document โภ              | ะหาการ                   |       |          |          |  |  |
|------------|----------------------------------------------------------------------------------------------------|------------------------------------|---------------------------------|--------------------------------|--------------------------|-------|----------|----------|--|--|
| 5          | ายการทั                                                                                                    | <b>ตถการรายว</b> ัน                |                                 |                                |                          |       |          |          |  |  |
| [<br> <br> | <b>แก้ไขรายการวันที่</b> 27/07/2553 ▼ 📻 บันทึก 🐼 ลบ กำหนดสูตร รายการอื่นๆ [0] ใช้สูตร <mark>ทำตลอด →</mark><br>ทัศฉภาร บันทึกการรักษา รายการ DE |                                    |                                 |                                |                          |       |          |          |  |  |
| Í          | สำดับ                                                                                                    | ผู้ทำพัตถการ                       | ชื่อพัตถการ                     | วันที่เริ่ม                    | วันที่เสร็จ              | จำนวน | ราคา     | รวมราคา  |  |  |
|            | 1                                                                                                    | meepooh                            | Assisted spontaneous de         | elive 28/7/2010 2 <sup>.</sup> | :42:49 28/7/2010 21:52:4 | 1     | 1,000.00 | 1,000.00 |  |  |
| Þ          | · 2                                                                                                    | meepooh                            | Suture wound                    | 28/7/2010 2                    | :42:49 28/7/2010 21:52:4 | 1     | 350.00   | 350.00   |  |  |
|            |                                                                                                    |                                    |                                 |                                |                          |       |          |          |  |  |

9.ปุ่มDrug Profile ปุ่มนี้จะมีไว้สำหรับบันทึกค่าใช้จ่ายต่างๆของผู้ป่วย เช่น ลงการสั่งยา ลงรายการเวชภัณฑ์ ค่าห้องค่าอาหาร ยังรวมไปถึงการวางแผนการใช้ยา ดูค่าใช้จ่ายของคนไข้ ลงNoteของพยาบาล เป็นต้น → คลิกที่ปุ่ม <sup>Drug Profile</sup> [F8]

| ข้อมูลผู้ป    | วย                      |                  |                     |                   |                             |               |             |                      |                      |             |      |                   |                  |               |
|---------------|-------------------------|------------------|---------------------|-------------------|-----------------------------|---------------|-------------|----------------------|----------------------|-------------|------|-------------------|------------------|---------------|
| AN            | 530000614               | MA HN            | 000050876           | Reg Date          | 25 <mark>มีนาคม</mark> 2553 | Ward          | 01          | ผู้ป่วยใน            | อายุ 1 ปี 8 เคือา    | 128 5 BW.   | 8.5  |                   |                  |               |
| ชื่อ          | ค.ช.อดิเ                | ศร บุญญา         | สิทธิ 71 - อ        | ษุ 0 - 12 ปี      | 71                          | Bed No.       | 14          | สามัญหญิง            | D/C Date             |             |      |                   |                  |               |
| สั่งยา        | Current Profile         | Chart View       | Profile Sheet Fir   | nance Sheet       | รายการยาดีน สิ่ง LA         | B Nurse I     | Note 🖣 🕯    | เยการยาอื่น Print Co | ntrol DF             |             |      |                   |                  |               |
| Order         | Number Nev              | v 🔻 เลือกวั      | นที่ 28/7/2553      | 💌 ประเภท          |                             | -             | Display     | Туре                 |                      |             |      |                   |                  |               |
|               | แพทย์ผู้สั่ง 42         |                  | ษฏี โสวรรณทิพย์     |                   | 🚽 🕂 Add Char                | t F5          | ✓ IPx ✓ BCH | TRx EMx              | VHMe VATO            | CRx         |      |                   |                  |               |
| ประวัติก      | กรสัง<br>ค. มีช.ศ       |                  | New Hor             | ne F4 Rem         | ned F3 Home RM              | 1F11 Re       | check       | 👿 ไม่พิมพ์ยา reme    | ป 👿 ไม่สร้าง Profile |             |      |                   | ภาษา             | •             |
| ลาคบ ร<br>1 / | รนด วนท<br>ATO 26/03/53 |                  | ลำดับ ชื่อเวชภัณฑ์  |                   | สำนวนเ                      | บิก จำนวนจ่า  | ย วิธีใช้   |                      |                      | สถานะรายการ | ราคา | ราคารวม           |                  | <u>^</u>      |
| 2 1           | Px 26/03/53             | Image:           | 🏝 1                 |                   |                             |               |             |                      |                      |             |      |                   |                  |               |
| 3 I           | Px 25/03/53             |                  |                     |                   |                             |               |             |                      |                      |             |      |                   |                  |               |
| 4 /           | ATO 25/03/53            |                  |                     |                   |                             |               |             |                      |                      |             |      |                   |                  |               |
| 3             | 100 20100100            |                  |                     |                   |                             |               |             |                      |                      |             |      |                   |                  |               |
|               |                         |                  |                     |                   |                             |               |             |                      |                      |             |      |                   |                  |               |
|               |                         |                  |                     |                   |                             |               |             |                      |                      |             |      |                   |                  |               |
|               |                         |                  |                     |                   |                             |               |             |                      |                      |             |      |                   |                  |               |
|               |                         |                  |                     |                   |                             |               |             |                      |                      |             |      |                   |                  |               |
|               |                         |                  |                     |                   |                             |               |             |                      |                      |             |      |                   |                  |               |
|               |                         |                  |                     |                   |                             |               |             |                      |                      |             |      |                   |                  |               |
|               |                         |                  |                     |                   |                             |               |             |                      |                      |             |      |                   |                  |               |
|               |                         |                  |                     |                   |                             |               |             |                      |                      |             |      |                   |                  | ~             |
|               |                         | s                | hortcut             |                   |                             |               |             |                      |                      |             |      |                   |                  |               |
| <             |                         | <mark>≥</mark> a | ນສາຍກາສ = F2 , Res  | et Print ทุกรายก  | ns = F7 , Reset Prin        | t รายการเคียว | = F8        | Off Adj 0            | 📃 ปิดหลังจากบันทึก   | ו           |      |                   |                  |               |
| 🔳 พิม         | พ์ใบสั่งยา 🔍            | พิมพ์ Sticker    | 🔲 ช่อนรายการที่ยังไ | ม่ถึงเวลาใช้ 🔳 Si | ticker Ctrl 📄 ส่งรายก       | กรไปจัดยา     |             |                      |                      |             |      | บันทึกสั่งยา F9 📙 | พิมพ์ Sticker F6 | 📙 ລນໃນລັ່ง F1 |
| 🔳 ສິ່ງ        | ให้ห้องยาจัด 🔳          | พิมพ์หัว Stick   | 81                  |                   | 📃 พิมพ์ M                   | IAR 🔳         | Auto Loc    | :k                   |                      |             |      |                   |                  |               |
| ED            | 0 NED                   | 0 ยา             | 0 มิใช่ยา (         | รวมยอด            | 0.00                        |               |             |                      |                      |             |      |                   | ، و سر ا         |               |
| รวมคืน        | 0.00                    | กามยอด           | 0.00 รวม            | เยอดทุกใบสิ่ง     | 1,454.00 เมิกยาจาก          |               |             | •                    |                      |             |      | C Hide Mi         | enu เลือกไหม่    | UP DA         |

9.1 แท็บสั่งยา หน้าเป็นมีไว้สำหรับสั่งยา ลงรายการเวชภัณฑ์ และลงค่ารักษาต่างๆให้กับผู้ป่วย ด้านซ้ายมือ จะมีประวัติการสั่งให้ดูว่าเคยสั่งยามีวันที่ที่เคยสั่งยาไปแล้วสามารถคลิกที่วันที่ที่ต้องการดูรายการที่สั่งไปจะ ขึ้นทางด้านขวามือ

| ประวัติการสั่ง |      |   |         |  |  |  |  |  |  |
|----------------|------|---|---------|--|--|--|--|--|--|
| ลำตับ          | ชนิด | 5 | แที่    |  |  |  |  |  |  |
| 1              | IRx  | 2 | 6/03/53 |  |  |  |  |  |  |
| 2              | IRx  | 2 | 6/03/53 |  |  |  |  |  |  |
| 3              | ATO  | 2 | 6/03/53 |  |  |  |  |  |  |
| 4              | IRx  | 2 | 6/03/53 |  |  |  |  |  |  |
| 5              | ATO  | 2 | 5/03/53 |  |  |  |  |  |  |
| 6              | IRx  | 2 | 5/03/53 |  |  |  |  |  |  |
| 7              | IRx  | 2 | 4/03/53 |  |  |  |  |  |  |
| 8              | ATO  | 2 | 4/03/53 |  |  |  |  |  |  |
| 9              | TRx  | 2 | 4/03/53 |  |  |  |  |  |  |

ในส่วนของชนิดจะมีอยู่ 7 ชนิด คือ

- IRx คือ รายการสั่งยาจากผู้ป่วยใน
- HMe คือ ยาที่สั่งกลับบ้าน
- TRx คือ ยาที่ โอนมาจากแผนก OPD

- CRx คือ รายการที่แก้ไขจากการเงิน
- EMx คือ รายการที่แก้ไขจากจุดอื่น
- BCH คือ รายการยาที่สั่งทั้งตึก
- ATO คือ รายการค่าใช้จ่ายที่ขึ้นอัตโนมัติ

#### <u>วิชีการสั่งยา</u>

ในกรณีที่ต้องการสั่งยาหรือลงค่าใช้จ่ายต่างๆของคนไข้ ให้คลิกที่ปุ่ม <a>New</a> เพื่อเป็นการ
 เพิ่มใบสั่งยาใหม่ → จากนั้นพิมพ์รายการยาหรือค่าบริการต่างๆงไปในช่องชื่อเวชภัณฑ์ → ใส่
 จำนวนเบิก → ในกรณีที่เป็นยาให้ไส่วิธีใช้ลงไปด้วย ในวิธีใช้จะมีอยู่ 4 หลัก

หลักแรก จะเป็นจำนวนหรือปริมาณยาที่จะสั่งให้

หลักที่สอง จะเป็นจำนวนครั้งที่รับประทาน

หลักที่สาม จะเป็นช่วงเวลาที่รับประทาน

หลักที่สี่ จะเป็นชนิดของยา

 → จากนั้นเกาะEnter ให้ขึ้นบรรทัดใหม่ระบบจะแสดงราคาขึ้นมาให้ และเพิ่มรายการที่ต้องการสั่ง ลงมาเรื่อย → ถ้ารายการยาที่เพิ่มลงไปนั้นผิดต้องการลบ ให้กลิกเลือกรายการยาที่เราต้องการจะลบ จากนั้นให้กดที่ปุ่ม Ctrl+Del ให้ยืนยันการลบตอบ OK ระบบจะทำการลบรายการที่เราลงผิดไปออก ให้ → เมื่อใส่รายการเรียบร้อยแล้วให้กลิกที่ปุ่ม <sup>50 มันพึกสั่งยา F9</sup> เพื่อเป็นการบันทึกใบสั่งยาที่เราสั่ง

ในกรณีที่ต้องการจะสั่งยากลับบ้านให้กับผู้ป่วยเวลาที่จะสั่งยากลับบ้านให้กลิกที่ปุ่ม Home F4
 วิธีการสั่งยาก็เหมือนกับการสั่งยาปกติเพียงแค่เปลี่ยนมากคที่ปุ่มHOME → เมื่อใส่รายการ
 เรียบร้อยแล้วให้กลิกที่ปุ่ม <sup>โม มันทึกสั่งยา F9</sup> เพื่อเป็นการบันทึกใบสั่งยาที่เราสั่งไป

ในกรณีที่จะนำยาเก่าที่เคยสั่งไปแล้วมาสั่งใหม่ ให้คลิกเลือกวันที่ที่ต้องการจะนำยามาใช้จาก
 วันที่ทางด้านซ้ายมือ → จากนั้นคลิกที่ปุ่ม 
 New → คลิกที่ปุ่ม 
 Remed F3 ระบบจะทำการดึง
 รายการยาและค่าใช้จ่ายของวันที่เลือกขึ้นมาให้ในใบสั่งยาใบใหม่ สามารถแก้ไขหรือเพิ่มเติม
 รายการถงไปได้ → คลิกที่ปุ่ม

 ในกรณีที่จะนำยาเก่าที่เคยสั่งไปแล้วมาสั่งใหม่แต่จะสั่งเป็นยากลับบ้าน ให้คลิกเลือกวันที่ที่ ด้องการจะนำยามาใช้จากวันที่ทางด้านซ้ายมือ → จากนั้นคลิกที่ปุ่ม Home RMF11 ระบบจะทำการ
 ดึงรายการยาและค่าใช้จ่ายของวันที่เลือกขึ้นมาให้ในใบสั่งยาที่จะสั่งเป็นยากลับบ้าน สามารถแก้ไข หรือเพิ่มเติมรายการลงไปได้ → คลิกที่ปุ่ม แข้นทักสั่งยา ที่อเป็การบันทึกใบสั่งยาที่เราสั่งไป
 9.2ในกรณีที่ต้องการจะลบใบสั่งยา ให้คลิกเลือกใบสั่งยาที่ต้องการจะลบจากนั้นคลิกที่ปุ่ม แข้งส่ง F1

| 9.2แท็บ Current Profile | หน้านี้มีไว้เพื่อวางแผน | แการใช้ยาเอาไว้ | ู<br>ไล่วงหน้าก่อน |
|-------------------------|-------------------------|-----------------|--------------------|
|-------------------------|-------------------------|-----------------|--------------------|

| À             | 2 🗋 🔓 🤣 🖉 🖬 👼 🗉 🗉 🗲                                                                                                    | 1 🗄 🗎 🗎 🖨 🎼                 | Pe 🖬 🤇     | , .          | IPD Medic  | ation Profil | e - :: HOSx        | P :: 3.53.7.20 M       | lySQL 5.0.45-co | ommunity-n  | t [ <b>s</b> a@ | ) <b>I</b> – ⊂ |
|---------------|----------------------------------------------------------------------------------------------------|-----------------------------|------------|--------------|------------|--------------|--------------------|------------------------|-----------------|-------------|-----------------|----------------|
|               | ระบบผู้ป่วยนอก ระบบห้องจ่ายยา ระบบผู้ป                                                                                    | วยใน ระบบงานอื่นๆ ง         | านเชิงรุก  | Tools        | รายงาน Sy  | /stem        |                    |                        |                 |             |                 | ? - ®          |
| ข้อมูลผู้ป่วย |                                                                                                    |                             |            |              |            |              |                    |                        |                 |             |                 |                |
| AN            | 530000606 👫 HN 000004567                                                                                                  | Reg Date 24 มี1             | มาคม 255   | i <b>3</b> W | ard 01     | ตู้ป่วยใน    | อายุ <b>51 ป</b> ี | 1 <b>0 เคือน 2</b> BW. | 5               |             |                 |                |
| ชื่อ          | นางแสง ใกล้ฝน สิทธิ 8                                                                                                    | 3 - ประกันสุขภาพถ้วนหน้า    | 89         | Bed          | No. 23     | สามัญหญิง    | D/C Date           |                        |                 |             |                 |                |
| สั่งยา Cu     | น้มยา Current Profile Chart View Profile Sheet Finance Sheet ระยาทรยาศึน สิ่ง LAB Nurse Note ระยาทรยาชึน Print Control DF |                             |            |              |            |              |                    |                        |                 |             |                 |                |
| วันที่สิ่ง    | 29/7/2553 🔻 uwné 💶                                                                                                    | ตุษฏี โสวรรณที่เ            | พย์        |              |            | <b>—</b> us  | เดงจำนวนคืน        |                        |                 |             |                 |                |
| ยา/เวชภัณ     | ยา/เวชภัณฑ์ จำนวน 0 วิธีได้ เวลา - ให้ทุก 1 / 0 วัน 📑 บันทึก                                                              |                             |            |              |            |              |                    |                        |                 |             |                 |                |
| Fo            | or One Day 🔻 จำนวนจ่ายครั้งแรก                                                                                            | 0                           |            |              |            |              |                    | View scan              |                 |             |                 |                |
| แสดงทั้งห     | รมด <mark>รายการยา (Active)</mark> รายการเวชภัณฑ์ (Activ                                                                  | e) รายการยา (Off) รายการเว  | ວຮກັณฑ์ (O | ff)          |            |              |                    |                        |                 |             |                 |                |
|               |                                                                                                    | รายการ                      |            |              |            |              |                    |                        | รายละเอียด      |             |                 |                |
| ສຳຄັນ S       | it. ชื่อยา                                                                                                    | วิธีใช้                     | จ้านวนไ    | ล่ายครั้ง    | เวลา       | วันที่สั่ง   | วันที่หยุ          | ด ให้ทุก (วัน)         | Interval 2      | Doctor      | จ่าย            | คืน            |
| 1 C           | ROXITHROMYCIN 150 mg.  ឆើគ                                                                                                | 12at ชย รับประทานครั้งละ 1  | 2          | 2            | 07, 15     | 24/3/        | 2010               |                        | 1 0             |             |                 | 6 0            |
| 2 C           | BROMHEXINE 8 mg. ដោត                                                                                                    | 13ptราย (1tab pcร-ท-ย)      | 3          | 3            | 08, 12, 17 | 24/3/        | 2010               |                        | 1 0             |             |                 | 9 0            |
| 3 C           | PARACETAMOL 500 mg. เม็ด                                                                                                  | 2prt pcm(2 ເລັດ prn) ຈັນປະ  | 0          | 0            |            | 24/3/        | 2010               |                        | 1 0             |             | 1               | 0 0            |
| 4 C           | OMEPRAZOLE 20 mg. แค็มซูล                                                                                                 | 12at ชย รับประทานครั้งละ 1  | 2          | 2            | 07, 15     | 25/3/        | 2010               |                        | 1 0             | ดุษฏี โสวรร | n               | 4 0            |
| 5 C           | DOMPERIDONE 10 mg. เม็ด                                                                                                   | 13at (1 เม็ด * 3 AC) รับประ | 3          | 3            | 07, 11, 15 | i 25/3,      | 2010               |                        | 1 0             | ดุษฏี โสวรร | a               | 6 0            |
| 6 C           | DIAZEPAM 5 mg. เม็ด                                                                                                    | 11htก่อนนอน รับประทานครั้   | 0          | 0            | 20         | 26/3/        | 2010               |                        | 1 0             | คุษฏีโสวรร  | n               | 2 0            |

-หน้านี้มีไว้เพื่อวางแผนการใช้ยาเอาไว้ถ่วงหน้าให้กับผู้ป่วยสามารถคึงรายการยาจากหน้านี้ไป เป็นรายการสั่งยาได้ วิธีการวางแผนการใช้ยา ให้ใส่วันที่สั่ง → แพทย์ผู้สั่ง → ใส่รายการยา → จำนวนที่ จะให้ผู้ป่วย → ใส่วิธีใช้ยา → ถ้าต้องการกำหนดเวลาในการรับประทานด้วยก็ให้เลือกด้วยที่ช่องเวลา → จากนั้นมาที่ช่องFor คือเลือกประเภทยาว่าจะเป็นยา One DayหรือContinue → จากนั้นคลิกที่ปุ่มบันทึก รายการยาจะลงมาทางด้านล่าง → ถ้ามียาหลายตัวก็สามารถเพิ่มลงไปได้เลย

| วันที่ร | วันที่สั่ง 29/7/2553 🗸 แพทย์ 42 ดุษฏี โสวรรณฑิพย์ 🔳 แสดงจำนวนดีน                                                                                                    |                            |                            |         |           |            |                  |            |              |            |             |      |     |   |
|---------|----------------------------------------------------------------------------------------------------|----------------------------|----------------------------|---------|-----------|------------|------------------|------------|--------------|------------|-------------|------|-----|---|
| ยา/เวร  | รภัณฑ่                                                                                                    | ถ์ จำนวน                   | 0 วิธีใช้                  |         |           | เวลา 👻     | ให้ทุก 1 / 0 วัน |            | 🔚 บันทึก     |            |             |      |     |   |
|         | For One Day 🝷 จำนวนจ่ายครั้งแรก                                                                                                    |                            |                            |         |           |            |                  |            |              |            |             |      |     |   |
| แสดง    | แสดงทั้งหมด <mark>รายการยา (Active)</mark> รายการยวมัณฑ์ (Active) รายการยา (Off) รายการขวมัณฑ์ (Off)                                                                                |                            |                            |         |           |            |                  |            |              |            |             |      |     |   |
|         |                                                                                                    |                            | รายการ                     |         |           |            |                  |            | รายละเอียด   |            |             |      |     |   |
| ສຳຕັນ   | St                                                                                                    | ชื่อยา                     | วิธีใช้                    | จ้านวนไ | จ่ายครั้ง | เวลา       | วันที่สั่ง       | วันที่หยุด | ให้ทุก (วัน) | Interval 2 | Doctor      | จ่าย | คืน |   |
| 1       | С                                                                                                    | ROXITHROMYCIN 150 mg. เม็ด | 12at ชย รับประทานครั้งละ   | 12      | 2         | 07, 15     | 24/3/2010        |            | 1            | 0          |             |      | 6   | 0 |
| 2       | С                                                                                                    | BROMHEXINE 8 mg. ណ័ព       | 13ptชทย (1tab pcช-ท-ย)     | 3       | 3         | 08, 12, 17 | 24/3/2010        |            | 1            | 0          |             |      | 9   | 0 |
| 3       | С                                                                                                    | PARACETAMOL 500 mg. เม็ด   | 2prt pcm(2 ເລິດ prn) ຈັນປ  | 0       | 0         |            | 24/3/2010        |            | 1            | 0          |             |      | 10  | 0 |
| 4       | С                                                                                                    | OMEPRAZOLE 20 mg. แค็มซูล  | 12at ชย รับประทานครั้งละ 1 | 1 2     | 2         | 07, 15     | 25/3/2010        |            | 1            | 0          | ดุษฏี โสวรร | ¢ .  | 4   | 0 |
| 5       | С                                                                                                    | DOMPERIDONE 10 mg.  ឆ័ព    | 13at (1 เม็ด * 3 AC) รับปร | 3       | 3         | 07, 11, 15 | 25/3/2010        |            | 1            | 0          | ดุษฎี โสวรร | £    | 6   | 0 |
|         |                                                                                                    |                            |                            |         |           |            | 001010010        |            |              |            |             |      | 2   | 0 |
| 6       | C DIAZEPAM 5 mg. และ 11htก่อนมอน รับประทานครั้ 0 0 20 26/3/2010 1 0 ๛ฏ โลวรระ 2 0 วิธีการดึงรายการยาที่วางแผนไว้มาใช้ ให้ไปคลิกที่แท็บสั่งยา → คลิกที่ปุ่ม NEW → จากนั้นคลิกที่ปุ่ม |                            |                            |         |           |            |                  |            |              |            |             |      |     |   |

| -      | Add                                                                                                    | Chart F5      | 58 | ะบบจะดึงรายการยาที่เราวางแผนไว้มาให้                                                                                                    |  |  |  |  |  |  |  |  |
|--------|----------------------------------------------------------------------------------------------------|---------------|----|----------------------------------------------------------------------------------------------------|--|--|--|--|--|--|--|--|
| สิ่งยา | สังยา<br>Current Profile Chart View Profile Sheet Finance Sheet รายการยาคืน สิ่ง LAB Nurse Note รายการยาอื่น Print Control DF |               |    |                                                                                                    |  |  |  |  |  |  |  |  |
| Ord    | Order Number 7152 🗸 เลือกวันที่ 26/3/2553 👻 ประเภท 1-Admit ใหม่ 🧹 Display Type                                                |               |    |                                                                                                    |  |  |  |  |  |  |  |  |
|        | แพร                                                                                                    | າຍ໌ຜູ້ສັ່ง 42 |    | ดุษฏิ โสวรรณทิพย์                                                                                                    |  |  |  |  |  |  |  |  |
| ประวัต | ทิการสิ่ง                                                                                                    | L.,           |    | New Home F4 Remed F3 Home RM F11 Recheck 🗹 ไม่พิมพ์ยา remed 🗹 ไม่สร้าง Profile                                                                                                    |  |  |  |  |  |  |  |  |
| ล้าดับ | ชนิด                                                                                                    | วันที         | 4  | are denoted and an area and a set a                                                                                                    |  |  |  |  |  |  |  |  |
| 1      | IRx                                                                                                    | 26/03/53      |    | สายการระสาย สายวามสาย วิธีการระสาย สายวายสาย วิธีการระสาย                                                                                                    |  |  |  |  |  |  |  |  |
| 2      | IRx                                                                                                    | 26/03/53      |    | المعالم المعالية المعالم المعالم المعالية المعالم المعالم المعا |  |  |  |  |  |  |  |  |
| 3      | ATO                                                                                                    | 26/03/53      |    |                                                                                                    |  |  |  |  |  |  |  |  |
| 4      | IRx                                                                                                    | 26/03/53      |    |                                                                                                    |  |  |  |  |  |  |  |  |
| 5      | ATO                                                                                                    | 25/03/53      |    |                                                                                                    |  |  |  |  |  |  |  |  |
| 6      | IRx                                                                                                    | 25/03/53      | =  |                                                                                                    |  |  |  |  |  |  |  |  |
| 7      | IBx                                                                                                    | 24/03/53      |    |                                                                                                    |  |  |  |  |  |  |  |  |
| 8      | ATO                                                                                                    | 24/03/53      |    |                                                                                                    |  |  |  |  |  |  |  |  |
| 9      | TRx                                                                                                    | 24/03/53      |    |                                                                                                    |  |  |  |  |  |  |  |  |
|        |                                                                                                    |               |    |                                                                                                    |  |  |  |  |  |  |  |  |

9.3 แท็บ Chart View เป็นหน้าที่แสดงรายการยาที่เราวางแผนไว้แยกระหว่างยาที่เป็นยา One Day และ ยา

Continue

| Ŕ      | 🧚 🏞 🖪 🖺 🕹 🖉 🗃 👼 🖬 🎟 🕖 💉 📑<br>ระบบผู้ป่วยนอก ระบบห้องจ่ายยา ระบบผู้ป่วยใน | 🖳 🕀 f<br>ะบบงานอื่น | 눱 🏹 🚰 🚅 🔵<br>เๆ งานเชิงรุก   | ) ⊽ IPD Me<br>Tools รายงาน | dication Profile        | - :: HOSxP :: 3.53.7                 | .20 MySQ         | L 5.0.45-com | munity-nt (  |
|--------|--------------------------------------------------------------------------|---------------------|------------------------------|----------------------------|-------------------------|--------------------------------------|------------------|--------------|--------------|
| ข้อมูล | ສູ້ປ່ວຍ                                                                  |                     |                              |                            |                         |                                      |                  |              |              |
| AN     | I 530000604 🙀 HN 000034977 Re                                            | g Date              | 24 <mark>มี</mark> นาคม 2553 | Ward 01                    | ผู้ป่วยใน               | อายุ <b>42 ปี 4 เดือน 25</b> BV      | N. 42            |              |              |
| ชื่อ   | บายสมาน รำไม                                                             | พภาพถ้วนข           | ะน้ำ 89                      | Bed No 03                  | สาขัญหาย                | D/C Date                             |                  |              |              |
|        |                                                                          | Dail Heise          | 181 03                       | Bearto: 83                 |                         | Dic Dale                             |                  |              |              |
| ส่งยา  | Current Profile Chart View Profile Sheet Finance                         | Sheet               | รายการยาคิน สิง L            | AB Nurse Note              | รายการยาอิน Print Contr | rol DF                               |                  |              |              |
| Orc    | der for One Day                                                          | Orde                | r for Continue               |                            |                         |                                      |                  | _            |              |
|        | 🕽 Show 🔽 แสดงทั้งหมด 30/7/2553 🕞                                         |                     | Show 🔽 แสดง                  | <mark>ทั้งหมด</mark>       |                         |                                      |                  |              | 30/7,        |
| สำ     | ดับ ชื่อเวชภัณฑ์ วิธีใช้ 🔼                                               | สำดับ               | ป ชื่อเวชภัณฑ์               |                            | วรใช้                   |                                      | จำนวน วันที่สิ่ง | เ วันที่หยุด | ให้บุก (วัน) |
|        | 1 DEXAMETHASONE 4 mg./ml. Amp                                            |                     | 1 ASPIRIN 81 n               | าg. เม็ค                   | 11 ptกิน ครั้งละ 1      | เม็ด                                 | 1 24/3/          | /2010        | 1            |
|        | 2 DEXAMETHASONE 4 mg./ml. Amp                                            | 8                   | 2 BECLOMETH                  | IASONE MDI 250 i           | ncg.mdi32(พ่นยา3 puff b | oid) พ่นยา 3 ที่วันละ 2 ครั้ง เช้า - | 0 24/3/          | /2010        | 1            |
|        | 3 BERODUAL พ่นเครื่อง - ครั้ง                                            | <u> </u>            | 3 GLIPIZIDE 5 r              | ng. เม็ด                   | .51at(1/2เม็ด*1 AC      | .) กิน ครั้งละ ครึ่ง เม็ด            | 1 24/3/          | /2010        | 1            |
|        | ิ่ 4 KETOCONAZOLE SHAMPOO-ขวด >สระผม ลัป                                 | -                   | 4 METFORMIN                  | 500 mg. ເລັດ               | 13ptชทย (1tab pcช       | -ท-ย) รับปะทาน ครั้งละ 1 เม็ด        | n 3 24/3/        | /2010        | 1            |
|        | 3 5 BROMHEXINE 8 mg. เม็ด 13ptชทย (*                                     | <u> </u>            | 5 THEOPHYLL                  | INE 200 mg. เม็ด           | 12ptกิน ครั้งละ 1 แ     | ม็ด                                  | 2 24/3/          | /2010        | 1            |
|        |                                                                          | -                   | 6 VITAMIN B 1-               | 6-12 เม็ด                  | 12ptกินครั้งละ 1 แ      | ม็ด                                  | 2 24/3/          | /2010        | 1            |
|        |                                                                          | <u> </u>            | 7 ACETYLCYS                  | TEINE 200 mg. 🐲            | 13sack(1 1904*3)        | รับประทาน ครั้งละ 1 ซองละลาย<br>-    | 1 3 24/3/        | /2010        | 1            |
|        |                                                                          |                     | 8 ROXITHROM                  | YCIN 150 mg. เม็ด          | 12at ชย รับประทานค      | รั้งละ 1 เม็ด                        | 2 24/3/          | /2010        | 1            |
|        |                                                                          | <u> </u>            | 9 PARACETAN                  | 10L 500 mg. เม็ด           | 2prt pcm(2 ເລິດ prn     | ) รับประทาน ครั้งละ 2 เม็ด           | 0 24/3/          | /2010        | 1            |
|        |                                                                          | ·                   | 10 GLIPIZIDE 5 r             | ng. เม็ด                   | 11at(1 เม็ด*1AC เช้     | 1)                                   | 1 25/3/          | /2010        | 1            |
|        |                                                                          |                     | 11 PREDNISOL                 | DNE 5 mg. เม็ด             | 33pt(3เม็ด*3pc) กิน     | ครั้งละ 3 เม็ค                       | 3 26/3/          | /2010        | 1            |
|        |                                                                          |                     |                              |                            |                         |                                      |                  |              |              |

## 9.4 แท็บ Profile Sheet จะแสดงยาที่เราวางแผนไว้ว่ายาแต่ละตัวเริ่มสั่งตั้งแต่วันไหน สั่งหยุดให้ยาวันไหน

และมีสัญลักษณ์

ยาเป็นที่แบบ Continue

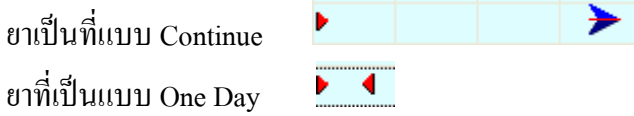

| . ออที่ฯซีม. | 1.18                                             |                                                      |        |        |                 |           |                |      |      |      |      |      |      |             |               |
|--------------|--------------------------------------------------|------------------------------------------------------|--------|--------|-----------------|-----------|----------------|------|------|------|------|------|------|-------------|---------------|
| AN           | 530000604 🚧 HN 000034977 Re                      | eg Date 24 มีนาคม 2553 Ward 01 ผู้ป                  | ไวยใน  |        | อายุ <b>4</b> 2 | ปี 4 เคือ | <b>4 25</b> BW | 42   |      |      |      |      |      |             |               |
| ชื่อ         | นายสนาน รำไพ สิทธิ 89 - ประกันลุ                 | รุ่ขภาพถ้วนหน้า 89 Bed No. <b>03 สา</b> ะ            | มัญชาย |        | D/CD            | ate       |                |      |      |      |      |      |      |             |               |
| สิ่งยา 🛛     | Current Profile Chart View Profile Sheet Finance | e Sheet รายการยาคืน สิ่ง LAB Nurse Note รายการยาอื่น | Print  | Contro | I DF            |           |                |      |      |      |      |      |      |             |               |
| แสดงร        | ทยการเริ่มวันที่ 20/7/2553 🔹 🔛 พิมพ์             | Recheck 🕅 แสดงเวชภัณฑ์ ย้อนหลัง 1 拿                  | เดือน  | 🔽 ឆេម  | าะรายการ        | Active    |                |      |      |      |      |      | ปร   | าะวัติการร่ | ล่าย          |
|              | รายการยาที่ใช้ วันที่                            |                                                      |        |        |                 |           |                |      |      |      |      |      |      |             |               |
| ລຳຕັນ        | ชื่อยาและขนาด                                    | วิธีการใช้                                           | 20/7   | 21/7   | 22/7            | 23/7 2    | 4/7 25/7       | 26/7 | 27/7 | 28/7 | 29/7 | 30/7 | 31/7 | 1/8         | 2/8           |
| 1            | [C] ASPIRIN 300 mg. ដើត                          | 11 ptกิน ครั้งละ 1 เม็ด                              |        |        |                 |           |                |      |      |      |      | •    |      |             | $\rightarrow$ |
| 2            | [C] IBUPROFEN 200 mg. រេរ៍ค                      | 13ptชทย (1tab pcช-ท-ย) รับปะทาน ครั้งละ 1 เม็ด       |        |        |                 |           |                |      |      |      |      | •    |      |             | >             |
| 3            | [C] PARACETAMOL 500 mg. ເລົ່ຄ                    | 2prt pcm (2 เม็ด pm) รับประทาน ครั้งละ 2 เม็ด        |        |        |                 |           |                |      |      |      |      | •    |      |             | >             |
| 4            | [1] VITAMIN C 100 mg.  ឆ័ព                       | 13ptชทย (1tab pcช-ท-ย) รับปะทาน ครั้งละ 1 เม็ค       |        |        |                 |           |                |      |      |      |      | ▶ ◀  |      |             |               |

| ข้อมูลผู้ป่ | ้วย               |           |                |                                                               |                |                 |                     |            |        |           |
|-------------|-------------------|-----------|----------------|---------------------------------------------------------------|----------------|-----------------|---------------------|------------|--------|-----------|
| AN          | 530000604         | MA HN     | 00003493       | 77 Reg Date 24 มีนาคม 2553 Ward 01                            | ตู้ป่วย        | ใน อายุ 4       | 12 ปี 4 เคือน 25 BW | 42         |        |           |
| ชื่อ        | นายสนา            | น รำไพ    | สิทธิ          | 8 <u>9 - ประกันสขภาพถ้วนห</u> น้า 89 Bed No. <b>03</b>        | สามัญร         | ราย D/C         | Date                |            |        |           |
| สั่งยา      | Current Profile C | Chart Vie | w Profile Shee | t Finance Sheet รายการยาคืน สิ่ง LAB Nurse Note               | รายการยาอื่น P | rint Control DF |                     |            |        |           |
|             |                   | รายอาร    | รทั้งหมด       |                                                               |                |                 |                     |            |        |           |
|             | แสดงรายก 🌣        |           |                |                                                               |                |                 |                     | [          |        |           |
|             |                   | ร้ำตับ    | วัญเพื่        | จ้ายวงวัณฑ์                                                   | อ้างเวลเอ่าย   | ร้างเวงเสีย     | Dy No.              | ຫລາ ໃຫຍ່າຍ | 5 M 1  |           |
|             | รายการทั้งหมด     | 316       | 23/07/53       |                                                               | 1              | 411636116       | 8030                | 300.00     | 300.00 | 76.631.00 |
|             | สรุปยอดรายวัน     | 317       | 24/07/53       | ท่ายสารทางการพยายาลอื่นต ที่บอกเหนือจากรายการตามพัวข้อ 12.    | 1              |                 | 8031                | 300.00     | 300.00 | 76,931.00 |
|             | สรุปขอดแขกปร      | 318       | 24/07/53       | ด่าน้องต่าอาหารสามัอเ                                         | 1              |                 | 8031                | 300.00     | 300.00 | 77 231 00 |
|             | สรุปยอดรายการ     | 319       | 25/07/53       | ด่าห้องค่าอาหารสามัอเ                                         | 1              |                 | 8032                | 300.00     | 300.00 | 77 531 00 |
|             | ยากลับบ้าน        | 320       | 25/07/53       | ค่าบริการทางการพยาบาลอื่นๆ ที่นอกเหนือจากรายการทามหัวข้อ 12.1 | 1              |                 | 8032                | 300.00     | 300.00 | 77.831.00 |
|             |                   | 321       | 26/07/53       | ค่าห้องค่าอาหารสามัญ                                          | 1              |                 | 8033                | 300.00     | 300.00 | 78,131.00 |
|             | Tack 🌣            | 322       | 26/07/53       | ด่าบริการทางการพยาบาลอื่นๆ ที่นอกเหนือจากรายการทามหัวข้อ 12.1 | 1              |                 | 8033                | 300.00     | 300.00 | 78,431.00 |
| -           | Idsk A            | 323       | 27/07/53       | ด่าห้องค่าอาหารสามัญ                                          | 1              |                 | 8034                | 300.00     | 300.00 | 78,731.00 |
|             | Print             | 324       | 27/07/53       | ด่าบริการทางการพยาบาลอื่นๆ ที่นอกเหนือจากรายการทามหัวข้อ 12.1 | 1              |                 | 8034                | 300.00     | 300.00 | 79,031.00 |
|             |                   | 325       | 28/07/53       | ด่าห้องค่าอาหารสามัญ                                          | 1              |                 | 8035                | 300.00     | 300.00 | 79,331.00 |
|             |                   | 326       | 28/07/53       | ด่าบริการทางการพยาบาลอื่นๆ ที่นอกเหนือจากรายการตามหัวข้อ 12.1 | 1              |                 | 8035                | 300.00     | 300.00 | 79,631.00 |
|             |                   | 327       | 29/07/53       | ด่าบริการทางการพยาบาลอื่นๆ ที่นอกเหนือจากรายการตามหัวข้อ 12.1 | 1              |                 | 8036                | 300.00     | 300.00 | 79,931.00 |
|             |                   | 328       | 29/07/53       | ค่าห้องค่าอาหารสามัญ                                          | 1              |                 | 8036                | 300.00     | 300.00 | 80,231.00 |
|             |                   | 329       | 30/07/53       | ACETYLCYSTEINE 200 mg. \$84                                   | 3              |                 | 7910                | 2.50       | 8.00   | 80,239.00 |
|             |                   | 330       | 30/07/53       | ASPIRIN 81 mg. เม็ด                                           | 1              |                 | 7910                | 1.00       | 1.00   | 80,240.00 |
|             |                   | 331       | 30/07/53       | GLIPIZIDE 5 mg. เม็ด                                          | 1              |                 | 7910                | 1.00       | 1.00   | 80,241.00 |
|             |                   | 332       | 30/07/53       | GLIPIZIDE 5 mg. เม็ด                                          | 1              |                 | 7910                | 1.00       | 1.00   | 80,242.00 |
|             |                   | 333       | 30/07/53       | METFORMIN 500 mg. เม็ด                                        | 3              |                 | 7910                | 1.00       | 3.00   | 80,245.00 |
|             |                   | 334       | 30/07/53       | PREDNISOLONE 5 mg. เม็ด                                       | 3              |                 | 7910                | 1.00       | 3.00   | 80,248.00 |
|             |                   | 335       | 30/07/53       | ROXITHROMYCIN 150 mg. เม็ด                                    | 2              |                 | 7910                | 1.50       | 3.00   | 80,251.00 |
|             |                   | 336       | 30/07/53       | THEOPHYLLINE 200 mg. เม็ด                                     | 2              |                 | 7910                | 1.75       | 4.00   | 80,255.00 |
|             |                   | 337       | 30/07/53       | VITAMIN B 1-6-12 - เม็ด                                       | 2              |                 | 7910                | 1.00       | 2.00   | 80,257.00 |
|             |                   |           |                |                                                               |                |                 |                     |            |        |           |
|             |                   |           |                |                                                               |                |                 |                     |            |        | ~         |

## 9.5 แท็บ Finance Sheet เป็นหน้าที่มีไว้เพื่อดูสรุปรายการก่าใช้จ่ายของผู้ป่วยทั้งหมด

สามารถเลือกดูสรุปรายการได้ ว่าต้องการดูข้อมูลสรุปแบบไหนมีให้เลือกอยู่ 5 แบบ คือ เลือกดูรายการทั้งหมด,สรุปยอดรายวัน,สรุปยอดแยกประเภท,สรุปยอดรายการที่ใช้และยากลับบ้าน

| สั่งยา | Current Profile | Cł | nart View | Profile Sheet | Finance Sheet         | รายการยาคืน       | สั่ง LAB  | Nurse Note  | รายการยาอื่น | Print Control | DF |
|--------|-----------------|----|-----------|---------------|-----------------------|-------------------|-----------|-------------|--------------|---------------|----|
| 1      |                 |    | สรุปยอดร  | ายการที่ใช้   |                       |                   |           |             |              |               |    |
|        | แสดงรายก 🌣      |    | ລຳຕັນ     | รหัส          | ชื่อรายการ            |                   | จำนวนจ่าย | ย จำนวนดื่น | รวมราคา      |               |    |
|        | รายการทั้งหมด   |    | 1         | 1000023       | BERODUAL พ่านเ        | กรื่อง - ครั้ง    | 12        | 0           |              | 252.00        |    |
|        | สรปขอดรวยวัน    |    | 2         | 1000115       | ACETYLCYSTE           | INE 200 mg. :     | s 12      | 0           |              | 32.00         |    |
|        |                 |    | 3         | 1000147       | ASPIRIN 81 mg.        | เม็ด              | 49        | 0           |              | 49.00         |    |
|        | สรุบยอดแยกบร    |    | 4         | 1000151       | BECLOMETHAS           | SONE MDI 25       | (4        | 0           |              | 1,496.00      |    |
|        | สรุปยอดรายการ   |    | 5         | 1000159       | BROMHEXINE 8          | l mg. เม็ด        | 45        | 0           |              | 24.00         |    |
|        | ยากลับบ้าน      |    | 6         | 1000233       | DEXAMETHAS            | DNE 4 mg./m       | I 7       | 0           |              | 44.00         |    |
|        |                 | _  | 7         | 1000283       | GLIPIZIDE 5 mg.       | เม็ด              | 49        | 0           |              | 49.00         |    |
|        | Task 🌣          |    | 8         | 1000325       | KETOCONAZOL           | E SHAMPO          | 2         | 0           |              | 144.00        |    |
| -      | Tusk A          |    | 9         | 1000351       | METFORMIN 50          | 0 mg. เม็ด        | 147       | 0           |              | 147.00        |    |
|        | Print           |    | 10        | 1000399       | PARACETAMOL           | _ 500 mg. เม็ด    | 30        | 0           |              | 30.00         |    |
|        |                 |    | 11        | 1000424       | PREDNISOLON           | E5 mg. เม็ด       | 150       | 0           |              | 150.00        |    |
|        |                 |    | 12        | 1000445       | ROXITHROMYC           | 3N 150 mg. เมื    | ه 38      | 0           |              | 57.00         |    |
|        |                 |    | 13        | 1000481       | THEOPHYLLINE          | E 200 mg. เม็ด    | 98        | 0           |              | 175.00        |    |
|        |                 |    | 14        | 1000508       | VITAMIN B 1-6-1       | 2เม็ด             | 98        | 0           |              | 98.00         |    |
|        |                 |    | 15        | 3000162       | CXR                   |                   | 1         | 0           |              | 170.00        |    |
|        |                 |    | 16        | 3000240       | CBC                   |                   | 1         | 0           |              | 90.00         |    |
|        |                 |    | 17        | 3000267       | FBS or BS.            |                   | 1         | 0           |              | 40.00         |    |
|        |                 |    | 18        | 3000270       | ELECTROLYTE           |                   | 2         | 0           |              | 160.00        |    |
|        |                 |    | 19        | 3000452       | Creatinine            |                   | 1         | 0           |              | 50.00         |    |
|        |                 |    | 20        | 3001520       | ด่าห้องค่าอาหารสามัฤ  | ĥ                 | 128       | 0           |              | 38,400.00     |    |
|        |                 |    | 21        | 3903817       | ด่าบริการทางการพยา    | บาลอื่นๆ ที่นอกเห | r 128     | 0           |              | 38,400.00     |    |
|        |                 |    | 22        | 3903819       | ด่าบริการผู้ป่วยนอก น | อกเวลาราชการ      | 1         | 0           |              | 50.00         |    |
|        |                 |    | 23        | 3904243       | พ่นยา                 |                   | 2         | 0           |              | 100.00        |    |
|        |                 |    | 24        | 3904322       | BUN                   |                   | 1         | 0           |              | 50.00         |    |

| ข้อมูลผู้ป่ |         |           |              |          |               |                  |             |                     |                            |                         |                 |           |
|-------------|---------|-----------|--------------|----------|---------------|------------------|-------------|---------------------|----------------------------|-------------------------|-----------------|-----------|
| AN          | 5300    | 00604     | 🏟 HN 🛛       | 000      | 034977        | Reg Date         | 24 มีนาคม   | 2553 Ward 01        | ผู้ป่วยใน อ                | ายุ <b>42 ปี 4 เคือ</b> | <b>4 25</b> BW. | 42        |
| ชื่อ        |         | นายสนาง   | น รำไพ       |          | สิทธิ 89-ป    | ระกันสุขภาพถ้วนห | าน้ำ        | 89 Bed No. 03       | สามัญชาย                   | D/C Date                |                 |           |
| สั่งยา เ    | Current | Profile C | hart View    | Profile  | e Sheet   Fir | nance Sheet      | รายการยาคืน | สั่ง LAB Nurse Note | รายการยาอื่น Print Control | DF                      |                 |           |
|             |         |           |              |          |               |                  |             |                     |                            |                         |                 |           |
|             |         |           |              |          |               |                  |             |                     |                            |                         |                 |           |
| Drag :      |         | nn header | here to gro  | oup by t | hat column    |                  |             |                     |                            |                         |                 |           |
| วันที่      |         | เวลา      | เลขที่ใบสิ่ง | ชนิด     | ผู้บันทึก     | Locked           | จัดรายการ   | ชื่อรายการ          | ความแรง                    | จำนวน                   | หน่วย           | มูลค่าคืน |
| > 24/3      | /2553   | 12:24:48  | 6956         | ATO      | g16           |                  | N           |                     |                            |                         |                 |           |
| 24/3        | /2553   | 04:54:54  | 6957         | TRx      | g4            |                  |             |                     |                            |                         |                 |           |
| 24/3        | /2553   | 12:41:15  | 6961         | IRx      | g7            | N                | N           |                     |                            |                         |                 |           |
| 25/3        | /2553   | 08:43:12  | 6988         | ATO      | b2            | Y                | N           |                     |                            |                         |                 |           |
| 25/3        | /2553   | 10:36:54  | 7033         | IRx      | b2            | Y                | Y           |                     |                            |                         |                 |           |
| 26/3        | /2553   | 10:24:59  | 7091         | IRx      | g11           | N                | N           |                     |                            |                         |                 |           |
| 26/3        | /2553   | 11:31:56  | 7124         | IRx      | g5            | N                | N           |                     |                            |                         |                 |           |
| 26/3        | /2553   | 15:59:07  | 7145         | Hme      | g5            | N                | N           |                     |                            |                         |                 |           |
| 26/3        | /2553   | 16:12:54  | 7148         | Hme      | g5            | N                | N           |                     |                            |                         |                 |           |
| 26/3,       | /2553   | 16:20:06  | 7150         | IRx      | g7            | N                | N           |                     |                            |                         |                 |           |
| 30/7        | /2553   | 09:55:21  | 7910         | IRx      | ae            | N                | N           |                     |                            |                         |                 |           |
| 26/3,       | /2553   | 09:55:28  | 7911         | ATO      |               |                  |             |                     |                            |                         |                 |           |
| 27/3        | /2553   | 09:55:28  | 7912         | ATO      |               |                  |             |                     |                            |                         |                 |           |
| 28/3,       | /2553   | 09:55:28  | 7913         | ATO      |               |                  |             |                     |                            |                         |                 |           |
| 29/3        | /2553   | 09:55:28  | 7914         | ATO      |               |                  |             |                     |                            |                         |                 |           |
| 30/3        | /2553   | 09:55:29  | 7915         | ATO      |               |                  |             |                     |                            |                         |                 |           |
| 21.72       | 0000    | 00.55.00  | 2010         | ATO      |               |                  |             |                     |                            |                         |                 |           |
|             |         |           |              |          |               |                  |             |                     |                            |                         |                 | 0.00      |

#### 9.6 แท็บ รายการยาคืน แสดงรายการยาที่คืน

9.7แท็บ Nurse Note หน้านี่มีไว้สำหรับให้พยาบาลลงบันทึกประจำวันหรือลงNoteเกี่ยวกับอาการของคนไข้ ก็ได้

| Â          | 💉 🚬 📔 🕯         | 🥹 🜌        | 🖬 🍃 🖬        | 1 🖬 🌶     | 1 🗄 🗎 🕒 🔶        | n 🖉 🔁        | <b>=</b> | ) = IP  | D Me  | dication Profile -        | :: H | IOSxP :: 3.53.7.      | 20 MySQ    |
|------------|-----------------|------------|--------------|-----------|------------------|--------------|----------|---------|-------|---------------------------|------|-----------------------|------------|
| <b>N</b>   | ระบบผู้ป่วยนอก  | 52         | บบพ้องจ่ายยา | ระบบผู้ป่ | ่วยใน ระบบงานอื่ | นๆ งานเชิ    | งรุก T   | ັools ຈ | ายงาน | System                    |      |                       |            |
| ข้อมูลผู้ห | ไวย             |            |              |           |                  |              |          |         |       |                           |      |                       |            |
| AN         | 530000599       | <i>ê</i> 9 | HN O         | 00027642  | Reg Date         | 24 มีนาคม    | 1 2553   | Ward    | 01    | ตู้ป่วยใน                 | อายุ | 9 ปี 6 เคือน 28 วั BW | 2 <b>6</b> |
| ชื่อ       | ด.ช.บดิน        | เทร์ ปาร   | ติษฐ์        | สิทธิ 7   | 1 -อายุ 0 -12 ปี |              | 71       | Bed No. | 1:05  | ห้องพิเศษ5                | D/C  | Date                  |            |
| สั่งยา     | Current Profile | Chart      | View Prof    | ile Sheet | Finance Sheet    | รายการยาดื่น | สั่ง LAI | Nurse   | Note  | รายการยาอื่น Print Contro | ol D | F                     |            |
| List       | Entry           |            |              |           |                  |              |          | -       |       |                           |      |                       |            |
| nurse      | _n note_date    |            | note_time    | note      |                  |              |          |         |       |                           |      |                       |            |
|            |                 |            |              |           |                  |              |          |         |       |                           |      |                       |            |
|            |                 |            |              |           |                  |              |          |         |       |                           |      |                       |            |

้โดยคลิกที่แท็บ Entry → เลือกวันที่ → ลงเวลาที่บันทึกข้อมูล ในกรณีที่ลงย้อนหลังก็ให้ใส่เวลาที่ลง ย้อนหลังได้เลย → พิมพ์รายละเอียดของNoteที่ต้องการลงไปในช่อง Progress Note

| สั่ | ึ่งยา  | Current Profile | Chart View | Profile Sheet | Finance Sheet | t รายการยาด <b>ื</b> น | สั่ง LAB | Nurse Note |
|-----|--------|-----------------|------------|---------------|---------------|------------------------|----------|------------|
| Ē   | .ist I | Entry           |            |               |               |                        |          |            |
|     | วันที่ | 30/7/2553       | 👻 เวลา 🛛   | 00:00         |               |                        |          |            |
|     | Pro    | gress Note      |            |               |               |                        |          |            |
|     | Τ      |                 |            |               |               |                        |          |            |
|     |        |                 |            |               |               |                        |          |            |
|     |        |                 |            |               |               |                        |          |            |
|     |        |                 |            |               |               |                        |          |            |
|     |        |                 |            |               |               |                        |          |            |
|     |        |                 |            |               | บนทก          |                        |          |            |

## 9.8 แท็บ รายการยาอื่น ในกรณีที่ผู้ป่วยได้รับยามาก่อนที่จะมาทำการรักษาที่โรงพยาบาล ผู้ป่วยได้รับยา อะไรมาบ้างให้มาลงรายการจากหน้านี้

| À         | 🗡 🐮 🖸 📔 🕻       | 🦻 🗹 🛃      | i 🖩 🗉 🖻 🗲 💈          | - El 🖳 🔶        | 🟫 💽 🚰 😑                 |          | D Me  | dication Profile        | - :: HOSxP :: 3.5             | 3.7.20 My <del>S</del> ( |
|-----------|-----------------|------------|----------------------|-----------------|-------------------------|----------|-------|-------------------------|-------------------------------|--------------------------|
|           | ระบบผู้ป่วยนอก  | ระบบห้องจ  | ล่ายยา ระบบผู้ป่วยให | เ ระบบงานอื่    | นๆ งานเชิงรุก           | Tools รา | เยงาน | System                  |                               |                          |
| ข้อมูลผู้ | ป่วย            |            |                      |                 |                         |          |       |                         |                               |                          |
| AN        | 530000606       | MA HN      | 000004567            | Reg Date        | 2 <b>4 ม</b> ีนาคม 2553 | Ward     | 01    | ผู้ป่วยใน               | อายุ 5 <b>1 ปี 10 เคือน</b> 3 | BW. 55                   |
| ชื่อ      | นางแร           | ล่ง ใกล้ฝน | สิทธิ 89-บ           | ระกันสุขภาพถ้วน | หน้า 89                 | Bed No.  | 23    | สามัญหญิง               | D/C Date                      |                          |
| สั่งยา    | Current Profile | Chart View | Profile Sheet Fi     | nance Sheet     | รายการยาคืน สิ่ง LA     | AB Nurse | Note  | รายการยาอื่น Print Cont | rol DF                        |                          |
| ลำตับ     | ม ชื่อยา        |            | ได้รับจ              | าก              | วันที่รับ               |          |       | ผู้บันทึก               |                               |                          |
| *         |                 |            |                      |                 |                         |          |       |                         |                               |                          |
|           |                 |            |                      |                 |                         |          |       |                         |                               |                          |
|           |                 |            |                      |                 |                         |          |       |                         |                               |                          |
|           |                 |            |                      |                 |                         |          |       |                         |                               |                          |
|           |                 |            |                      |                 |                         |          |       |                         |                               |                          |
|           |                 |            |                      |                 |                         |          |       |                         |                               |                          |
|           |                 |            |                      |                 |                         |          |       |                         |                               |                          |

โดยใส่ ชื่อยา → ได้รับยาจากที่ไหน → วันที่ได้รับยา → เคาะEnter ลงมาให้ขึ้นบรรทัดใหม่ → จากนั้น ถ้ามียาหลายตัวก็เพิ่มเข้าไปเรื่อยๆ → เรียบร้อยให้คลิกที่ปุ่มบันทึกเพื่อเป็นการบันทึกรายการที่เพิ่มลงไป

| สั่งยา | Current Profile Chart Viev | / Profile Sheet Finar | ice Sheet รายการยาคืน | สั่ง LAB Nurse Note | รายการยาอื่น | Print Control | DF |     |        |
|--------|----------------------------|-----------------------|-----------------------|---------------------|--------------|---------------|----|-----|--------|
| ลำตั   | ม ชื่อยา                   | ได้รับจาก             | วันที่รื              | ັນ                  | ผู้บันทึก    |               |    |     |        |
| *      |                            |                       |                       |                     |              |               |    |     |        |
|        | 3 amoxcy                   | สถานีอนาม             | <b>เ</b> ย 27/7       | 7/2553              | ae           |               |    |     |        |
|        | 2 paracetamol              | สถานีอนาร             | <b>โย</b> 27/7        | 7/2553              | ae           |               |    |     |        |
|        |                            |                       |                       |                     |              |               |    |     |        |
|        |                            |                       |                       |                     |              |               |    |     |        |
|        |                            |                       |                       |                     |              |               |    |     |        |
|        |                            |                       |                       |                     |              |               |    |     |        |
|        |                            |                       |                       |                     |              |               |    |     |        |
|        |                            |                       |                       |                     |              |               |    |     |        |
|        |                            |                       |                       |                     |              |               |    |     |        |
|        | / // // T V A - 4 * * 1    | N                     |                       |                     |              |               |    | - 1 | (      |
|        |                            |                       |                       |                     |              |               |    |     | บินทึก |
|        |                            |                       |                       |                     |              |               |    |     |        |

9.9 แท็บ Print Control แท็บนี้มีไว้สำหรับระบุเครื่องprinter ที่ต้องการจะพิมพ์ใบStickerยา, ใบsummary และใบสรุปค่าใช้จ่ายของผู้ป่วย

| à            | \ 🗶 🖸 🚺 🕹         | / 📝 🖬 🚽    | i 🖬 🔳 📼      | 1 2       | =              | ሰ 🗟 😨       | <b>e</b> e | ) ≂ I   | PD Me   | edication      | Profile    | - :: HOS         |
|--------------|-------------------|------------|--------------|-----------|----------------|-------------|------------|---------|---------|----------------|------------|------------------|
| <b>N</b>     | ระบบผู้ป่วยนอก    | ระบบห้องจ  | ่ายยา ระบบ   | ผู้ป่วยใน | ระบบงานอื่     | นๆ งานเรื   | งรุก       | Tools   | รายงาน  | System         |            |                  |
| ข้อมูลผู้ป่ว | วย                |            |              |           |                |             |            |         |         |                |            |                  |
| AN           | 530000606         | 🏘 HN       | 0000045      | 67        | Reg Date       | 24 มีนาค    | w 2553     | Ward    | 01      | <b>ตู้</b> ป่ว | วยใน       | อายุ <b>51 ป</b> |
| ชื่อ         | นางแสง            | ใกล้ฝน     | สิทธิ        | 89 - ปร   | ะกันสุขภาพถ้วน | หน้า        | 89         | Bed No  | . 23    | สามัย          | มหญิง      | D/CDat           |
| สั่งยา C     | Current Profile   | Chart View | Profile Shee | et Fina   | ance Sheet     | รายการยาดึง | เ สิ่ง L≁  | AB Nurs | se Note | รายการยาอื่น   | Print Cont | trol DF          |
| Printer      | Control           |            |              |           |                |             |            |         |         |                |            |                  |
|              |                   |            |              |           |                |             |            |         |         |                |            |                  |
| Sti          | icker Print Serve | r          | •            | 🔳 No      | Print Server   |             |            |         |         |                |            |                  |
|              | Print sticker to  |            |              |           |                | -           |            |         |         |                |            |                  |
| F            | Print summary to  |            |              |           |                | -           |            |         |         |                |            |                  |
|              | Print MAR to      |            |              |           |                | -           | ]          |         |         |                |            |                  |
|              | Oneday unplan i   | a          |              |           |                |             |            |         |         |                |            |                  |
|              |                   |            |              |           |                |             |            |         |         |                |            |                  |
|              |                   |            |              |           |                |             |            |         |         |                |            |                  |
|              |                   |            |              |           |                |             |            |         |         |                |            |                  |
|              |                   |            |              |           |                |             |            |         |         |                |            |                  |

## 9.10 แท็บ DF แท็บนี้มีไว้ให้ลงค่าธรรมเนียมของแพทย์ ส่วนมากจะใช้กับโรงพยาบาลเอกชน

| À           | 🛆 🐮 🖸 🖺 !       | 🦻 🜌 🗾       | 📑 🗄 🖻 💋 🤱                       | =  😐 🔶 1       | 🏠 🍖 🗣 🛋 😑               | े≏ IPD     | Medicatio       | on Profile    | - :: HOSx          | P :: 3.53. | 7.20 N | 1ySQL 5.0 |
|-------------|-----------------|-------------|---------------------------------|----------------|-------------------------|------------|-----------------|---------------|--------------------|------------|--------|-----------|
|             | ระบบผู้ป่วยนอก  | ระบบห้องจ่า | ยยา ระบบผู้ป่วยใน               | ระบบงานอื่น    | เๆ งานเชิงรุก           | Tools รายง | nu System       |               |                    |            |        |           |
| ข้อมูลผู้ป่ | วย              |             |                                 |                |                         |            |                 |               |                    |            |        |           |
| AN          | 530000606       | MA HN       | 000004567                       | Reg Date       | 2 <b>4 มี</b> นาคม 2553 | Ward I     | )1              | ผู้ป่วยใน     | อายุ <b>51 ป</b> ี | 10 เคือน 3 | BW. !  | 55        |
| ชื่อ        | นางแส           | iง ใกล้ฝน   | สิทธิ 89-ประ                    | กันสุขภาพถ้วนห | กน้า 89                 | Bed No.    | 2 <b>3 a</b> r  | ามัญหญิง      | D/C Date           |            |        |           |
| สั่งยา      | Current Profile | Chart View  | Profile Sheet Fina              | ince Sheet     | รายการยาดีน สิ่ง L4     | AB Nurse N | ote โรายการยาอี | ກັນ Print Con | trol DF            |            |        |           |
| DFC         | ate 30/7/2553   |             | <ul> <li>แสดงทั้งหมด</li> </ul> |                |                         |            |                 |               |                    |            |        |           |
| วันที่      |                 | แพทย์       |                                 | ค่าธรรมเนีย    | ยม                      |            | ชนิด            |               | ราคา               | ผู้บันทึก  |        |           |
| *           |                 |             |                                 |                |                         |            |                 |               |                    |            |        |           |
|             |                 |             |                                 |                |                         |            |                 |               |                    |            |        |           |

## 10.ปุ่มLab มีไว้สำหรับสั่งLabและดูผลLab

| 🎻 🐮 🗈 🖀 🦻 🖉 🖬 🗟 🗉 🗉 📼 🐔 😫 🚇 🖨 📓 🖙 🖆 🔍 👘 รายการผลการวินิจจัย และ รายการทำหัดถการ - :: HOSxP :: 3.53.7.20 MySQL 5.0.45-co – 👳 🗴 |                                               |                                                   |                     |              |             |              |  |  |  |  |
|----------------------------------------------------------------------------------------------------|-----------------------------------------------|---------------------------------------------------|---------------------|--------------|-------------|--------------|--|--|--|--|
| ระบบผู้ป่วยนอก ระบบห้องจ่ายยา ระบบผู้ป่วยใน                                                                                   | ระบบงานอื่นๆ งานเชิงรุก Tools รายงาน          | System                                            |                     |              |             | ଡ_ = ∞ ×     |  |  |  |  |
| Ward ผู้ป่วยใน 👻 แสดงทั้งหมด AN                                                                                               | - 🖇 🛐 🖨 🧗 😣 🗊                                 |                                                   |                     |              | _           |              |  |  |  |  |
| View Mode ▼ แสดงรายการผู้ป่วยที่Admit ปัจจุบัน ระบุสิทธิ                                                                      | •                                             | ระบุแพทย์ Admit                                   | •                   |              |             |              |  |  |  |  |
| รายชื่อผู้ป่วยใน ท้อมอทั่วไป การวินิจฉับโรค การทำพัฒธการ ประวัติ                                                              | การรับและอัณฑ์ Document โละนาการ              |                                                   |                     |              |             |              |  |  |  |  |
| สำคับ 0 FNS FT FL AN HN วันที่รับ เวลารับ                                                                                     | ชื่อผู้ป่วย อาย แผนก เตียง สิทธิ              | แพทย์สั่ง แพทย์เจ้าชะ                             | a Diagnosis จำหน่าย | ค่ารักษา Dav | R.W. รอชำระ | ชำระแล้ว 🔥   |  |  |  |  |
| 10 🎟 Ope 🚺 📢 530000596 000 23/03/53 14:08                                                                                     | นางชูศรีสงค์ 79 อายุรกรรมพ02 ใช้ดีห           | <mark>ธิเบิกหน่ว:</mark> บุศณี มูจรินท            | -                   | 4,102 130    | 4,10        | 2 0          |  |  |  |  |
| 11 🖽 Ope 🚺 📢 530000597 000 23/03/53 17:04                                                                                     | น.ส.สวรรค์ จงใจ 21 อายุรกรระ 21 ประก          | นสุขภาพถี่ ธนภัทร วงศ์                            | -                   | 3,807 130    | 0.48 (      | 0 0          |  |  |  |  |
| 12 🎟 Ope 🚺 📢 530000599 000 24/03/53 11:03                                                                                     | ด.ช.บดินทร์ปารดิษฐ์ 9 กุมารเวชาพ0.5 อายุเ     | -12 ปี ธนภัทร วงศ์                                | -                   | 2,095 129    | 1           | 0 0          |  |  |  |  |
| 13 🖽 Ope 🚺 📢 530000603 000 24/03/53 12:10                                                                                     | นางแก้ว ผ่องสุข 84 อายุรกรระ 19 ใช้สิท        | <mark>ธิเบิกหน่ว:</mark> ธนภัทร วงศ์ <sup>.</sup> | -                   | 3,623 129    | 3,62        | 3 0          |  |  |  |  |
| 14 🖽 Ope 🚺 🕸 530000604 000 24/03/53 12:24                                                                                     | นายสนาน รำไพ 42 อายุรกรรม 0.3 ประก            | นสุขภาพถ้ ตุษฏี โสวรระ                            | -                   | 80,257 129   | ſ           | 0 0          |  |  |  |  |
| 15 🔢 Ope 🚺 🕸 530000606 000 24/03/53 13:48                                                                                     | นางแสง ใกล้ฝน 51 อายุรกรระ 23 ประก            | นสุขภาพถ้ บุศณี มุจรินท                           | -                   | 2,453 129    | 1           | 0 0          |  |  |  |  |
| 16 🔠 Ope 🚺 🕸 530000608 000 24/03/53 15:2                                                                                      | ต.ช.กิทติภณ พรมพิทัก 0 กุมารเวชะ 02 ข้าระ     | งินครบ บุศณีมุจรินา                               | -                   | 1,830 129    | 1,830       | 0 0          |  |  |  |  |
| 17 🎫 Ope 🚺 🕸 530000610 000 24/03/53 17:48                                                                                     | นายไพบูลย์ โสพระบรร 37 อายุรกรระ 20 อสม.      | จำเนียร ล้อมา                                     | -                   | 2,265 129    | f           | 0 0          |  |  |  |  |
| 18 🔢 Ope 🚺 🕸 530000611 000 24/03/53 22:54                                                                                     | นายพงศ์พิพัฒน์ จังคระ 38 อายุรกรระ 10 พรบ.    | ประกันสังเฮนภัทร วงส์                             | -                   | 1,653 129    | ſ           | 0 G          |  |  |  |  |
| 19 🎫 Ope 🚺 🕸 530000612 000 24/03/53 23:00                                                                                     | ค.ญ.จิราภรณ์ ทุ่นทอง 1 กุมารเวชาท15 อายุ(     | -12 ปี ธนภัทร วงศ์-                               | -                   | 1,337 129    | f           | 0 0          |  |  |  |  |
| 20 🔢 Ope 🚺 🕸 530000613 000 25/03/53 11:28                                                                                     | นายสุนีย์ ทองสังวรณ์ 78 อายุรกรร 09 ผู้สูงอ   | ายุ(60 ปีขี้ศรีสุดา พ่วงห                         | -                   | 1,947 128    | 1           | 0 G          |  |  |  |  |
| 21 🎟 Ope 🚺 🕸 530000614 000 25/03/53 12:15                                                                                     | ด.ช.อดิศรบุญญา 1 กุมารเวช/14 อายุ(            | -12 ปี ศรีสุดา ห่วงห                              | -                   | 76,459 128   | f           | 0 0          |  |  |  |  |
| 22 🎫 Ope 🚺 📢 530000615 000 25/03/53 12:18                                                                                     | นายชอม ไตรยวงค์ 69 อายุรกรระ 24 ผู้สูงอ       | ายุ(60 ปีขี้ ธนภัทร วงค์                          | -                   | 1,885 128    | ſ           | 0 O          |  |  |  |  |
| 23 🔢 Ope 🚺 🕸 530000616 000 25/03/53 20:1                                                                                      | นางปุ่นศรีพรม 74 อายุรกรร 15 ผู้สูงอ          | ายุ(60 ปีขึ้ เพ็ญนภา โลจ                          | -                   | 1,148 128    | ſ           | J 0          |  |  |  |  |
| 24 🎟 Ope 🚺 📢 530000617 000 25/03/53 23:31                                                                                     | ค.ญ.ธฤษิตา ดอนสิโยเร็ 4 กุมา แวษา ท0.4 อายุ ( | -12 ปี เพ็ญนภา โลจ                                | -                   | 1,112 128    | ſ           | 0 G          |  |  |  |  |
| 25 🎫 Ope 🚺 📢 530000618 000 26/03/53 10:43                                                                                     | ค.ช.ธนบดินทร์ โมธรร: 10 กุมารเวช:01 อายุ (    | -12 ปี ธนภัทร วงศ์                                | -                   | 848 127      | f           | 0 0          |  |  |  |  |
| 26 🎫 Ope 🚺 😢 530000619 000 26/03/53 11:29                                                                                     | นายคงเดชศรีม่วง 26 อายุรกรระ 04 ซ้ำระ         | งินครบ ดุษฎีโสวรระ                                | -                   | 1,687 127    | 1,68        | 7 0          |  |  |  |  |
| 27 🔢 Ope 🚺 🕸 530000620 000 26/03/53 12:16                                                                                     | นายวิเชียร วิจิตรพงษ์ 60 อายุรกรระ 05 ผู้มีรา | ยได้น้อย ธนภัทร วงค์                              | -                   | 2,226 127    | ſ           | 0 0 <b>-</b> |  |  |  |  |
| 28 🎫 Ope 🚺 😢 530000621 000 26/03/53 14:2                                                                                      | นางละออง คุณโทเงิน 45 อายุรกรรม 17 ประก       | นสุขภาพถ้ ธนภัทร วงศ์                             | -                   | 1,057 127    | f           | 0 0          |  |  |  |  |
| 29 🔢 Ope 🚺 🕸 530000622 000 26/03/53 16:53                                                                                     | นายนา ลาภรัทน์ 54 อายุรกรระ 07 ประก           | นสุขภาพถ้ เพ็ญนภา โลจ                             | -                   | 75,041 127   | 1           | 0 G          |  |  |  |  |
| 30 🎫 Ope 🚺 🕸 530000623 000 09/07/53 14:35                                                                                     | นางทดสอบระบบ 31 อายุรกรรม ซ้ำระ               | จินครบ meepooh                                    | -                   | 50 22        | 5/          | J 0          |  |  |  |  |
| 31 💄 Ope 🚺 🕸 530000624 000 09/07/53 15:4                                                                                      | ค.ญ.ผกากองปานศรี 11 กุมารเวชเท01 ช้ำระ        | งินครบ meepooh                                    | -                   | 650 22       | 65/         | J O          |  |  |  |  |
| 32 🎛 Ope 🚺 😻 <b>530000625 000</b> 27/07/53 21:05                                                                              | ค.ญ.ทดสอบการเงิน 4 กุมารเวช/08 ซ้ำระ          | จินครบ meepooh                                    | —                   | 650 4        | 65          | ) 0 🗸        |  |  |  |  |
| Task CID                                                                                                    |                                               |                                                   |                     |              |             |              |  |  |  |  |
| Lab [F6] X-Ray [F7] Drug Profile [F8] Discharge                                                                               | [F9] UE VT อาหาร ค้น                          | m HN                                              |                     |              |             |              |  |  |  |  |
| NHSO NHSO-OFL แสนการจักษา Document ไ                                                                                          | HR ยืนยันห้องว่าง Auto Item สั่งยา            | AN                                                |                     |              | [           | Auto width   |  |  |  |  |

ถ้าต้องการสั่งให้คลิกที่ปุ่ม Lab [F6] จะปรากฎหน้าจอสำหรับสั่งLab ขึ้นมาให้สิ่งแรกที่ต้องทำคือต้อง เลือกใบLabก่อน จากนั้นคลิกที่ปุ่มสั่งLab

| <i>ัฒ</i> ์ สิ่ง LAE<br>ดรวจสอบ                                       | 3 IPD<br>รายการสิ่ง Lab                                                                             |                |                                           |                                                                                          |                     |            |          | _ = X     |
|-----------------------------------------------------------------------|----------------------------------------------------------------------------------------------------|----------------|-------------------------------------------|------------------------------------------------------------------------------------------|---------------------|------------|----------|-----------|
| เลือกผู้ป่วย                                                          |                                                                                                    |                |                                           |                                                                                          |                     |            |          |           |
| HN<br>AN                                                              | 000033687<br>530000622                                                                              | ชื่อ<br>วันที่ | นายนา ลาภรัทน์<br>26 มีนาคม 2553 16:      | <b>ดึก</b><br>52 <b>เดียง</b>                                                            | 01<br>07            |            |          |           |
| รายการปัจจุบั                                                         | ัน                                                                                                  |                |                                           |                                                                                          |                     |            |          |           |
| งเขาไป Ex<br><mark>ใบ LA</mark><br>มรุปราชการ<br>Drag a cc<br>Request | B BLOOD BANK<br>BLOOD BANK<br>BODY FLUID<br>CHEMISTRY<br>IUM<br>CYTOLOGY<br>HEMATOLOG<br>MICROBIOLO | iY<br>Y<br>GY  | <ul> <li>■ สิ่งวัน1</li> <li>■</li> </ul> | <b>1</b> 28/7/2553 🔹                                                                     | สิ่ง Lab<br>เวลารับ | เวลารายงาน | ยืนยันผล | ค่าบริการ |
|                                                                       | N.L                                                                                                 | _              |                                           | <no data="" displa<="" th="" to=""><th>y<b>&gt;</b></th><th></th><th></th><th></th></no> | y <b>&gt;</b>       |            |          |           |
| แก้ไบรา                                                               | ยการ                                                                                                |                |                                           |                                                                                          |                     |            | อ่านผล   | ปิด       |

เมื่อกลิกที่ปุ่มสั่งLabแล้วจะมีหน้าให้เลือกรายการที่ต้องการจะสั่ง โดยติ๊กที่รายการที่ต้องการสั่ง เมื่อ เรียบร้อยแล้วให้กลิกที่ปุ่มบันทึกเพื่อเป็นการบัรทึกการสั่งLabหลังจากที่เรากลิกที่ปุ่มบันทึกรายการLabที่สั่ง ก็จะไปขึ้นที่หน้าจอของห้องLab

| สิ่ง Lab           |                       |                                       |                                        |  |  |  |  |  |  |  |
|--------------------|-----------------------|---------------------------------------|----------------------------------------|--|--|--|--|--|--|--|
| Order Lab          |                       |                                       |                                        |  |  |  |  |  |  |  |
| เพิ่มรายก          | ารสัง Lab             | uw                                    | พาย์ผู้สัง meepooh ครั้งที่ 0 ≎        |  |  |  |  |  |  |  |
| เลอกหอง Lab        |                       | <ul> <li>เดอนผล Lab กลบมาข</li> </ul> | าททอง า ความเรงดวน า                   |  |  |  |  |  |  |  |
| เลือกรายการที่ต้อง | การสิ่ง รายการที่สั่ง |                                       |                                        |  |  |  |  |  |  |  |
|                    |                       |                                       |                                        |  |  |  |  |  |  |  |
| HEMATOLOGY         |                       |                                       |                                        |  |  |  |  |  |  |  |
|                    | СВС                   | ] Hb typing                           |                                        |  |  |  |  |  |  |  |
|                    | 🗹 03 Hct ?            | 🗆 PT                                  | 🗌 Microfilaria.                        |  |  |  |  |  |  |  |
|                    | Malarial pigment      | 🗆 PTT                                 | Tzanks smear                           |  |  |  |  |  |  |  |
|                    | ESR .                 | INR INR                               | Alphathalassemia                       |  |  |  |  |  |  |  |
|                    | Bleeding time         |                                       |                                        |  |  |  |  |  |  |  |
|                    | Clotting time         |                                       |                                        |  |  |  |  |  |  |  |
|                    |                       | Reticulocyte                          | VCT                                    |  |  |  |  |  |  |  |
|                    |                       | 🗖 G-6-P-D                             |                                        |  |  |  |  |  |  |  |
|                    |                       |                                       |                                        |  |  |  |  |  |  |  |
| Order Note         | 🗆 ปกปิตชื่อผู้ป่วย    | 🗆 แสดงราคาหลังบันทึก                  | Clinic                                 |  |  |  |  |  |  |  |
|                    |                       |                                       |                                        |  |  |  |  |  |  |  |
| 📑 เลือกทั้งหมด     | 🎦 ไม่เลือกทั้งหมด 🛛 🔞 | ลมรายการ IPD 28/                      | //07/53                                |  |  |  |  |  |  |  |
| 🔲 พิมพ์ใบสั่ง La   | ab เครื่องพิมพ์       | • พิง                                 | โมพ์                                   |  |  |  |  |  |  |  |
| 🔲 พิมพ์ไบสิ่ง La   | ab 2 เครื่องพิมพ์     | - พิม                                 | แสดงประวัติ Print 1 Print 2 Print Form |  |  |  |  |  |  |  |

10.1ถ้าต้องการแก้ไขใบLabที่สั่งไปแล้ว วิธีการคือให้ทำเหมือนขั้นตอนการสั่งLab เริ่มจากเลือกใบLabที่ ต้องการแก้ไข → คลิกปุ่มสั่งLab → จะมีหน้าจอขึ้นมาให้เราเลือกว่าต้องการเพิ่มรายการสั่งหรือแก้ไข รายการสั่ง ให้เราติ๊กเลือกแก้ไขรายการสั่ง → คลิกที่ปุ่มตกลง → ระบบจะดึงใบLabใบเดิมที่เราสั่งไป ขึ้นมาให้ เราก็ทำการแก้ไขเมื่อเรียบร้อยแล้วก็คลิกที่ปุ่มบันทึกได้เลย

| 🕼 LabOrderChooseEditForm _ 🗆 🛪                                                     |                 |                |                |                  |        |    |  |  |  |  |
|------------------------------------------------------------------------------------|-----------------|----------------|----------------|------------------|--------|----|--|--|--|--|
| เลือกประเภทการสั่ง Lab                                                             |                 |                |                |                  |        |    |  |  |  |  |
| <ul> <li>ประเภทรายการ</li> <li>เพิ่มรายการสิ่ง</li> <li>นก้ไขรายการสิ่ง</li> </ul> |                 |                | 530<br>HEMA    | 000622<br>TOLOGY |        |    |  |  |  |  |
| Order No. แพทย์ผู้สั่ง<br>1 meepooh                                                | วันที่สั่<br>28 | ia<br>/07/2553 | เวลาสั่ง<br>22 | 16:36            | Confi  | rm |  |  |  |  |
|                                                                                    |                 |                |                |                  |        |    |  |  |  |  |
|                                                                                    |                 |                |                |                  |        |    |  |  |  |  |
|                                                                                    |                 |                |                |                  |        |    |  |  |  |  |
|                                                                                    |                 |                |                |                  |        |    |  |  |  |  |
|                                                                                    |                 |                |                |                  |        |    |  |  |  |  |
|                                                                                    |                 |                |                | ฑกลง             | ยกเลิก |    |  |  |  |  |

10.2 ในกรณีที่ต้องการอบก็ทำเหมือนกับการแก้ไขLabเริ่มจากเลือกใบLabที่ต้องการแก้ไข → กลิกปุ่มสั่ง
Lab → จะมีหน้าจอขึ้นมาให้เราเลือกว่าต้องการเพิ่มรายการสั่งหรือแก้ไขรายการสั่ง ให้เราติ๊กเลือกแก้ไข
รายการสั่ง → กลิกที่ปุ่มตกลง → ระบบจะดึงใบLabมาให้ ถ้าจะลบให้กลิกที่ปุ่ม 
10.3 ในกรณีที่ต้องการจะดูผลLab ให้สังเกตุดูว่าที่ช่องยืนยันผลเป็นตัว Y หรือยังถ้าเป็นตัว Y แล้วคือห้อง
Labรายงานผลมาแล้วแต่ถ้าเป็นตัว N แสดงว่าห้องLabยังไม่ได้รายงานผลมา → กลิกที่ปุ่มอ่านผล → ก็จะ
สามารถดูผลที่ห้องLabรายงานมาได้แล้ว

| i 😥     | ່ສຸ່ມ LAB   | IPD     |              |         |                 |                      |          |        |         |      |            |          |           | - = ×  |
|---------|-------------|---------|--------------|---------|-----------------|----------------------|----------|--------|---------|------|------------|----------|-----------|--------|
| ดรว     | าสอบร       | ายการ   | รสิ่ง Lab    |         |                 |                      |          |        |         |      |            |          |           |        |
| เลือก   | າຜູ້ປ່ວຍ    |         |              |         |                 |                      |          |        |         |      |            |          |           |        |
| н       | N           | 0000    | 43218        | ชื่อ    | น               | างละออง คุณโทเงิน    |          | ดึก    | 01      |      |            |          |           |        |
| A       | N.          | 5300    | 00621        | วันที่  | 26              | มีนาคม 2553 14:21    |          | ดียง   | 17      |      |            |          |           |        |
| รายอ    | ารปัจจบับ   | )       |              |         |                 |                      |          |        |         |      |            |          |           |        |
| เลื้อเ  | าในLAB      |         | _            | _       | _               |                      | _        | _      | _       | _    | _          | _        | _         |        |
| 9.      |             |         |              |         |                 |                      | 1210552  |        | ÷       | _    |            |          |           |        |
| <u></u> |             |         |              |         |                 | • สงวนาเ             | 0/7/2553 | - 3    | N Lab   |      |            |          |           |        |
| สรุบ    | lรายการสั่ง | ง รายละ | ะเอียตรายการ | ที่สิ่ง |                 |                      |          |        |         |      |            |          |           |        |
| Dre     | ag a colu   | umn he  | ader here    | to grou | p by that colum | n                    |          |        |         |      |            |          |           |        |
| R       | equest l    | No. วั  | นที่สิ่ง     |         | เวลาที่สิ่ง     | ผู้สิ่ง              | แบบฟอร์ม | 1      | เวลารับ | J    | เวลารายงาน | ยืนยันผล | ด่าบริการ |        |
| >       | -           | 7560    | 26/3/25      | 53      | 14:45:36        | ลัตตาวัลย์ สิงห์อ่อน | CHEMI    | STRY   | 15:4    | 2:11 | 15:42:23   | Y        |           | 100.00 |
|         |             | 7561    | 26/3/25      | 53      | 14:46:12        | ลัคคาวัลย์ สิงห์อ่อน | HEMAT    | FOLOGY | 15:5    | 1:11 | 15:51:59   | Y        |           | 90.00  |
|         |             |         |              |         |                 |                      |          |        |         |      |            |          | _         |        |
|         |             |         |              |         |                 |                      |          |        |         |      |            |          |           |        |
|         |             |         |              |         |                 |                      |          |        |         |      |            |          |           |        |
|         |             |         |              |         |                 |                      |          |        |         |      |            |          |           |        |
| 144 44  |             | +       | ✓ X '* '* '  | 7       |                 |                      |          |        |         |      |            |          |           | Þ      |
|         |             |         |              |         |                 |                      |          |        |         |      |            |          |           |        |
|         | แก้ไขรายเ   | าาร     |              |         |                 |                      |          |        |         |      |            | อ่านผล   | ปิด       |        |

## 11.ปุ่มX-Ray มีไว้สำหรับสั่งx-rayและดูผลx-ray

| 🔊 🐉 🗈 🖺 🖀 🦆 🖉 🖬 🖩 🖩 🖻 🖉 🔎 🚔 🖳 🤤 🏠 📓 🖼 💷 🔍 ाรายการผลการวินิจฉัย และ รายการทำหัดถการ - :: HOSxP :: 3.53.7.20 MySQL 5.0.45-co – 🕫 🖄 |                                                                                            |                                                    |  |  |  |  |  |  |  |  |
|----------------------------------------------------------------------------------------------------|--------------------------------------------------------------------------------------------|----------------------------------------------------|--|--|--|--|--|--|--|--|
| ระบบผู้ป่วยนอก ระบบห้องจ่ายยา ระบบผู้ป่วยใน                                                                                      | ระบบงานอื่นๆ งานเชิงรุก Tools รายงาน System                                                | 0 _ = ×                                            |  |  |  |  |  |  |  |  |
| Ward ผู้ป่วยใน 👻 แสดงทั้งหมด AN                                                                                                  | - 📣 🛐 🖨 🖪 😣 🕼                                                                              |                                                    |  |  |  |  |  |  |  |  |
| View Mode ▼ แสดงรายการผู้ป่วยที่ Admit ปัจจุบัน ระบุสิทธิ                                                                        | ระบุแพทย์ Admit                                                                            | v                                                  |  |  |  |  |  |  |  |  |
| รายชื่อยังใจขใน ด้วยหลังไม่ การจึงวิจรังโรก การตัดสัตวการ ประวัติเ                                                               | กรรับและ รัณฑ์ Desument โรงและออร                                                          |                                                    |  |  |  |  |  |  |  |  |
| doğu O ENS ET EL AN HN Sudžu Logožu                                                                                              | กระบรรมสาย Document อายางการ<br>สำคัญว่ายาก 2000 และการ เดียง 2002 และคล์นั่ง และคล์นั่งอย | ລ Diagnosis ຕຳແນ່ວຍ ຕຳລັດແລ Day BW ເວລາລະ ທຳອະຫລັດ |  |  |  |  |  |  |  |  |
| 10 III One D V 530000596 000 23/03/53 14:08                                                                                      | บางทศรีสงค์ 79 คายรกระ พ12 ให้สิทธิบิกหน่วะ บศณี มจรินท                                    |                                                    |  |  |  |  |  |  |  |  |
| 11 III Ope 🚺 🕥 530000597 000 23/03/53 17:04                                                                                      | น.ส.สวรรค์ จงใจ 21 อายรกรรเ 21 ประกันสบภาพถ้ ธนภัทร วงศ์                                   | - 3,807 130 0,48 0 0                               |  |  |  |  |  |  |  |  |
| 12 III Ope 🚺 💓 530000599 000 24/03/53 11:07                                                                                      | ด.ช.บดินทร์ปารดิษร์ 9 กมารเวช พ05 อาย 0 - 12 ปี ธนภัทร วงค์                                | - 2,095 129 0 0                                    |  |  |  |  |  |  |  |  |
| 13 🖽 Ope 🚺 📢 530000603 000 24/03/53 12:10                                                                                        | นางแก้ว ผ่องสข 84 อายรกรร 19 ใช้สิทธิเบิกหน่ว ธนภัทร วงค์                                  | - 3,623 129 3,623 0                                |  |  |  |  |  |  |  |  |
| 14 🎟 Ope 🚺 👀 530000604 000 24/03/53 12:24                                                                                        | นายสนาน รำไพ 42 อายุรกรรเ 0.3 ประกันสุขภาพถิตุษฎี โสวรรเ                                   | - 80,257 129 0 0                                   |  |  |  |  |  |  |  |  |
| 15 🖽 Ope 🚺 👀 530000606 000 24/03/53 13:48                                                                                        | นางแสง ใกล้ฝน 51 อายุรกรระ 23 ประกันสุขภาพถับุศณี มุจรินท                                  | - 2,453 129 0 0                                    |  |  |  |  |  |  |  |  |
| 16 🔠 Ope 🚺 👀 530000608 000 24/03/53 15:21                                                                                        | ต.ช.ภิตติภณ พรมพิทัก 0 กุมารเวช 02 <mark>ชำระเงินตรบ</mark> บุศณี มุจรินา                  | - 1,830 129 1,830 0                                |  |  |  |  |  |  |  |  |
| 17 🎟 Ope 🚺 🕸 530000610 000 24/03/53 17:48                                                                                        | นายไพบูลย์ โสพระบรร 37 อายุรกรร 20 อสม. จำเนียร ล้อมเ                                      | - 2,265 129 0 0                                    |  |  |  |  |  |  |  |  |
| 18 🖽 Ope 🚺 😢 530000611 000 24/03/53 22:54                                                                                        | นายพงศ์พิพัฒน์ จังตระ 38 อายุรกรระ10 พรบ.ประกันสังเธนภัทร วงศ์                             | - 1,653 129 0 0                                    |  |  |  |  |  |  |  |  |
| 19 💷 Ope 🚺 👀 530000612 000 24/03/53 23:06                                                                                        | ต.ญ.จิราภรณ์ ทุ่นทอง 1 กุมารเวชาท15 อายุ 0 -12 ปี ธนภัทร วงค์-                             | - 1,337 129 0 0                                    |  |  |  |  |  |  |  |  |
| 20 💷 Ope 🚺 😢 530000613 000 25/03/53 11:28                                                                                        | นายสุนีย์ ทองสังวรณ์ 78 อายุรกรร 09 ผู้สูงอายุ(60 ปีชี้ คริสุดา พ่วงห                      | - 1,947 128 0 0                                    |  |  |  |  |  |  |  |  |
| 21 🖽 Ope 🚺 😢 530000614 000 25/03/53 12:15                                                                                        | ด.ช.อดิศรบุญญา 1 กุมารเวชา14 อายุ0-12ปี ครัสุดา ห่วงห                                      | - 76,459 128 0 0                                   |  |  |  |  |  |  |  |  |
| 22 🖽 Ope 🚺 👀 530000615 000 25/03/53 12:18                                                                                        | นายขอม ไทรยวงศ์ 69 อายุรกรร 24 ผู้สูงอายุ(60 ปีขี้ ธนภัทร วงศ์                             | - 1,885 128 0 0                                    |  |  |  |  |  |  |  |  |
| 23 🔠 Ope 🚺 🧐 530000616 000 25/03/53 20:11                                                                                        | นางปุ่น ศรีพรม 74 อายุรกรระ 15 ผู้สูงอายุ(60 ปีขี้ เพื่อนกา โลจ                            | - 1,148 128 0 0                                    |  |  |  |  |  |  |  |  |
| 24 🔠 Ope 🚺 🥸 530000617 000 25/03/53 23:31                                                                                        | ค.ญ.ธฤษิตา ตอนสิโยเร็ 4 กุมารเวชา ท0.4 อายุ 0 - 1.2 ปี เพ็ญนภา โลจ                         | - 1,112 128 0 0                                    |  |  |  |  |  |  |  |  |
| 25 🔢 Ope 🚺 🥸 530000618 000 26/03/53 10:43                                                                                        | ด.ช.ธนบดินทร์โมธรรม 10 ภูมารเวชr01 อายุ 0 - 12 ปี ธนภัทร วงค์-                             | - 848 127 0 0                                      |  |  |  |  |  |  |  |  |
| 26 🔢 Ope 🚺 🥸 530000619 000 26/03/53 11:29                                                                                        | นายคงเดช ศรีม่วง 26 อายุรกรร:04 <del>ยำระเงินครบ</del> ดุษฎี โสวรร:                        | - 1,687 127 1,687 0                                |  |  |  |  |  |  |  |  |
| 27 🔢 Ope 🚺 🥸 530000620 000 26/03/53 12:16                                                                                        | นายวิเซียรวิจิตรพงษ์ 60 อายุรกรร 05 ผู้มีรายได้น้อย ธนภัทร วงค่                            | - 2,226 127 0 0                                    |  |  |  |  |  |  |  |  |
| 28 III Ope D 💟 530000621 000 26/03/53 14:21                                                                                      | นางละออง คุณไทเงิน 45 อายุรกรร 17 ประกันสุขภาพถิธนภัทร วงค่                                | - 1,057 127 0 0                                    |  |  |  |  |  |  |  |  |
| 29 🔢 Ope 📘 🕥 530000622 000 26/03/53 16:52                                                                                        | นายนา ลาภริทน์ 54 อายุรกรร: 07 ประกินสุขภาพถิเพิญนภา ไลจ                                   | - 75,041 127 0 0                                   |  |  |  |  |  |  |  |  |
| 30 🛄 Ope 📘 🕥 530000623000 09/07/53 14:35                                                                                         | นางทศสอบระบบ 31 อายุรกรระ ชำระเงินครบ meepooh                                              | - 50 22 50 0                                       |  |  |  |  |  |  |  |  |
| 31 - Ope - 530000624 000 09/07/53 15:47                                                                                          | ด.ญ.แกากองปานศรี 11 กุมารเวชเทปไ ชำระเงินตรบ meepooh                                       | - 650 22 650 0                                     |  |  |  |  |  |  |  |  |
| 32 🎛 Ope 🚺 💟 530000625000 27/07/53 21:05                                                                                         | ค.ญ.ทศสอบการเงน 4 กุมารเวช/U8 <mark>ชาระเงนครบ</mark> meepooh                              | 650 4 650 U 🗸                                      |  |  |  |  |  |  |  |  |
| Task                                                                                                    | CID                                                                                        |                                                    |  |  |  |  |  |  |  |  |
| Lab [F6] X-Ray [F7] Drug Profile [F8] Discharge                                                                                  | [F9] UE VT อาหาร ค้นหา HN                                                                  |                                                    |  |  |  |  |  |  |  |  |
| NHSO NHSO-OFL แผนการรักษา Document E                                                                                             | HR ยืมยันห้องว่าง Auto Item สิ่งยา AN                                                      | V Auto width                                       |  |  |  |  |  |  |  |  |

ถ้าต้องการสั่งให้คลิกที่ปุ่ม <sup>[K-Ray [F7]]</sup> จะปรากฎหน้าจอสำหรับสั่งx-rayขึ้นมา ให้ใส่แพทย์ผู้สั่ง → รายการที่ต้องการส่ง → ถ้ารายการนั้นต้องระบุท่าและค้านก็ให้ระบุไปด้วย → วันที่จะขึ้นเป็นวันที่ปัจจุบัน ให้ → ความเร่งด่วน → ห้องx-rayในกรณีที่มีหลายๆห้อง →จากนั้นคลิกที่ปุ่มสั่ง

| X-Ray Order                        |                       |                 |        |      |          |          | x        |  |  |  |
|------------------------------------|-----------------------|-----------------|--------|------|----------|----------|----------|--|--|--|
| X-Ray Request : IPD นายนา  ลาภรัดเ | í                     |                 |        |      |          |          |          |  |  |  |
| รายการ X-Ray ที่สั่ง               |                       |                 |        |      |          |          |          |  |  |  |
| แพทย์ผู้สิ่ง meepooh               | 🍓 สิ่ง 🛛 🛙            | ้™ ลั่ง IPD     |        |      |          |          |          |  |  |  |
| STEATS ABDOMEN SUPINE              | ลำดับ แพทย์           | รายการ          | ท่า    | ด้าน | Clinical | วันที่   | ความเร่ง |  |  |  |
| ระบุท่า PA UPRIGHT 🔻 ด้าน ฮ้าย 🔻   | 1204 meepooh          | ABDOMEN SI      | PA UPR | ช้าย |          | 28/07/53 | ปกติ     |  |  |  |
| วันที่ 28/7/2553 🗸                 |                       |                 |        |      |          |          |          |  |  |  |
| ความเร่งค่วน ปกติ 🗸                |                       |                 |        |      |          |          |          |  |  |  |
| X DAY                              |                       |                 |        |      |          |          |          |  |  |  |
| 1994 A-FAAT                        |                       |                 |        |      |          |          |          |  |  |  |
| Clinical Information               |                       |                 |        |      |          |          |          |  |  |  |
|                                    |                       |                 |        |      |          |          |          |  |  |  |
|                                    | รายการที่รายงานผลแล้ว |                 |        |      |          |          |          |  |  |  |
|                                    | 🔀 ยกเลิกการสั่ง       |                 |        |      |          |          |          |  |  |  |
| Clinical Diagnosis                 |                       |                 |        |      |          |          |          |  |  |  |
|                                    | Update                |                 |        |      |          |          |          |  |  |  |
|                                    |                       |                 |        |      |          |          |          |  |  |  |
| 🔲 ผ้ป่วยนึ่งรถเข็นมา               |                       |                 |        |      |          |          |          |  |  |  |
| 🖂 อู                               | พิมพ์ทกรายการ         | 🔲 พิมพ์รายการสั | ia 🗌   |      |          |          | -        |  |  |  |
| 🗖 มีภาวะ Hyperthyreosis            |                       | _               |        |      |          |          |          |  |  |  |
|                                    |                       |                 |        |      |          |          |          |  |  |  |
|                                    |                       |                 |        |      |          |          |          |  |  |  |
|                                    |                       |                 |        |      |          |          | ti-      |  |  |  |
|                                    |                       |                 |        |      |          |          | ปด       |  |  |  |

้รายการx-rayที่สั่งไปจะไม่สามารถแก้ไขได้แต่สามารถที่จะถบได้โดยการคลิกขวาที่รายการที่ต้องการจะถบ

\_

🗲 ยกเลิกรายการ

| รายการ X-Hay   | ทลง        |        |   |              |                             |                                |           |                 |           |
|----------------|------------|--------|---|--------------|-----------------------------|--------------------------------|-----------|-----------------|-----------|
| แพทย์ผู้สิ่ง เ | meepooh    |        |   | 🍓 রঁও        | IPD                         |                                |           |                 | รายการที่ |
| รายการ         |            |        | V | ล้ำดับ แพทย์ | รายการ                      | ท่า                            | ด้าน      | Clinical วันที่ | คว        |
| ระบุท่า        |            | 🔻 ค้าน | • | 189 ลัตดววั  | ະຄົສະະຄິ∩∨D<br>ຫຍາລືອຽງຫຍາວ |                                |           | 25/             | )3/53 ปก  |
| วันที่         | 28/7/2553  |        | • | -            | ต้านที่ใน Dequest           |                                |           |                 |           |
| ความเร่งค่วน   | เ ปกติ     |        | • |              |                             | Server Makela                  | Dequest 🕯 | _               |           |
| ห้อง           |            |        | - |              | แสดงภาพจาก P <u>A</u> C 3   | Server ของพุล<br>Server ของทุก | Request a |                 |           |
|                |            |        |   |              | บันทึกอ่านผล                |                                |           |                 |           |
| Clinical II    | nformation |        |   |              |                             |                                |           |                 |           |
|                |            |        |   |              | -                           | *                              |           |                 |           |

| X-Ray Order                                      |                     |                    |                                               |
|--------------------------------------------------|---------------------|--------------------|-----------------------------------------------|
| X-Ray Request : IPD ด.ช.อดิศร บุญ                | ุญา                 |                    |                                               |
| ์ รายการ X-Ray ที่สิ่ง                           |                     |                    |                                               |
| <b>แพทย์ผู้สิ่ง</b> meepooh                      | 🍓 สิ่ง              | IPD                | รายการที่สิ่งไว้                              |
| รายการ                                           | ล้ำตับ แพทย์        | รายการ ท่า         | เ ด้าน Clinical วันที่ ความเร่ง               |
| ระบุท่า 🔻 ค้าน 🔻                                 | 1189 ลัตตาวัลย์ สิง | งห์ CXR            | 25/03/53 ปอติ<br>ขอเลือรวขอวร                 |
| วันที่ 28/7/2553 🗸                               |                     |                    | ข้ามช้าง Request                              |
| ความเร่งค่วน ปกติ 💌                              |                     |                    | u agage PAC Server stavus Request 1           |
| ห้อง 🔽                                           |                     |                    | แสดงภาพจาก P <u>A</u> C Server ของทุก Request |
|                                                  |                     |                    | บันทึกอ่านผล                                  |
| Clinical Information                             |                     |                    |                                               |
|                                                  |                     | รายการที่รายงานผลเ | แล้ว                                          |
|                                                  | 🔀 ยกเลิกการสั่ง     | 1189:CXR           |                                               |
| Clinical Diagnosis                               |                     |                    |                                               |
|                                                  | Update              |                    |                                               |
|                                                  |                     |                    |                                               |
| 🔲 ผู้ป่วยนั่งรถเข็นมา                            |                     |                    |                                               |
| 🔄 ผู้ป่วยกำลังทิงครรภ<br>🔲 มีอาวะ Hyperthyreosis | พิมพ์ทุกรายการ      | 🔲 พิมพรายการสิง    | · · · · · ·                                   |
|                                                  |                     |                    |                                               |
|                                                  |                     |                    |                                               |
| L                                                |                     |                    | île                                           |
|                                                  |                     |                    | Tièl                                          |

## 11.1กรณีที่ต้องการดูผล x-ray ให้คลิกขวาที่รายการที่สั่ง →เลือกบันทึกอ่านผล

 ปุ่มอาหาร มีไว้เพื่อเป็นการสั่งอาหารให้กับผู้ป่วยเพื่อห้องครัวสามารถรับรายการตามที่เราสั่งไปทำได้ เลยสามารถพิมพ์ใบสั่งอาหารออกมาได้ด้วย

| À         | 🔊 🐮 🗈 🖆 🗞 🖬 🗖 🖥 🗉 🗉 🖉 🗯 🗄 🖳 🗣 🏠 🖕 🖬 📽 💭 🐑 รายการผลการวินิจฉัย และ รายการทำหัดถการ - :: HOSxP :: 3.53.7.20 MySQL 5.0.45-co – 🛎 🗴 |          |          |         |                |         |              |           |                       |      |               |                                        |                             |             |            |         |          |        |        |         |          |      |
|-----------|----------------------------------------------------------------------------------------------------|----------|----------|---------|----------------|---------|--------------|-----------|-----------------------|------|---------------|----------------------------------------|-----------------------------|-------------|------------|---------|----------|--------|--------|---------|----------|------|
| <b>N</b>  | 5                                                                                                    | ະນນຜູ້ນຳ | ยนอ      | ก       | ระบบท้องจ่า    | ายยา    | ระบบผู้ป     | วยใน      | ระบบงานอื่นๆ งานเร่   | งรุก | Tools รา      | ยงาน System                            | n                           |             |            |         |          |        |        |         | ? –      | σx   |
| Ward      | ญ้ปว                                                                                                    | อใน      |          |         | - u            | เสดง    | ทั้งหมด AN   |           | - 📣 🟹                 | e    | 3 🖪 😣 (       | <b>-</b>                               |                             |             |            |         |          |        |        |         |          |      |
| View      | Mode                                                                                                    | e v us   | ধনও      | ายการต่ | มู่ป่วยที่ Adr | nit ปัจ | เจบัน ระบุจี | ทธิ       |                       |      |               | + ระบุแพ                               | ทย์ Admit                   |             | •          |         |          |        |        |         |          |      |
| รายชื่อผ้ | ป่วยใ                                                                                                    | หได้อย   | ลทั่วไ   | งโอา    | รวิณิลถังโร    |         | กรทำพัฒธุการ | งไระวัติอ | ารรับเวซอัณฑ์ โกกรเต  | ent  | โสหมาการ      |                                        |                             |             |            |         |          |        |        |         |          |      |
| สำคัญ     |                                                                                                    | NS FT    | E        | AN      |                | HN      | วันที่รับ    | เวลารับ   | ตัวถังใวย             | 201  | แต่มอ เอียง   | 345                                    | แมตภ์สิ่ง                   | แพทย์เอ้าตอ | Diagnosis  | สารเราย | ສ່າຮັກນາ | Dau    | BW     | ເວດໂລເຮ | สำระแจ้า |      |
| 10        | <b>n</b> c                                                                                                    | )pe 🚺    |          | > 530   | 000596         | 000     | 23/03/53     | 14:08     | นางช ศรีสงค์          | 79   | อายรกรร: พ02  | ไข้สิทธิเบิกหน่                        | ว บศณี มจรินา               | ,           | Diagnosis  |         | 4.1      | 02 130 | 11.11. | 4.102   | 1100000  | 0    |
| 11        |                                                                                                    | )pe D    | N N      | > 530   | 000597         | 000     | 23/03/53     | 17:04     | น.ส.สวรรค์ จงใจ       | 21   | อายุรกรร: 21  | ประกันสุขภาพ                           | เถ้ ธนภัทร วงศ์             |             |            | -       | 3,8      | 07 130 | 0.48   | 0       |          | 0    |
| 12        |                                                                                                    | )pe D    |          | 530     | 000599         | 000     | 24/03/53     | 11:07     | ด.ช.บดินทร์ ปารดิษฐ์  | 9    | กมารเวชา พ05  | อายุ 0 - 12 ปี                         | ธนภัทร วงศ์                 |             |            | -       | 2,0      | 95 129 |        | 0       |          | 0    |
| 13        |                                                                                                    | )pe D    | N N      | > 530   | 000603         | 000     | 24/03/53     | 12:10     | นางแก้ว ผ่องสุข       | 84   | อายุรกรร 19   | ใช้สิทธิเบิกหน่                        | <mark>ว:</mark> ธนภัทร วงศ์ |             |            | -       | 3,6      | 23 129 |        | 3,623   |          | 0    |
| 14        | • C                                                                                                    | )pe D    | N.       | 530     | 000604         | 000     | 24/03/53     | 12:24     | นายสนาน รำไพ          | 42   | อายุรกรระ 03  | ประกันสุขภาพ                           | เถ้ดุษฎีโสวรรเ              |             |            | -       | 80,2     | 57 129 |        | 0       |          | 0    |
| 15        |                                                                                                    | )pe 🚺    | N.       | ) 530   | 000606         | 000     | 24/03/53     | 13:48     | นางแสง ใกล้ฝน         | 51   | อายุรกรร 23   | ประกันสุขภาพ                           | เถ้ บุศณี มุจรินา           | ,           |            | -       | 2,4      | 53 129 |        | 0       |          | 0    |
| 16        | <b></b> C                                                                                                    | )pe 📘    | N.       | 530     | 800000         | 000     | 24/03/53     | 15:21     | ด.ช.กิททิภณ พรมพิทัก  | 0    | กุมารเวชา 02  | ข้าระเงินครบ                           | บุศณี มุจรินา               | ,           |            | -       | 1,8      | 30 129 |        | 1,830   |          | 0    |
| 17        | •                                                                                                    | )pe 🚺    | N.       | > 530   | 000610         | 000     | 24/03/53     | 17:48     | นายไพบูลย์ โสพระบระ   | 37   | อายุรกรร 20   | อสม.                                   | จำเนียร ล้อม                | 1           |            | -       | 2,2      | 65 129 |        | 0       |          | 0    |
| 18        | ••• C                                                                                                    | )pe 🚺    | N.       | 530     | 000611         | 000     | 24/03/53     | 22:54     | นายพงศ์พิพัฒน์ จังคร  | 38   | อายุรกรร 10   | พรบ.ประกันสั                           | งเฮนภัทร วงศ์               |             |            | -       | 1,6      | 53 129 |        | 0       |          | 0    |
| 19        | •                                                                                                    | )pe 🚺    | N N      | > 530   | 000612         | 000     | 24/03/53     | 23:06     | ค.ญ.จิราภรณ์ ทุ่นทอง  | 1    | กุมารเวชส ท15 | อายุ 0 - 12 ปี                         | ธนภัทร วงศ์                 |             |            | -       | 1,3      | 37 129 |        | 0       |          | 0    |
| 20        | ••• C                                                                                                    | )pe 🚺    | <b>U</b> | > 530   | 000613         | 000     | 25/03/53     | 11:28     | นายสุนีย์ ทองสังวรณ์  | 78   | อายุรกรระ 09  | ผู้สูงอายุ(60 ปี                       | ขี้ศรัสุดา พ่วง             | 1           |            | -       | 1,9      | 47 128 |        | 0       |          | 0    |
| 21        | •                                                                                                    | )pe 🚺    | N N      | > 530   | 000614         | 000     | 25/03/53     | 12:15     | ค.ช.อดิศร บุญญา       | 1    | กุมารเวชา 14  | อายุ 0 - 12 ปี                         | ศรีสุดา พ่วง                | 1           |            | -       | 76,4     | 59 128 |        | 0       |          | 0    |
| 22        | ••• C                                                                                                    | )pe 🜓    | Ø        | > 530   | 000615         | 000     | 25/03/53     | 12:18     | นายชอม ไครยวงค์       | 69   | อายุรกรรม 24  | ผู้สูงอายุ(60 ปี                       | ขี้ธนภัทร วงศ์              |             |            | -       | 1,8      | 35 128 |        | 0       |          | 0    |
| 23        | •                                                                                                    | )pe 📘    | N N      | 530     | 000616         | 000     | 25/03/53     | 20:11     | นางปุ่น ศรีพรม        | 74   | อายุรกรร 15   | ผู้สูงอายุ(60 ปี                       | ขึ้ เพ็ญนภา โลง             | 1           |            | -       | 1,1      | 48 128 |        | 0       |          | 0    |
| 24        | ••• C                                                                                                    | )pe 🜓    | ŭ        | > 530   | 000617         | 000     | 25/03/53     | 23:31     | ค.ญ.ธฤษิคา คอนสิโยเร่ | 4    | กุมารเวชศ ท04 | อายุ 0 - 12 ปี                         | เพ็ญนภา โลง                 | 1           |            | -       | 1,1      | 12 128 |        | 0       |          | 0    |
| 25        | •                                                                                                    | )pe D    | Ø        | 530     | 000618         | 000     | 26/03/53     | 10:43     | ด.ช.ธนบดินทร์ โมธรร   | 10   | กุมารเวชา 01  | อายุ 0 - 12 ปี                         | ธนภัทร วงศ์                 |             |            | -       | 8        | 48 127 |        | 0       |          | 0    |
| 26        | •                                                                                                    | )pe 🜓    | Ø        | > 530   | 000619         | 000     | 26/03/53     | 11:29     | นายคงเคช ศรีม่วง      | 26   | อายุรกรระ 04  | ข่าระเงินครบ                           | ดุษฎีโสวรรเ                 |             |            | -       | 1,6      | 37 127 |        | 1,687   |          | 0    |
| 27        | •                                                                                                    | )pe D    | Ø        | 530     | 000620         | 000     | 26/03/53     | 12:16     | นายวิเชียร วิจิตรพงษ์ | 60   | อายุรกรระ 05  | ผู้มีรายได้น้อย                        | ธนภัทร วงศ์                 |             |            | -       | 2,2      | 26 127 |        | 0       |          | 0    |
| 28        | •                                                                                                    | )pe D    | Ø        | > 530   | 000621         | 000     | 26/03/53     | 14:21     | นางละออง คุณโทเงิน    | 45   | อายุรกรระ 17  | ประกันสุขภาพ                           | เถ้ ธนภัทร วงศ์             |             |            | -       | 1,0      | 57 127 |        | 0       |          | 0    |
| 29        | ••• C                                                                                                    | )pe D    | <i>d</i> | > 530   | 000622         | 000     | 26/03/53     | 16:52     | นายนา ลาภรัทน์        | 54   | อายุรกรระ 07  | ประกันสุขภาพ                           | เถ้ เพ็ญนภา โลง             | 1           |            | -       | 75,0     | 41 127 |        | 0       |          | 0    |
| 30        | •                                                                                                    | )pe D    | Ø        | > 530   | 000623         | 000     | 09/07/53     | 14:35     | นางทดสอบ ระบบ         | 31   | อายุรกรระ     | ข้าระเงินตรบ                           | meepooh                     |             |            | -       |          | 50 22  |        | 50      |          | 0    |
| 31        | <b>e</b> c                                                                                                    | )pe 📘    | <i>d</i> | > 530   | 000624         | 000     | 09/07/53     | 15:47     | ด.ญ.ผกากอง ปานสรั     | 11   | กุมารเวชศ ท01 | ข้าระเงินครบ                           | meepooh                     |             |            | -       | 6        | 50 22  |        | 650     |          | 0    |
| 32        | <b></b>  C                                                                                                    | )pe 🕩    |          | 530     | 000625         | 000     | 27/07/53     | 21:05     | ด.ญ.ทดสอบ การเงิน     | 4    | กุมารเวช 08   | ข้าระเงินครบ                           | meepooh                     |             |            | —       | 6        | 50 4   |        | 650     |          | 0 🗸  |
| Task      |                                                                                                    |          |          |         |                |         |              |           |                       |      |               | CID                                    |                             |             |            |         |          |        |        |         |          |      |
| La        | Lab [F6] X-Ray [F7] Drug Profile [F8] Discharge [F9] UE VT Print Aum HN                                                         |          |          |         |                |         |              |           |                       |      |               |                                        |                             |             |            |         |          |        |        |         |          |      |
|           | ISO                                                                                                    |          | HSC      | ) - OF  | L แตนกา        | รรักษ   | Docum        | nent El   | HR ยืนยันห้องว่าง     | Auto | oltem สังอ    | นตรายการอาหาร<br>าหารทั้ง <u>W</u> ard |                             |             |            |         |          |        |        | V       | Auto w   | idth |
| r         |                                                                                                    | a 4      | 4        | 'I      |                |         |              | শ         | 0                     |      |               |                                        | `                           | y<br>G      | <u>م</u> ۷ | 0       |          |        |        | ž       | _        |      |

| กำหนดรายการอาหาร                               |                    |                                 |                        |             |  |  |  |  |  |  |  |
|------------------------------------------------|--------------------|---------------------------------|------------------------|-------------|--|--|--|--|--|--|--|
| เมนูหลัก อาหารทามสั่ง                          |                    |                                 |                        |             |  |  |  |  |  |  |  |
| ระบุมื้อ - ระบุวัน<br>ประเภทอาหาร - ชื่ออาหาร  | •                  | <ul> <li>สิ่งทามที่เ</li> </ul> | ลือก เลือกจากเมนูอาหาร |             |  |  |  |  |  |  |  |
| Drag a column header here to group by that co  | olumn              |                                 |                        |             |  |  |  |  |  |  |  |
| วัน อาหาร                                      | ม้อ                | จำนวน                           | หมายเหตุ               |             |  |  |  |  |  |  |  |
| *                                              | •                  |                                 |                        |             |  |  |  |  |  |  |  |
| <no data="" display="" to=""></no>             |                    |                                 |                        |             |  |  |  |  |  |  |  |
| ++++ + > >>>>+ + - ▲         เลือกวันที่     - | ร พิมพ์ไบสรุปอาหาร |                                 |                        | ตกลง ยกเล็ก |  |  |  |  |  |  |  |

|     |                    |          |      | 1        |           |            |         |        |       |        |
|-----|--------------------|----------|------|----------|-----------|------------|---------|--------|-------|--------|
|     | 9                  | 9        | a    | 4        | ויע       | d          | ด       | שא     | 0     |        |
| 12  | เบบเดลกขาา         | ดลองกา   | າທຈ  | ายจลาเล  | ลงผ่าไวย  | ເຈຂາແນນ    | เทา 1 เ | หเลอร  | າທາຈ  | າຍຄາຈ  |
| 13. | 201 Portion 10 9 1 | 11611109 | 1119 | 10 0 0 0 | วงผู่บ งเ | 100 91 991 | ក្តសាស  | 186101 | 11119 | 101113 |

| 🛷 👻 🗈 🖀 💐 🖬 🛓 🗟 🗉 🗉 🗲 🛤 🚇 🌑 🏫 📓 🧟 🛍 🔍 🛸 รายการผลการวินิจจัย และ รายการทำหัดถการ - :: HOSxP :: 3.53.7.20 MySQL 5.0.45- |                                                       |                                              |           |         |          |     |      |        |  |  |  |
|----------------------------------------------------------------------------------------------------|-------------------------------------------------------|----------------------------------------------|-----------|---------|----------|-----|------|--------|--|--|--|
| ระบบผู้ป่วยนอก ระบบห้องจ่ายยา ระบบผู้ป่วยใน ระบบงานอื่น                                                               | งานเชิงรุก Tools ราย                                  | งาน System                                   |           |         |          |     |      |        |  |  |  |
| Ward ผู้ป่วยใน 👻 แสดงทั้งหมด AN 👻                                                                                     | 🗢 🛐 🖨 🖪 😣 🎑                                           | ]                                            |           |         |          |     |      | _      |  |  |  |
| View Mode 🔹 แสดงรายการผู้ป่วยที่ Admit บัจจุบัน ระบุสิทธิ                                                             |                                                       | + ระบุแพทย์ Admit                            | -         |         |          |     |      |        |  |  |  |
| รายชื่อผู้ป่วยใน ข้อมอทั่วไป การวินิจฉัยโรค การทำหัตอการ ประวัติการรับเวพภัย                                          | m Document Lawyrans                                   |                                              |           |         |          |     |      |        |  |  |  |
| ลำดับ C ENS ET ELAN HN วันที่รับ เวลารับ ซึ่งผู้ป่วย                                                                  | อาย แยนก เตียง                                        | ans Kaussianis Discharge                     | Diamosiz  | สำหน่าย | ด่ารักษา | Dau | BW   | รอชำระ |  |  |  |
| 9 🎛 Ope 🚺 🔰 <b>530000595 000</b> 23/03/53 12:55 นางควงจิศ                                                             | เบฺญจันทร์ 58 อายุรกรร⊧พ01                            | 188                                          | , engreen | —       | 3,734    | 130 |      | 3,734  |  |  |  |
| 10 🔠 Ope 🚺 📢 530000596 000 23/03/53 14:08 นางชุศรีส                                                                   | เงค์ 79 อายุรกรร:พ02                                  | ใช้อี                                        | -         | —       | 4,102    | 130 |      | 4,102  |  |  |  |
| 11 🎟 Ope 🚺 👀 <b>530000597 000</b> 23/03/53 17:04 น.ส.สวรร                                                             | ล์ จงใจ 21 อายุรกรระ 21                               | ประ                                          |           | —       | 3,807    | 130 | 0.48 | 0      |  |  |  |
| 12 🖽 Ope 🚺 🕥 530000599 000 24/03/53 11:07 ຄ.ສ.ນຄົນສະ                                                                  | เร็ปารดิษฐ์ 9 กุมารเวชาพ05                            | อายุ Sgan doctor order                       |           | -       | 2,095    | 129 |      | 0      |  |  |  |
| 13 🎛 Ope 🚺 💜 530000603 000 24/03/53 12:10 ນານແກ້ວ ຜ່                                                                  | องสุข 84 อายุรกรร:19                                  | 185 Medication reconciliation                |           | -       | 3,623    | 129 |      | 3,623  |  |  |  |
| 14 🔠 Ope 🚺 🥨 530000604 000 24/03/53 12:24 นายสนาน                                                                     | รำไพ 42 อายุรกรรม 03                                  | 1/82                                         |           | —       | 80,257   | 129 |      | 0      |  |  |  |
| 15 📰 Ope 🚺 🥸 530000606 000 24/03/53 13:48 นางแสงไ                                                                     | าลัฝน 51 อายุรกรรม 23                                 | 192 Patient Drug Profile                     |           | -       | 2,453    | 129 |      | 0      |  |  |  |
| 16 🧰 Ope 🚺 🥨 530000608 000 24/03/53 15:21 ຄ.ນ.ກິທສິກ                                                                  | ณ พรมพิทัก 0 กุมารเวช/02                              | ช้าง แก เขตกลุ่มวย                           |           | -       | 1,830    | 129 |      | 1,830  |  |  |  |
| 17 🎫 Ope 🚺 🥸 530000610 000 24/03/53 17:48 นายโพบูลเ                                                                   | อ์ โสพระขรร 37 อายุรกรร:20                            | 941<br>0.00100000000000000000000000000000000 |           | -       | 2,265    | 129 |      | 0      |  |  |  |
| 18 🔠 Ope 🚺 🕥 530000611000 24/03/53 22:54 นายพงศัพ                                                                     | พัฒน์ จึงคระ 38 อายุรกรร:10                           | N93 Resync AN                                |           | —       | 1,653    | 129 |      | 0      |  |  |  |
| 19 🛄 Ope 🗋 😳 530000612 000 24/03/53 23:06 ຄ.ຄູ.ຈິຫລ                                                                   | รณ์ ทุ่นทอง 1 กุมารเวชาท15                            | Excel Export                                 |           | -       | 1,337    | 129 |      | U      |  |  |  |
| 20 🗰 Ope 🚺 🕥 530000613000 25/03/53 11:28 นายสุนิยา                                                                    | เองสิงวรณ์ 78 อายุรกรรมU9                             | 88                                           |           | -       | 1,947    | 128 |      | U      |  |  |  |
| 21 🛄 Upe 🚺 🔍 530000614 000 25/03/53 12:15 ค.ช.อกกร                                                                    | บุญญา I กุมารเวช/I4                                   | อายุ แสดงใบงบหน้าค่ารักษาพยาบาล              |           | -       | 76,459   | 128 |      | U      |  |  |  |
| 22 🔜 Ope 🚺 🕥 530000615000 25/03/53 12:18 viisses (                                                                    | ทรยวงค 59 อายุรกรร:24                                 | ผู้สู่< แสดงโบสรุปรายการ ►                   |           | -       | 1,885    | 128 |      | 0      |  |  |  |
| 23 🛄 Ope 🚺 🕥 530000618000 25/03/53 20:11 1/1/1/1/1/1/1/1/1/1/1/1/1/1/1/1/1/1/                                         | าฟรม 74 อายุรกรรมเว                                   | Bes ato X-Ray                                |           | _       | 1,148    | 120 |      | 0      |  |  |  |
| 24 🔤 Ope 🚺 🕥 530000617000 25/03/53 23:31 9.025949                                                                     | าตอนสเยเข 4 กุมารเวชรทบ4<br>แนะรัโมสสส 10 ณหลอน 01    | ตรวจสอบการสังLab                             |           | _       | 1,112    | 120 |      | 0      |  |  |  |
| 25 C Ope X 530000610 000 26/03/53 10:43 4055800                                                                       | นทระเมธรระ 10 กุมาระวธกับ1<br>เสรีย่อง 26 ออนชาตร 0.4 | อายุ<br>ส่งทำหัตถการทันตกรรม                 |           |         | 1 697    | 127 |      | 1 697  |  |  |  |
| 27 C Ope N 530000013000 20/03/53 11:25 VIBROW                                                                         | การมาง 20 อายุรกรรม 04<br>อิธีสารายน์ 60 ออยุธภรรม 05 | มาจ<br>สงทำเวชศาสตร์พื้นฟู                   |           |         | 2,007    | 127 |      | 1,007  |  |  |  |
| 28 CD DD 10 530000621 000 26/03/53 12:10 #15#55                                                                       | งพระพระ<br>คุณโพเงิม 45 อาสะกระเ17                    | มูลง<br>ส่งทำทัดถการท้อง ER                  |           | _       | 1.057    | 127 |      | 0      |  |  |  |
| 29 III Ope II (0) 5300000621000 26/03/53 14:21 #NM2000                                                                | กรัตน์ 54 อายุรารรา 0.7                               | ประ<br>ส่งตัวรับบริการงานแพทย์แผนไทย         |           | _       | 75.041   | 127 |      | 0      |  |  |  |
| 30 TO ODE 1 30 530000622 000 25/05/55 10:52 #D#141                                                                    | บระบบ 31 อายุรกรร                                     | ขอเลือด                                      |           | _       | 50       | 22  |      | 50     |  |  |  |
| 31 A Ope N 10 530000624 000 09/07/53 15:47 0.0 000                                                                    | องปานสรี 11 ณารเวชาา01                                | ท้าง ส่งห้องผ่าตัด                           |           | _       | 650      | 22  |      | 650    |  |  |  |
| 32 🖼 Ope 🗋 🤍 530000625 000 27/07/53 21:05 ค.ย. ทดส                                                                    | อบการเงิน 4 กุมารเวษ/08                               | ช้าง<br>แสดงประวัติ O <u>P</u> D             |           | -       | 650      | 4   |      | 650    |  |  |  |
| Task                                                                                                    |                                                       | เขียน <u>N</u> ote IPD                       |           |         |          |     |      |        |  |  |  |
| Lab [F6] X-Ray [F7] Drug Profile [F8] Discharge [F9]                                                                  | UE VT envis                                           | HHC ▶                                        |           |         |          |     |      |        |  |  |  |
| NHSO NHSO-OFL แผนการรักษา Document EHR ฮีนษั                                                                          | สถานะการเงิน 🕨                                        |                                              |           |         |          |     | 5    |        |  |  |  |
| AN 530000595 HN 000029514 ชื่อ นางดวงโคมณูรันทร์                                                                      | Page Status Total : 32 Patient Dis                    | olay Custom Form                             |           |         |          |     | _    |        |  |  |  |
| CAPS NUM SCRL INS IDLE 1:412 14:24 🚍 ราชการผลการวินิจฉัช แ                                                            | ละ รายการทำหัตุถการ meepool                           | (กลัว โอนด่าใช้จ่ายจาก OP <u>D</u>           |           |         |          |     |      |        |  |  |  |

#### 13.1 แสดงรายการรับผู้ป่วย IPD เมนูแสดงรายละเอียดการรับเข้าAdmitของผู้ป่วย

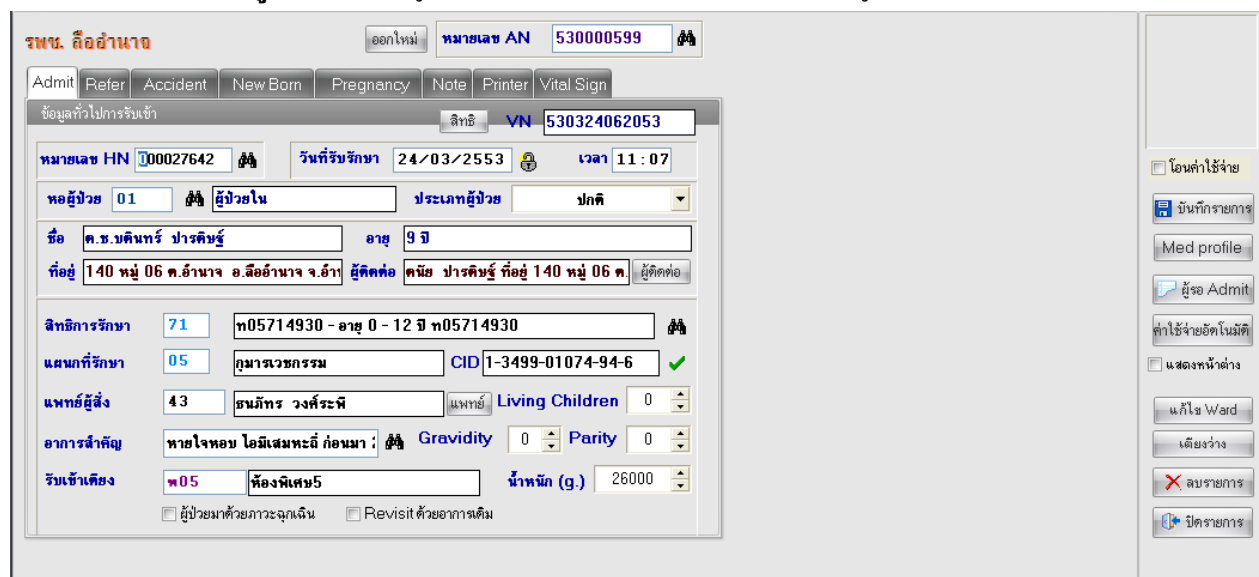

| OPD Patient Registry                                                            | x                           |
|---------------------------------------------------------------------------------|-----------------------------|
| หมายเลข HN 000040540 🍓 FG วันที่มา 23/03/2553 🍋 เวลา 15:45:53                   | Picture                     |
|                                                                                 |                             |
| ชื่อ น.ส.สวรรค์ จงใจ อายุ 21 ปี 9 เดือน 12 วัน                                  |                             |
| ที่อยู่ 60 หมู่ 11 ค.แมค อ.ลืออำนาจ จ.อำนาจเจริญ                                |                             |
|                                                                                 | Photo                       |
| ประเภทการมา 01 มาเอง (ห้องบัตร) 🗖 Lock มาตรั้งสุดท้าย 5 พ.ย. 51 05:29           |                             |
| สิทธิการรักษา 89 ประกันสุขภาพถ้วนหน้า 1 🗖 หลายสิทธิ                             |                             |
|                                                                                 |                             |
| หมายเลขบัตร 08904529 สถานพยาบาลหลัก 10990                                       | แฟ้ม OPD 📸 Capture 🛛 FG     |
| วันเริ่มใช้ 01/06/44 วันหมดอายุ 01/06/2560 รพชลีออ่ำนาจ                         | ประเภท คนใช้ทั่วไป 🔻        |
| 1 มิถุนายน 2544 สถานพยาบาลรอง 04166                                             | 💿 ในเวลา 🔘 นอกเวลา          |
| สอ แมด บ้านแมด หมู่ที่ 02                                                       | ความเร่งด่วน ปกติ 🔻         |
| อาการสำคัญ ปวดหลัง อาเจียน 2 ครั้ง ปวดบิดท้อง ถ่ายเหลวปนมกกะปริง 🔲 พิมพ์ใบส่งยา | สภาพอีปาย เอ็นมา 🔻          |
| ร้างน้ำไปน้ำวา 011 น้ำวา Emergeng (ED) แสดง [] เมืองชีว                         | สงกาพสูบรอ                  |
| สงพอเบพอง on พอง Emergency Room (ER) แต่ต่อง                                    |                             |
| แผนก 02 [OPD] ศัลยกรรม 🔲 พิมพ์ใบยัมแพ้ม                                         | 🔲 ผู้ป่วยมี พ.ร.บ 📄 Sticker |
| เลขที่ประจำตัวประชาชน 1-3416-00139-98-7 💽 NHSO DFL                              | 📃 แยกใบสั่งยา               |
| มีมามีมาสั่งยาที่ 0 เปลี่ยน                                                     | 🗏 บันทึก                    |
| ผู้ป่วยเก่าในปีใหม่ในเดือน<br>แก้ไขรายการเก่า พิมพ์ใบคิวที่ 0 เปลี่ยน           | 🗶 ลบรายการ                  |
| โข้เครื่องช่วย Barcode                                                          | 🔁 สั่ง Admit Send List      |
|                                                                                 |                             |
|                                                                                 | Telb เป็นเป็น กลาง          |

13.2 แสดงรายการรับผู้ป่วย OPD เมนูแสดงรายละเอียดเบื้องต้นของผู้ป่วยที่มารับบริการตรวจรักษา

13.3 Scan Doctor Order ในกรณีที่ต้องการ Scan อาจจะเป็นในสั่งยาหรือOPD CARD ก็สามารถทำได้ เพื่อความสะดวกในการดูข้อมูล โดยจะต้องนำเครื่องScanner มาต่อกับคอมพิวเตอร์ก่อน

| Doc    | tor c    | rder scanner                       |         |          |                    |   |             |                |
|--------|----------|------------------------------------|---------|----------|--------------------|---|-------------|----------------|
| Patier | nt infor | mation                             |         |          |                    |   |             |                |
| AN     | 5300     | 00610 ค้น HN 00000                 | 07041   | ชื่อ นาย | ไพบูลย์ โสพระบรรค์ | อ | ทยุ 37.9.15 | Ward ผู้ป่วยใน |
| สิทธิ  | อสม.     |                                    |         | เตียง 20 |                    |   |             |                |
| New    | scan     | Scan document                      |         |          |                    |   |             |                |
| Docu   | ment     | วันที่ของเอกสาร 30/7/2553          | - ประเภ | าทเอกสาร | Doctor order sheet | * | Control bo  | ×              |
|        |          |                                    |         |          |                    |   | N           | lew Scan       |
|        |          |                                    |         |          |                    |   | - 4         | Nelete         |
|        |          |                                    |         |          |                    |   | S S         | elect Scanner  |
|        |          |                                    |         |          |                    |   |             |                |
|        |          |                                    |         |          |                    |   |             |                |
|        |          |                                    |         |          |                    |   |             |                |
|        |          |                                    |         |          |                    |   |             |                |
|        |          |                                    |         |          |                    |   |             | 0/0            |
|        |          |                                    |         |          |                    |   | Pre         | ev 🛛 Next 🚺    |
|        |          | Color Mode<br>◯ GrayScale  ⊙ TrueC | color O | Tiff     | Brigntness         |   |             |                |
|        |          | Resolution 150 🕶 DPI [             | Show UI | Use Fee  | Contrast<br>eder   |   |             |                |
|        |          |                                    |         |          |                    |   |             | ปิต            |

# 13.4 Medication Reconciliation เมนูสำหรับบันทึกประวัติการรับยาต่อเนื่องของผู้ป่วย

| 👹 MedicationRecon                    | ciliationForm      |            |                       |                        |                                   | _ = ×       |  |  |  |  |  |  |
|--------------------------------------|--------------------|------------|-----------------------|------------------------|-----------------------------------|-------------|--|--|--|--|--|--|
| Medication Reconciliation Form       |                    |            |                       |                        |                                   |             |  |  |  |  |  |  |
| ข้อมูลผู้ป่วย                        |                    |            |                       |                        |                                   |             |  |  |  |  |  |  |
| 🔲 สอบถามประวัติการใช้ยาง             | ท่อเนื่องเป็นประจำ |            |                       |                        |                                   |             |  |  |  |  |  |  |
| ประวัติการใช้ยาท่อเนื่อง             |                    |            |                       |                        |                                   |             |  |  |  |  |  |  |
| ลำดับ ชื่อยาที่ผู้ป่วยใช้ปร          | ระจำก่อน Admit     | ที่มาของยา | วันที่สุดท้ายที่ได้ยา | คำสั่งการรักษาของแพทย์ | เหตุผลของการหยุตยาหรือปรับเปลี่ยน | การบริหารยา |  |  |  |  |  |  |
| *1                                   |                    |            |                       |                        |                                   |             |  |  |  |  |  |  |
|                                      |                    |            |                       |                        |                                   |             |  |  |  |  |  |  |
|                                      |                    |            |                       |                        |                                   |             |  |  |  |  |  |  |
|                                      |                    |            |                       |                        |                                   |             |  |  |  |  |  |  |
| H(                                   | ∕3 *'* ₽           | •          |                       |                        |                                   | Þ           |  |  |  |  |  |  |
| ข้อมูลอื่นๆ                          |                    |            |                       |                        |                                   |             |  |  |  |  |  |  |
| ผู้บันทึกข้อมูล                      | meepooh            |            | •                     |                        |                                   |             |  |  |  |  |  |  |
| แพทย์ผู้ทบทวนข้อมูล                  | meepooh            |            | -                     |                        |                                   |             |  |  |  |  |  |  |
| ลบรายการ พิมพ์ Add medication ยกเลิก |                    |            |                       |                        |                                   |             |  |  |  |  |  |  |

| 🏽 🎆 IPD M                                                                                                    | 🍘 IPD Medication Profile 🔤 🌣                        |                |                         |                          |                              |                |            |                       |                  |            |           |          |
|----------------------------------------------------------------------------------------------------|-----------------------------------------------------|----------------|-------------------------|--------------------------|------------------------------|----------------|------------|-----------------------|------------------|------------|-----------|----------|
| ข้อมูลผู้ป่วย                                                                                                    |                                                     |                |                         |                          |                              |                |            |                       |                  |            |           |          |
| AN S                                                                                                    | 530000610                                           | 🏘 HN           | 000007041               | Reg Date                 | 2 <b>4 มี</b> นาคม 2553      | Ward           | 01         | ตู้ป่วยใน             | อายุ 38 ปี 1     | เดือน 21 B | N. 51     |          |
| ชื่อ                                                                                                    | นายไพบูลย์                                          | ์ โสพระบรร     | ค์ สิทธิ 82-อล          | ial.                     | 82                           | Bed No.        | 20         | สามัญหญิง             | D/C Date         |            |           |          |
| สิ่งยา Cu                                                                                                    | rrent Profile                                       | Chart Viev     | ⊮ Profile Sheet Fin     | ance Sheet               | รายการยาคืน สิ่ง LA          | BNurse         | Note       | รายการยาอื่น Print Co | ontrol DF        |            |           |          |
| Order Nu<br>แท                                                                                                    | Order Number New 		 เลือกวันที่ 30/7/2553 		 ประเภท |                |                         |                          |                              |                |            |                       |                  |            |           |          |
| ประวัติการส<br><mark>ลำดับ ชนิต</mark>                                                                                                    | รัง<br>วันที่                                       | P 🔺            | New Hom                 | e F4 Rem                 | ed F3 Home RM                | d F11 Re       | echeck     | 📝 ไม่พิมพ์ยา reme     | d 👿 ໃນສ່ສ້າง Pro | file       | ภาษา      | •        |
| 1 Hm                                                                                                    | e 26/03/53                                          |                | สำดับ ชื่อเวชภัณฑ์      |                          | จำนวนเ                       | เบิก จำนวนจ่า  | าย วิธีใช้ |                       |                  | สถานะรา:   | ยการ ราคา | ราคารว 📥 |
| 2 IPx                                                                                                    | 26/03/53                                            |                | ▶≝ 1                    |                          |                              |                |            |                       |                  |            |           |          |
| 3 IRx                                                                                                    | 25/03/53                                            | ~              |                         |                          |                              |                |            |                       |                  |            |           | <u> </u> |
| 4 IRx                                                                                                    | 25/03/53                                            | ✓              |                         | _                        |                              | _              | _          |                       |                  | _          | _         | 2        |
| 5 AT(                                                                                                    | D 25/03/53                                          |                | Shortcut                |                          | _                            | _              | -          | _                     | _                | _          |           |          |
| <                                                                                                    |                                                     | >              | ลบรายการ = F2 , Rese    | et Print ทุกรายกา        | ns = F7 , Reset Prir         | nt รายการเดียว | 9 = F8     | Off Adj 0             | 📮 🔳 ปิตหลังจากป้ | ันทึก      |           |          |
| 🔽 พิมพ์โบสั่งยา 🖉 พิมพ์ Sticker 🗇 ช่อนรายการที่ยังไม่ถึงเวลาใช้ 🖻 Sticker Ctrl 📄 ส่งรายการไปจัดยา<br>📝 ส่งให้ห้องยาจัด 🖉 พิมพ์หัว Stickei 📄 พิมพ์ MAR 🦷 Auto Lock |                                                     |                |                         |                          |                              |                |            |                       |                  |            |           |          |
| ED<br>รวมคืน                                                                                                    | 0 NED                                               | 0 ยา<br>รวมยอด | 0 มิโช่ยา 0<br>0.00 รวม | รวมยอด<br>ยอดทุกใบสั่ง 2 | 0 0.00<br>2,265.00 เบิกยาจาก |                |            | •                     | Hi               | de Menu    | เลือกใหม่ | 🚺 ปิด    |

13.5 Patient Drug Profile เมนูแสดงหน้าจอข้อมูลการสั่งยา IPDเหมือนกับปุ่ม Drug Profile

13.6 แก้ไขตึกผู้ป่วย เมนูสำหรับการข้ายตึกให้แก่ผู้ป่วย จะมีหน้าจอขึ้นมาให้เลือกตึกที่เราต้องการจะข้าย คนไข้ไป เลือกได้แล้วคลิกที่ปุ่ม รายชื่อของผู้ป่วยก็จะข้ายไปที่ตึกที่เลือกแล้ว

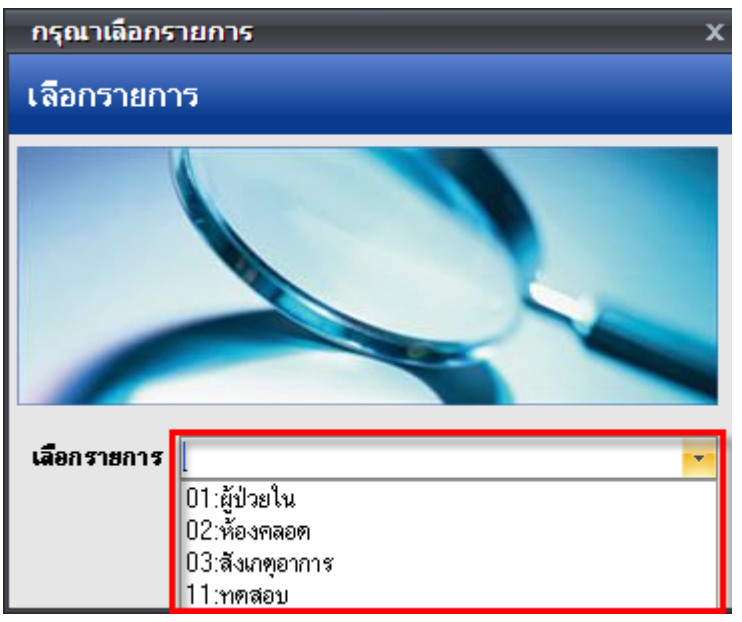

### 13.7 ย้ายเตียงผู้ป่วย เมนูสำหรับเพื่อลงย้ายเตียงให้กับผู้ป่วย

| <i>่ 🏽 🎆</i> ลงรายการย้ายเดียงผู้ป่วย X                                                           |  |  |  |  |  |  |  |  |  |
|---------------------------------------------------------------------------------------------------|--|--|--|--|--|--|--|--|--|
| บันทึกย้ายเดียงผู้ป่วย                                                                            |  |  |  |  |  |  |  |  |  |
| หมายเลข AN 5300-00604 HN 000034977 ชื่อผู้ป่วย นายสนาน รำไพ<br>เทียงปัจจุบัน 03 Ward 01 ผู้ป่วยใน |  |  |  |  |  |  |  |  |  |
| <b>ลงรายการ</b> ประวัติการย้ายเดียง                                                               |  |  |  |  |  |  |  |  |  |
| อ้ายไป Ward 01 <b>ผู้ผู้</b> ผู้ป่วยใน                                                            |  |  |  |  |  |  |  |  |  |
| วันที่ย้าย 30/07/53 30 กรกฎาคม 2553                                                               |  |  |  |  |  |  |  |  |  |
| เวลาที่ย้าย 14:43 14:43 น.                                                                        |  |  |  |  |  |  |  |  |  |
| ย้ายไปเตียง ท03 🏘 ห้องแทรก                                                                        |  |  |  |  |  |  |  |  |  |
| แผนกปัจจุบัน อายุรกรรม 🔹                                                                          |  |  |  |  |  |  |  |  |  |
| เหตุผลที่ย้ายเตียง <b> ต้องใส่เหตุผลที่ย้ายด้วย</b>                                               |  |  |  |  |  |  |  |  |  |
| ลบรายการ Auto Item 🖬 บันทึก ยกเลิก 👖 ปิด                                                          |  |  |  |  |  |  |  |  |  |

13.8 Excel Export เมนูสำหรับส่งออกรายชื่อผู้ป่วย IPD ที่กำลังแสดงในหน้าจอออกเป็น Excel File

13.9 แสดงใบงบหน้าค่ารักษาพยาบาล เมนูแสดงรายการค่ารักษาพยาบาลของผู้ป่ว ซึ่งสามารถพิมพ์เป็น เอกสารได้

13.10 สั่ง X-Ray มีไว้สำหรับสั่งx-ray จะเหมือนกับปุ่ม X-Ray

13.11 ตรวจสอบการสั่งLab มีไว้สำหรับสั่งLab จะเหมือนกับปุ่ม Lab

13.12 ส่งทำหัตถการทันตกรรม ในกรณีที่ต้องการส่งผู้ป่วยให้ไปทำหัตถการที่ห้องทันตกรรม ให้กลิกที่เมนู นี้ จากนั้นจะมีหน้ารายการสั่งทำหัตถการทันตกรรมผู้ป่วยในขึ้นมา ให้กลิกที่ปุ่มเพิ่มรายการ

| 1                                    | 颜 Dtil  | PDRequestListForm  |           |            |                                    |          | _ = ×          |  |  |  |  |  |
|--------------------------------------|---------|--------------------|-----------|------------|------------------------------------|----------|----------------|--|--|--|--|--|
| รายการสิ่งทำหัดถการทันดกรรมผู้ป่วยใน |         |                    |           |            |                                    |          |                |  |  |  |  |  |
|                                      | ลำตับ   | แพทย์ผู้สิ่ง       | ผู้บันทึก | วันที่สั่ง | รายการที่สิ่ง                      | หมายเหตุ | ทำการรักษาแล้ว |  |  |  |  |  |
|                                      |         |                    |           |            |                                    |          |                |  |  |  |  |  |
|                                      |         |                    |           |            |                                    |          |                |  |  |  |  |  |
|                                      |         |                    |           |            |                                    |          |                |  |  |  |  |  |
|                                      |         |                    |           |            | <no data="" display="" to=""></no> |          |                |  |  |  |  |  |
|                                      |         |                    |           |            |                                    |          |                |  |  |  |  |  |
|                                      |         |                    |           |            |                                    |          |                |  |  |  |  |  |
|                                      |         |                    | _         |            |                                    |          |                |  |  |  |  |  |
| H                                    | • • • • | ▶ ₩ + × × · * .* . | <b>₽</b>  |            |                                    |          |                |  |  |  |  |  |
|                                      | [เพิ่มร | ายการ แก้ไขรายการ  |           |            |                                    |          | ปิด            |  |  |  |  |  |

จากนั้นจะมีหน้ารายละเอียดการสั่งหัตถการผู้ป่วยในขึ้นมาให้ → ใส่วันที่สั่ง → ผู้สั่งทำหัตถการ →ถ้ามีหมายเหตุในการสั่งด้วยสามารถพิมพ์ลงไปในช่องหมายเหตุ → มาใส่หัตถการที่ส่งให้ผู้ป่วยทำที่ ช่องหัตถการ → เมื่อเรียบร้อยแล้วให้คลิกที่ปุ่มตกลงเพื่อเป็นการบันทึกและส่งข้อมูลไปที่ห้องทันตกรรม

| รายละเอียดการสั่งหัดถการผู้ป่วยใน                     |
|-------------------------------------------------------|
| เพิ่มรายการ                                           |
| ข้อมูลการสั่ง                                         |
| วันที่สิ่ง 30/7/255315:07:35 🔹 ผู้สิ่ง อำนวย จำนงค์ 🔹 |
| หมายเหตุการสั่ง กรุณาดูแลผู้ป่วยด้วย                  |
|                                                       |
|                                                       |
| ลำดับ หัดถการ                                         |
| 1 ถอนฟัน 1 ชี่แรก และแคะราก                           |
| 2 อุตคลองรากพีน C - SHAPE                             |
| * 3                                                   |
|                                                       |
|                                                       |
| ลบรายการ ตกลง ยกเลิก                                  |

13.13 ส่งทำเวชดาสตร์ฟื้นฟู ในกรณีที่ต้องการส่งตัวผู้ป่วยให้ไปรักษาที่ห้องกายภาพ ให้คลิกเลือกเมนูนี้
 จากนั้นจะมีหน้าจอส่งผู้ป่วยไปรับบริการเวชศาสตร์ฟื้นฟู จากนั้นให้มาลงรายการที่แท็บรายการสั่งใหม่
 → เลือกรายการที่ช่องชื่อเวชภัณฑ์ → คลิกที่ปุ่มตกลงเพื่อเป็นการบันทึกและส่งข้อมูลไปที่ห้องกายภาพ

| ส่งผู้ป่วยไปรับบริการเวช               | ี<br>สาสดร์ฟื้นฟู           |                |
|----------------------------------------|-----------------------------|----------------|
| ข้อมูลผู้ป่วย                          |                             |                |
| AN 530000614                           | ชื่อ ด.ช.อดิศร บุญญา        | Ward ผู้ป่วยใน |
| วันที่สั่ง 30/7/2553 🗸                 | เวลา 15:08 🛟                |                |
| รายการสิ่งใหม่ ประวัติการสั่ง          |                             |                |
| ล้ำดับ ชื่อบริการ                      |                             |                |
|                                        | Click here to add a new row |                |
| 1 การออกกำลังกายทั่วไป                 | الا Exercise                |                |
| ************************************** | -                           |                |
|                                        |                             | ตกลง ยกเล็ก    |

13.14 ส่งทำหัตถการห้องER ในกรณีที่ต้องการส่งตัวผู้ป่วยไปรับการรักษาที่ห้องER ให้คลิกที่เมนูนี้ จากนั้น
 จะมีหน้าส่งผู้ป่วยไปรับบริการที่ห้องฉุกเฉิน → คลิกที่ปุ่มเพิ่มรายการ

| ส่งผู้ป่วยไปรับบริการที่ห้องฉุกเฉิน |                                       |      |           |                                    |         |     |  |  |  |  |  |
|-------------------------------------|---------------------------------------|------|-----------|------------------------------------|---------|-----|--|--|--|--|--|
| ລຳຕັນ                               | วันที่ส่ง                             | Ward | ชื่อ ward | ਸ਼ੁੱਕਂਪ                            | หัตถการ |     |  |  |  |  |  |
|                                     |                                       |      |           | <no data="" display="" to=""></no> |         |     |  |  |  |  |  |
| HI 41 4 1 1 H                       | >>>>>>>>>>>>>>>>>>>>>>>>>>>>>>>>>>>>> | <    |           |                                    |         |     |  |  |  |  |  |
| - เพิ่มราย                          | การ แก้ไขรายการ                       |      |           |                                    |         | ปิด |  |  |  |  |  |

จากนั้นจะมีหน้ารายละเอียดการส่งไปรับบริการที่ห้องฉุกเฉิน → ให้เลือกรายการที่จะส่งผู้ป่วยไป ทำที่ช่องหัตถการ → เรียบร้อยแล้วให้กลิกที่ปุ่มตกลงเพื่อเป็นการบันทึกและส่งข้อมูลไปที่ห้องER

| 👹 IPTERSendDetailForm                          |          | _ = x       |
|------------------------------------------------|----------|-------------|
| รายละเอียดการส่งไปรับบริการที่ห้องฉุกเฉิน      |          |             |
| ล้ำดับ หัตถการ                                 | หมายเหตุ |             |
| * 0                                            |          |             |
| 1 DRESSING, DRY                                |          |             |
| 2 EKG                                          |          |             |
|                                                |          |             |
| ₩₩₩ <b>↓</b> ► ► ₩ ₩ <b>+</b> − ► ❤ X ™ * '* ₽ |          |             |
| ลบรายการ                                       |          | ตกลง ยกเลิก |

13.15 ส่งตัวรับบริการงานแพทย์แผนไทย ในกรณีที่ต้องการส่งตัวคนไข้ไปรับการบริการที่ห้องแพทย์แผน
 ไทยให้คลิกที่เมนูนี้ จากนั้นจะมีหน้าส่งตัวผู้ป่วยรับบริการงานแพทย์แผนไทยขึ้นมาให้ → ให้พิมพ์รายการ
 ที่จะส่งผู้ป่วยไปรับบริการที่ช่อง ส่งไปรับบริการ → คลิกที่ปุ่มบันทึกส่งตัว

| ส่งดัวผู้ป่วยเข้ารับบริการแพทย์แผนไทย |                                   |               |         |                       |  |  |  |  |  |  |  |
|---------------------------------------|-----------------------------------|---------------|---------|-----------------------|--|--|--|--|--|--|--|
| ข้อมูลการส่งทัว                       |                                   |               |         |                       |  |  |  |  |  |  |  |
| HN 000002939 ค้นหา นาย                | สุนีย์ ทองสังวรณ์                 |               |         |                       |  |  |  |  |  |  |  |
| Visit number link                     | ด้นหา                             |               |         |                       |  |  |  |  |  |  |  |
| Admit number link 530000613           | ด้นทา                             |               |         |                       |  |  |  |  |  |  |  |
| ส่งไปรับบริการ นวดเพื่อสุขภาฟุ        |                                   |               |         | บันทึกส่ง <b>ท</b> ัว |  |  |  |  |  |  |  |
| ประวัติการส่งทั่ว/การรักษา            |                                   |               |         |                       |  |  |  |  |  |  |  |
| การส่งทัว การรักษา                    |                                   |               |         |                       |  |  |  |  |  |  |  |
| ลำคับ วันที่ส่งตัว เวลาส่งตัว         | HN ส่งจากห้อง                     | บริการที่สั่ง | ผู้ส่ง  | รับด้วแล้ว            |  |  |  |  |  |  |  |
| > 1 17/7/2553 14:28:17                | 000001505 จุดซักประวัติผู้ป่วยนอก | นวด           | meepooh |                       |  |  |  |  |  |  |  |
| 2 17/7/2553 14:30:45                  | 000020218 จุดซักประวัติผู้ป่วยนอก | นวดค่ะ        | meepooh |                       |  |  |  |  |  |  |  |
| 3 17/7/2553 14:35:21                  | 000001505 จุดซักประวัติผู้ป่วยนอก | นวด           | meepooh |                       |  |  |  |  |  |  |  |
| *****                                 | <                                 |               |         |                       |  |  |  |  |  |  |  |

13.16 ส่งห้องผ่าตัด ในกรณีที่ต้องการส่งผู้ป่วยไปผ่าตัดให้กลิกเลือกเมนูนี้ จากนั้นจะมีหน้าข้อมูลผู้ป่วย
 ผ่าตัดขึ้นมาให้ → ให้กลิกที่ปุ่ม สั่งผ่าตัด

| ł                                                 | 🎯 IPDOpei                          | rationReque      | estForm         |          |        |                    |            |          |                  |                |               |             |              |            | – = ×        |
|---------------------------------------------------|------------------------------------|------------------|-----------------|----------|--------|--------------------|------------|----------|------------------|----------------|---------------|-------------|--------------|------------|--------------|
| ข้อมูลผู้ป่วยผ่าดัด                               |                                    |                  |                 |          |        |                    |            |          |                  |                |               |             |              |            |              |
| Drag a column header here to group by that column |                                    |                  |                 |          |        |                    |            |          |                  |                |               |             |              |            |              |
|                                                   | ล้ำตับ                             | รับตัวเข้าผ่าตัด | ผ่าตัดเสร็จแล้ว | แผนก     | ∨n     | an 3               | วันที่สิ่ง | เวลาสิ่ง | สั่งผ่าตัดวันที่ | สั่งผ่าทัตเวลา | ชื่อการผ่าทัด | สถานะผ่าทัด | ความเร่งด่วน | ห้องผ่าทัต | แพทย์ผู้สิ่ง |
|                                                   | <no data="" display="" to=""></no> |                  |                 |          |        |                    |            |          |                  |                |               |             |              |            |              |
| H                                                 |                                    | *                | ⊧'* ₽           | -        |        |                    |            |          |                  |                |               |             |              |            | ►            |
|                                                   | สั่งผ่าทัต                         | แก้ไขข้อมูล      | ลสั่งผ่าทัต     | ผลการผ่า | ทัต รา | ยชื่อผู้ป่วยผ่าทัต |            |          |                  |                |               |             |              |            | ปิด          |

จากนั้นจะมีหน้าจอขึ้นมาให้ใส่รายละเอียดของการสั่งผ่าตัด <u>ช่องที่ต้องใส่</u> คือ ชื่อการผ่าตัด, สั่ง ผ่าตัดวันที่, เวลา, แพทย์ผู้สั่งผ่าตัด → จากนั้นกลิกที่ปุ่มบันทึกเพื่อเป็นการบันทึกและส่งข้อมูลไปที่ห้อง ผ่าตัด

| <i>ั</i> 🖉 ข้อมูลผู้ป        | วยผ่าดัด                                                                                      | _ = ×                 |
|------------------------------|-----------------------------------------------------------------------------------------------|-----------------------|
| วันที่สั่ง <mark>30/7</mark> | 2553 🔹 ເວລາ 15:23 🛟 ປສະເທາຄູ້ປ່ວຍ IPD 💌 Operation ID 🛛 🗛                                      | 530000610 🔎           |
| HN 000                       | 007041 🔎 นายไพบูลย์ โสพระบรรค์ 👘 อายุ 38 ปี 1 เดือน : ที่อยู่ 15 หมู่ 07 ค.เปือย อ.ลืออำนาจ จ | อำนาจเจริญ HTel. WTel |
| ชื่อการผ่าตัด                | IV Auto an₽                                                                                   |                       |
| ตำแหน่ง                      | ด้าน                                                                                          | ]                     |
| สั่งผ่าทัดวันที่             | → เวลา                                                                                        | หมายเหตุผ่าตัด        |
| การวินิจฉัย                  | P                                                                                             | 🔲 ได้รับเรื่องแล้ว    |
| ความเร่งด่วน                 | <ul> <li>ห้องผ่าทัด</li> <li>สถานะภาพ รอผ่าทัด</li> </ul>                                     | 1 <b>•</b>            |
| โรคประจำตัว                  | " NPO Date Time 🚽 🛟                                                                           | ເວສ 🔹                 |
| ความตันโลหิต                 | / อุณหภูมิ RR HR BW                                                                           |                       |
| Conscious                    | ness Respiration -                                                                            |                       |
| Coma sco                     | e E O ‡ M O ‡ ∨ O ‡ ■ Require anes ■ Require                                                  |                       |
| 🗙 ลบรายก                     | าร 🗋 พิมพ์ข้อมูลผ่าตัด 🗋 พิมพ์ใบ DF 💦 🔹                                                       | 🗌 ผ่าทัตเสร็จแล้ว     |
| ยกเลิกผ่าทัย                 | 🚽 🗌 พิมพ์ Sticker 🖌 🖌                                                                         | 📑 ยกเลิก 🛛 🔚 บันทึก   |

13.17 แสดงประวัติ OPD ในกรณีที่ต้องการจะดูประวัติของคนไข้ให้คลิกที่เมนูนี้จะลิงค์มาจากPatient EMR จะมีหน้าจอมาให้ดูประวัติทั้งหมดที่ผู้ป่วยเคยมารับบริการที่โรงพยาบาล

| 💓 🎌 🖸 🖺 🐐 🖉 🖬 🕽                                                                                                    | i 🖻 🗊 📼 🗲 🗧 🖳 🗣 🏫 🕞 🖼 📮 🖆 🕘 🔹 Patient EMR - :: HOSxP :: 3.53.7.20 MySQL 5.0.45-community-nt [sa@localhos                                                                                                    | t/h 🕫 🛛      |
|----------------------------------------------------------------------------------------------------|----------------------------------------------------------------------------------------------------|--------------|
| Visit List                                                                                                    | HOSXP Flectronic medical record system                                                                                                    |              |
| ลำดับ วันที่/เวลา 🛛 🛛 PE 🔼                                                                                                    | แห้มเวทระบังหม 🗟 PE Image 🗟 EB Image 🗟 Document 🖪 ร้องออกเหหล 🐑 Consult history                                                                                                    |              |
| 20/03/53 08:25:02         0           2         25/03/53 08:28:56         0           3         13/02/52 13:03:01         0           4         12/02/52 08:40:01         0           5         25/07/51 10:11:01         0           6         25/07/51 10:11:01         0           7         25/07/51 10:11:01         0           8         25/07/51 10:11:01         0           9         25/07/51 10:11:01         0           10         25/07/51 10:11:01         0           11         23/02/51 08:3401         0           12         19/02/51 19:14:31         0           13         19/02/51 19:14:31         0           14         04/06/50 14:46:01         0           15         02/06/50 13:07:37         0           16         01/06/50 07:37:0         0           18         16/04/50 11:19:01         0 | แห้นวรรรมของ       EPE Image       EPE Image </th <th>ามาลอื่ม Not</th> | ามาลอื่ม Not |
| 20 11/03/47 10:20:00 0                                                                                                    | annuz Admit แลนกุญมารถวชกรรม ER. Sciences du cost 11.8 S no ouardina S                                                                                                    | ~            |
| 21 17/01/47 22:14:00 0                                                                                                    | 🗟 รายการยา 🛃 Leb 🛃 X-Rey 🛃 ER 🛃 ทัพตกรรม — ส่งเสริม 🚺 ค่ารักษา ทัตถาร แพทย์ผู้ตรวจ Eye screen 🐼 แพทย์แผนไทย 🕏 เวขศาสตร์ที่มนุ                                                                                                    |              |
|                                                                                                    | ล้าซับ ซึ่งรายการ วิธีไข้ งานวน unitprice sum_price                                                                                                    | paidst       |
| Service filter                                                                                                    | OPD Med IPD Home Med                                                                                                    |              |
| · · ·                                                                                                    | นจิมสุขภาพ Clinical Document EHR OPD Scan Audit Log Document Custom Form HTML                                                                                                    | 📑 ปิด        |

13.18 เขียน Note IPD เมนูที่ใช้สำหรับบันทึกข้อความ เพื่อแจ้งเตือนให้แก่แผนกอื่น ๆ ทราบเกี่ยวกับคนไข้

# 13.19 HHC เป็นเมนูสำหรับบันทึกรายละเอียดการเยี่ยมบ้าน

| บันทึกส่งด่อเพื่อ     | รับบริการดูแลสุขภาพ          | เดีเริ่มที่บ้าน (ส่ | งไป สถานือนามัย         | )                    |                                |          |
|-----------------------|------------------------------|---------------------|-------------------------|----------------------|--------------------------------|----------|
| ข้อมูลการส่งต่อ สรุปก | ารวินิจฉัยและปัญหาของผู้ป่วย | การรักษาปัจจุบันและ | การรักษาต่อเนื่อง สรุปอ | าการเจ็บป่วยขณะอยู่ใ | โรงพยาบาล ผลการทูแลสุขภาพอนามั | ยที่บ้าน |
| ข้อมูลผู้ป่วย         |                              |                     |                         |                      |                                |          |
| เลขที่บัตรประชาชน     | 3341601105993                | ดำนำหน้า นาย        | ชื่อ ชอม                |                      | นามสกุล ไทรยวงค์               |          |
| วันเดือน ปี เกิด      | 1/1/1941                     | อายุ                | ប HN 00                 | 0012877              |                                |          |
| ที่อยู่               | 105 หมู่ 03 ค.แมค อ.ลืออำเ   | เาจ จ.อำนาจเจริญ    |                         |                      |                                |          |
| โทรศัพท์              |                              |                     |                         |                      |                                |          |
| สิทธิการรักษา         | ผู้สูงอายุ(60 ปีขึ้นไป)      |                     |                         |                      |                                |          |
| ข้อมูลการส่งต่อ       |                              |                     |                         |                      |                                |          |
| วันที่ส่งต่อ          | - a                          | งต่อไปที่           | ค้น                     |                      |                                | •        |
|                       | 🔲 ส่งต่อจาก IPD              |                     |                         |                      |                                |          |
|                       | ข้อมูล IPD                   |                     |                         |                      |                                |          |
|                       | วันที่ Admit                 |                     | นที่ จำหน่าย            | - A                  | N 530000615                    |          |
|                       | ฑึก                          |                     |                         | •                    |                                |          |
|                       | แพทย์ประจำ                   |                     |                         | -                    |                                |          |
|                       |                              |                     |                         |                      |                                |          |
| 📃                     | Data centeruă2               |                     |                         |                      |                                |          |
| รายการนี้ถูกส่งต่อไป  | lยังปลายทางแล้ว              |                     |                         |                      | บันทึก                         | ปิด      |

13.20 บันทึกการแพ้ยา เมนูสำหรับการบันทึกรายการยาที่ผู้ป่วยแพ้ เพื่อให้แสดงข้อความเตือนการแพ้ยา ขึ้นมาให้เราทราบแล้วขึ้นมาเตือนในกรณีที่เราสั่งยาที่ผู้ป่วยแพ้ลงไป โดยที่คลิกเลือกเมนูบันทึกการแพ้ยา
 → จะมีหน้าบันทึกข้อมูลการแพ้ยาขึ้นมาให้ → ให้ใส่รายละเอียดลงไปหรือว่าจะใส่แค่ วันที่มีรายงาน, วันที่มีอาการ, ยาที่แพ้, อาการที่แพ้และความร้ายแรงเท่านี้ก็ได้ → เรียบร้อยแล้วคลิกที่ปุ่มบันทึกรายการ

| บันทึกรายการแพ่                  | ้ยา                   |   |           |               |        |                       |                         | x |
|----------------------------------|-----------------------|---|-----------|---------------|--------|-----------------------|-------------------------|---|
| บันทึกข้อมูลกา                   | รแพ้ยา                |   |           |               |        |                       |                         |   |
| บันทึกการแพ้ยา                   |                       |   |           |               |        |                       |                         |   |
|                                  | 0727 ชื่อ [           |   |           | นางปุ่น       | ศรีพรม | I                     |                         |   |
| บันทึกข้อมูลแพ้ยา <sub>ราย</sub> | มการยาที่ <b>แ</b> พ้ | _ |           |               |        |                       |                         |   |
| ข้อมูลยาทีแพ้                    |                       |   |           |               |        |                       |                         | 1 |
| วันที่มีรายงาน                   |                       |   | •         | วันที่มีอาการ |        |                       | • บันทึกรายการ          |   |
| ยาที่แพ้ (ชื่อสามัญ)             |                       |   |           |               |        |                       | •                       |   |
| อาการที่แพ้                      |                       |   |           |               |        |                       | ิ ฉบรายการ              |   |
| ความร้ายแรง                      |                       |   | •         | การเทือน      |        |                       | •                       |   |
| สาเหตุการเกิด                    |                       |   |           |               |        |                       | •                       |   |
| ระดับความสัมพันธ์                |                       |   |           |               |        |                       | •                       |   |
| ผลที่เกิดขึ้นภายหลัง             |                       |   |           |               |        |                       | •                       |   |
| ประเภทผู้ป่วย                    |                       | • | หอผู้ป่วย |               |        |                       | •                       |   |
| แผนก                             |                       | • | ผู้รายงาน |               |        |                       | •                       |   |
| ห้อง                             |                       |   |           |               |        |                       | •                       |   |
| หมายเหตุ                         |                       |   |           |               |        |                       |                         |   |
|                                  |                       |   |           |               |        |                       | 🔲 ห้ามสั่งใช้กับผู้ป่วย |   |
|                                  |                       |   |           |               | -      | บันทึกยาทุกตัวในกลุ่ม | 🔲 🔲 ไม่ต้องเตือนการแพ้  |   |
|                                  | Naranjo result        |   |           |               | •      | แบบทดสอบ Naranjo      | o 's algorithm          |   |
| พิมพ์บัตรแพ้ยา                   |                       |   |           |               |        |                       | 🗸 ปิด                   |   |

13.20 สถานะทางการเงิน ในกรณีที่ต้องการส่งข้อมูลให้การเงินหรือเจ้าหน้าที่ตรวจสอบค่าใช้จ่ายของผู้ป่วย ให้มาเลือกที่ ส่งให้เจ้าหน้าที่ตรวจสอบค่าใช้จ่าย เพื่อเป็นการปิดไม่ให้มีการเข้ามาแก้ไขรายการค่าใช้จ่ายของ ผู้ป่วยได้ ในกรณีที่ตรวจสอบเรียบร้อยแล้วให้กลิกเลือก เปิดให้แก้ไขรายการ รายการก็ขะสามารถแก้ไขได้ ส่วน Income Adjust เป็นเมนูที่ใช้ในกรณีที่ผู้ป่วยใช้สิทธิการรักษาค่าบริการมากกว่า 1 สิทธิขึ้นไป เพื่อแยก ค่าใช้จ่ายตามสิทธินั้นๆ

## 13.21 โอนค่าใช้จ่ายจาก OPD เมนูสำหรับ โอนค่าใช้จ่ายจากแผนก OPD ทั้งหมดของผู้ป่วย เพื่อมาคิด ค่าใช้จ่ายรวมกับแผนก IPD

| AN I            | 🐮 🚺         | 1      | V 🗹 🖬          | <b>)</b>            | 1 🗉 🌶        | / 🕺 🗐      | 🖳 🕀 🏠 🚰               | <b>e</b> i e | ิ ราย        | บการผลการ           | เวินิจฉัย เ      | เละ รายกา   | เรทำหัตถการ     | - :: HOS | xP :: 3. | 53.7.2  | 0 My | SQL 5 | .0.45-0 | c <b>o</b> - | •   |
|-----------------|-------------|--------|----------------|---------------------|--------------|------------|-----------------------|--------------|--------------|---------------------|------------------|-------------|-----------------|----------|----------|---------|------|-------|---------|--------------|-----|
| Ś,              | ระบบผู้ปัวเ | านอก   | ระบบทัล        | องจ่ายยา            | ระบบผู้ว     | ป่วยใน     | ระบบงานอื่นๆ งานเขี   | ังรุก        | Tools รา     | ยงาน System         |                  |             |                 |          |          |         |      |       |         | ? -          | • > |
| Ward ผู้ปว      | เอโน        |        |                | - แสดง              | ทั้งหมด AN   | N          | - 📣 🛐                 | 8            | R 😣 🕻        |                     |                  |             |                 |          |          |         |      |       |         |              |     |
| View Mode       | e∙ แa       | ดงราย  | มการผู้ป่วยที่ | Admit ปัจ           | าจุบัน ระบุ  | สิทธิ      |                       |              |              | + ระบุแพร           | เย้ Admit        |             | •               |          |          |         |      |       |         |              |     |
| รายชื่อผู้ป่วยใ | เน ข้อมา    | เท้วไป | การวิหิจฉั     | ัยโรค (ก            | าารทำหัตถุกา | ร ประวัติก | ารรับเวชภัณฑ์ Docume  | ent Los      | ชนาการ       |                     |                  |             |                 |          |          |         |      |       |         |              |     |
| ลำดับ 0 F       | NS FT       | FL     | AN             | HN                  | วันที่รับ    | เวลารับ    | ชื่อผู้ป่วย           | อายุ ม       | เผนก เตียง   | สิทธิ               | แพทย์สิ่ง        | แพทย์เจ้าขอ | Diagnosis       | จำหน่าย  | ค่ารักษา |         | Day  | R.W.  | รอชำระ  | ชำระแล้ว     |     |
| 1 💄 0           | Dpe 🚺       | Ø      | 5300005        | 26 000              | 15/03/53     | 12:20      | นายสงค์ พารักษ์       | 66 a         | ายุรกรร: ย01 | ประกันสุขภาพส่      | โดษฎีโสวรร       | ç.          | R933 - Abnorma  | -        |          | 84,310  | 138  | 0.00  | 0       |              | 0   |
| 2 🎫 🕯           | เอทร 🚺      | Ø      | 5300005        | 63 <mark>000</mark> | 20/03/53     | 3 10:18    | นางเพ็ง สุวรรณภูฏ     | 71 a         | กยุรกรรม 13  | ผู้สูงอายุ(60 ปีจึ  | ป้ บุศณี มุจรินา | r           |                 | -        |          | 80,668  | 133  |       | 0       |              | 0   |
| 3 💷 C           | Dpe 🛛       | Ø      | 5300005        | 75 <mark>000</mark> | 21/03/53     | 8 09:15    | นางสมัย เอาว์ทวี      | 48 a         | กยุรกรระ 22  | ผู้มีรายได้น้อย     | บุศณี มุจรินา    | r           |                 | -        |          | 80,060  | 132  |       | 0       |              | 0   |
| 4 💷 C           | Dpe 🚺       | ~      | 5300005        | 79 OOC              | 21/03/53     | 3 20:20    | นางข่อง อกอุ่น        | 72 ə         | กยุรกรระ ท19 | ผู้สูงอายุ(60 ปีชื่ | จำเนียร ล้อม     | 1           |                 | -        |          | 2,845   | 132  |       | 100     |              | 0   |
| 5 🎫 C           | Dpe 🚺       | 0      | 5300005        | 89 <mark>000</mark> | 22/03/53     | 3 21:52    | นายเลียน ทองวิเศษ     | 84 ə         | ายุรกรร: พ03 | ใช้สิทธิเบิกหน่ว    | ธนภัทร วงศ์      |             | J00 - Acute nas | ( —      |          | 5,458   | 131  |       | 5,458   |              | 0   |
| 6 🎫 C           | Ope 🚺       | Ø      | 5300005        | 91 <mark>000</mark> | 23/03/53     | 3 11:25    | นางบุญถึง ทัพพวง      | 51 a         | กยุรกรรม พ04 | ใช้สิทธิเบิกหน่ว    | บุศณี มุจรินา    | r           |                 | -        |          | 117,107 | 130  |       | 117,10; |              | 0   |
| 7 📰 C           | Dpe 🚺       | Ø      | 5300005        | 93 OOC              | 23/03/53     | 12:05      | นายสา ละเลิง          | 77 a         | ายุรกรร: 06  | ผู้สูงอายุ(60 ปีชื  | ใชนภัทร วงศ์     | ŀ           |                 | -        |          | 3,467   | 130  |       | 0       |              | 0   |
| 8 📰 C           | Dpe 🚺       | Ø      | 5300005        | 94 OOC              | 23/03/53     | 8 12:17    | ค.ช.ทศวรรษ บัวภา      | Οņ           | เมารเวชา 16  | อายุ 0 - 12 ปี      | ธนภัทร วงศ์      | ŀ           |                 | -        |          | 2,117   | 130  |       | 0       |              | 0   |
| 9 🎫 C           | Ope 🚺       | Ø      | 5300005        | 95 <mark>000</mark> | 23/03/53     | 12:55      | นางดวงจิต บุญจันทร์   | 58 a         | ทยุรกรระ พ01 | ใช้สิทธิเบิกหน่ว    | ธนภัทร วงศ์      | i.          |                 | —        |          | 117,134 | 130  |       | 117,134 |              | 0   |
| 10 🎫 C          | Ope 🚺       | Ø      | 5300005        | 96 <mark>000</mark> | 23/03/53     | 3 14:08    | นางชู ศรัสงค์         | 79 a         | กยุรกรร: พ02 | ใช้สิทธิเบิกหน่ว    | บุศณี มุจรินา    | r           |                 | —        |          | 4,102   | 130  |       | 4,102   |              | 0   |
| - 11 🧰 C        | Dpe 🚺       | Ø      | 5300005        | 97 <mark>000</mark> | 23/03/53     | 3 17:04    | น.ส.สวรรค์ จงใจ       | 21 อ         | ทยุรกรร: 21  | ประกันสุขภาพส       | โฮนภัทร วงศ์     |             |                 | -        |          | 3,807   | 130  | 0.48  | 0       |              | 0   |
| 12 🥶 C          | Dpe 🚺       | Ø      | 5300005        | 99 OOC              | 24/03/53     | 8 11:07    | ด.ช.บดินทร์ ปารดิษฐ์  | 9 n          | เมารเวชศ พ05 | อายุ 0 - 12 ปี      | ธนภัทร วงศ์      | i.          |                 | -        |          | 2,095   | 129  |       | 0       |              | 0   |
| 13 🎫 C          | Ope 🚺       | Ø      | 5300006        | 03 <mark>000</mark> | 24/03/53     | 3 12:10    | นางแก้ว ผ่องสุข       | 84 a         | ทยุรกรระ 19  | ใช้สิทธิเบิกหน่ว    | ธนภัทร วงศ์      | i.          |                 | —        |          | 3,623   | 129  |       | 3,623   |              | 0   |
| 14 🎫 C          | Ope 🚺       | Ø      | 5300006        | 04 <mark>000</mark> | 24/03/53     | 3 12:24    | นายสนาน รำไพ          | 42 ə         | ทยุรกรระ 03  | ประกันสุขภาพใ       | โคษฎี โสวรร      | ¢           |                 | -        |          | 80,257  | 129  |       | 0       |              | 0   |
| 15 🧰 C          | Dpe 🚺       | Ŵ      | 5300006        | 06 <mark>000</mark> | 24/03/53     | 3 13:48    | นางแสง ใกล้ผ่น        | 51 อ         | ทยุรกรร 23   | ประกันสุขภาพส       | เ็บุศณี มุจรินา  | r           |                 | -        |          | 2,453   | 129  |       | 0       |              | 0   |
| 16 🎫 C          | Dpe 🚺       | Ø      | 5300006        | 08 <mark>000</mark> | 24/03/53     | 3 15:21    | ด.ช.กิดดิภณ พรมพิทัก  | Οņ           | เมารเวชา 02  | ช้าระเงินครบ        | บุศณี มุจรินา    | r           |                 | -        |          | 77,430  | 129  |       | 77,430  |              | 0   |
| - 17 🚨 C        | Ope 🚺       | Ø      | 5300006        | 10 000              | 24/03/53     | 3 17:48    | นายไพบูลย์ โสพระบรร   | 37 а         | ทยุรกรระ 20  | อสม.                | จำเนียร ล้อม     | 1           |                 | —        |          | 2,265   | 129  |       | 0       |              | 0   |
| 18 🎫 C          | Dpe 🚺       | Ø      | 5300006        | 11 000              | 24/03/53     | 22:54      | นายพงศ์พิพัฒน์ จังคระ | 38 ə         | ทยุรกรระ 10  | พรบ.ประกันสัง       | เฮนภัทร วงศ์     |             |                 | -        |          | 1,653   | 129  |       | 0       |              | 0   |
| 19 🧰 C          | Dpe 🚺       | Ø      | 5300006        | 12 <mark>000</mark> | 24/03/53     | 3 23:06    | ด.ญ.จิราภรณ์ ทุ่นทอง  | 1 กุ         | เมารเวชกท15  | อายุ 0 - 12 ปี      | ธนภัทร วงศ์      | ŀ           |                 | -        |          | 1,337   | 129  |       | 0       |              | 0   |
| 20 🎫 C          | Dpe 🚺       | Ø      | 5300006        | 13 <mark>000</mark> | 25/03/53     | 3 11:28    | นายสุนีย์ ทองสังวรณ์  | 78 ə         | ายุรกรระ 09  | ผู้สูงอายุ(60 ปีขึ  | ใศรีสุดา พ่วง    | 1           |                 | -        |          | 1,947   | 128  |       | 0       |              | 0   |
| 21 🎫 C          | Ope 🚺       | Ø      | 5300006        | 14 000              | 25/03/53     | 3 12:15    | ค.ช.อดิศร บุญญา       | 1 กุ         | เมารเวชา 14  | อายุ 0 - 12 ปี      | ศรัสุดา พ่วง     | 1           |                 | -        |          | 76,459  | 128  |       | 0       |              | 0   |
| 22 🧰 C          | Dpe 🚺       | Ø      | 5300006        | 15 <mark>000</mark> | 25/03/53     | 3 12:18    | นายชอม ไครยวงค์       | 69 a         | กยุรกรระ 24  | ผู้สูงอายุ(60 ปีชื  | ใชนภัทร วงศ์     | ŀ           |                 | -        |          | 1,885   | 128  |       | 0       |              | 0   |
| 23 🎫 C          | Dpe D       | 1      | 5300006        | 16 000              | 25/03/53     | 8 20:11    | นางปุ่น ศรีพรม        | 74 อ         | ทยุรกรร: 15  | ผู้สูงอายุ(60 ปีชื่ | ใเพ็ญนภา โละ     | 3           |                 | —        |          | 1,148   | 128  |       | 0       |              | 0   |
| 24 💷 C          | Dpe 🚺       | Ŵ      | 5300006        | 17 000              | 25/03/53     | 3 23:31    | ค.ญ.ธฤษิคา คอนสิโยเห  | 4 กุ         | เมารเวชร ท04 | อายุ 0 - 12 ปี      | เพ็ญนภา โล       | 9           |                 | -        |          | 1,112   | 128  |       | 0       |              | 0   |
|                 |             |        |                |                     |              |            |                       |              |              |                     |                  |             |                 |          |          |         |      |       |         | _            | ~   |
| Task            |             |        |                |                     |              |            |                       |              |              | CID                 |                  |             |                 |          |          |         |      |       |         |              |     |
|                 |             |        |                |                     |              |            |                       |              |              |                     |                  |             |                 |          |          |         |      |       |         |              |     |
| Lab [F6         | ol X-       | Ray    | [F7] Dru       | ig Profi            | ie (F8j Di   | Ischarge   | Fall OF               | VT           | อาหาร        | คืนหา HN            |                  |             |                 |          |          |         |      |       |         |              |     |
| NHSO            | NH          | ISO    | -OFL um        | นการรักษ            | n Docur      | ment El    | HR ยืนยันห้องว่าง     | Auto It      | tem สิ่งยา   | AN                  |                  |             |                 |          |          |         |      |       | V       | Auto wi      | dth |

14. เมื่อเสร็จกระบวนการ IPD เรียบร้อยแล้วต้องการจำหน่ายคนใข้ออกจากระบบให้คลิกที่ปุ่ม Discharge

จะมีหน้าจอมาให้ใส่ข้อมูลการDischarge

| 🔊 🔋 🖬 📬 🐓          | 🖉 🖬 📑 🖩 🗉 🗲 💈 📑 🖳 🖨 🏠 🚰 🖼 🔍 🔍 ลงรายการ Discharge และ ค่ารักษาพยาบาล - :: HOSxP |
|--------------------|--------------------------------------------------------------------------------|
| ระบบผู้ป่วยนอก     | ระบบห้องจ่ายยา ระบบผู้ป่วยใน ระบบงานอื่นๆ งานเชิงรุก Tools รายงาน System       |
| Ward All Ward      | 👻 View Mode 👻 แสดงรายการผู้ป่วยที่ Admit ปัจจุบัน 🕴 🔂 อีดรายการ                |
|                    | บันทึกจำหน่ายผู้ป่วย                                                           |
| 🌙 จำหน่ายผู้ป่วย 🌣 | ข้อมูลการวินิจฉัย ข้อมูลการจำหน่าย Discharge Note รายการยากลับข้าน Audit       |
| 🇰 รายชื่อผู้ป่วย   | Ward Ward                                                                      |
| 🗹 บันทึกจำหน่าย    | AN 530000514 ชอ ค.ช.อุติศร บุญญา                                               |
| 🕥 สรุปค่าใช้จ่าย   | ลิทธิการรักษา 71 อายุ 0 - 12 ปี ท7158733578                                    |
| 👗 ปด               | แผนกที่จำหน่าย อายุธกรรม                                                       |
|                    | แพทย์ผู้สั่งจำหน่าย d2 <b>สิสิ</b> อบการรณ อิวทอง                              |
|                    | 2567153719408 01 44 With Approvel                                              |
|                    | สถานภาพการจำหน่าย 02 &                                                         |
|                    |                                                                                |
|                    | 30/0//53 30 กรกฎาคม 2553                                                       |
|                    | เวลาที่จำหน่าย 15:56 ม.                                                        |
|                    | รวมวันนอนทั้งสิ้น 127 วัน (คิดตามชั่วโมงที่นอน เกิน 6 ชั่วโมงคิดเป็น 1 วัน)    |
|                    | จำนวนวันลากลับบ้าน 0 🛟 สาเหตุการเลียชีวิตเด็กแรกเกิด                           |
|                    | 🗆 มีตระบ้าย่างหลังอากบับเท็ก                                                   |
|                    | 🗌 ข้อมูลสมบุรณ์ ห้านแก้ไขอาหหลัง                                               |
|                    |                                                                                |
|                    |                                                                                |
|                    |                                                                                |
|                    |                                                                                |
|                    |                                                                                |
|                    |                                                                                |
|                    |                                                                                |
|                    |                                                                                |
|                    | 😢 ยกเลิกการจำหน่าย 🛛 🖶 บันทึก ออกไบรับรองแพทย์ ลงรายการนัด 🗖                   |

ในกรณีที่มีการจำหน่ายแบบการ Refer ให้มาลงข้อมูลการ Refer ด้วยโดยคลิกที่ปุ่ม รายละเอียดการส่งต่อ

| บันทึกจำหน่ายผู้ป                  | ไวย                      |                               |                        |       |      |
|------------------------------------|--------------------------|-------------------------------|------------------------|-------|------|
| ข้อมูลการวินิจฉัย ข้               | ้อมูลการจำหน่าย          | Discharge Note                | รายการยากลับบ้าน       | Audit |      |
| AN 530000614<br>สิทธิการรักษา 71 อ | ชื่อ<br>าย 0 - 12 ปี ท71 | ค.ช.อดิศร บุญญา<br>158733578  |                        | Ward  | Ward |
| แผนกที่จำหน่าย                     | อายุรก                   | รรม                           |                        |       |      |
| แพทย์ผู้สั่งจำหน่าย                | d2                       | 🕯 กนกวรรณ ผิวทอง              |                        |       |      |
| วิธีการจำหน่าย                     | 04 🏘                     | By Transfer                   |                        |       |      |
| สถานภาพการจำหน่าย                  | 02                       | Improved                      |                        |       |      |
| วันที่จำหน่าย                      | 30/07/53                 | 30 กรกฎาคม 2553               |                        |       |      |
| เวลาที่จำหน่าย                     | 15:56                    | 15:56 น.                      |                        | 1     |      |
| รวมวันนอนทั้งสิ้น                  | 127 วั                   | น (คิดตามชั่วโมงที่นอน เกิน 6 | 5 ชั่วโมงคิดเป็น 1 วัน | 1)    |      |
| จำนวนวันลากลับบ้าน                 | 0 ‡                      | สาเหตุการเสียชีวิตเต็กแรกเกิ  | โต                     |       |      |
| 🔲 ปิตหน้าต่างหลังจา                | กบันทึก                  |                               |                        |       |      |
| 🔲 ข้อมูลสมบูรณ์ ห้าม               | มแก้ไขภายหลัง            |                               |                        |       |      |
| รหัสสถานพยาบาล                     | ที่ส่งต่อ #####          | •                             |                        | 1     |      |
| เหตุผลที่ส่งต่อ                    | #                        | ]                             |                        |       |      |
|                                    |                          | รายละเอียดการส่งต่อ           |                        |       |      |

จะมีหน้ามาให้ใส่รายละเอียดการส่งต่อ กรุณาใส่ข้อมูลให้ครบทุกช่อง ที่<mark>สำคัญ</mark>ในใบReferคือ ประเภทการส่งต่อ

| ส่งต่อผู้ป่วยไท       | ปสถานบริการอื่น                                                                                                    |
|-----------------------|----------------------------------------------------------------------------------------------------|
| ประเภท IPD<br>ที่อยู่ | <ul> <li>HN 000050876 ด.ช.อดิศร บุญญา</li> <li>530000614</li> <li>68 หมู่ 04 ต.ดงมะยาง อ.ลีออำนาจ จ.อำนาจเจริญ</li> </ul> |
| ข้อมูลการส่งต่อ ปร    | ระวัติการป่วยในอดีต ประวัติการป่วยปัจจุบัน ผลการตรวจชั้นสูตร การให้คำแนะนำ ติดตามผลการรักษา Online                        |
| เลขที่ส่งต่อ          | วันที่ส่ง 30/7/2553 - ส่งท่อไปที่ - คัน                                                                                   |
| เหตุผลการส่งตัว       | - การวินิจฉัยโรคขั้นค้น                                                                                                   |
| การวินิจฉัยหลัก       |                                                                                                    |
| แพทย์ผู้สั่ง          | meepooh - ค้น จุดส่งต่อ - ห้อง กลับบ้าน -                                                                                 |
| แผนก                  | - ดัน สาเหตุ -                                                                                                    |
| การรักษา              |                                                                                                    |
|                       | อื่นๆ                                                                                                    |
|                       | สิ้นสุดการส่งท่อวันที่ 🖉 🤿 ระยะเวลาประสานงาน 🛛 🗘 ชั่วโมง 🔿 🗘 นาที                                                         |
|                       | เวลาเริ่มรับเรื่อง 🗸 เวลาส่งท่อ 🗸                                                                                         |
|                       | สถานะการทอบรับ                                                                                                    |
| 🙁 ลบรายการ            | 🗖 พิมพ์ใบ Refer 🔽 🦷 บันทึก                                                                                                |

15. ปุ่มออกใบรับรองแพทย์ ถ้าต้องการออกใบรับรองแพทย์ให้กับผู้ป่วยด้วย ให้คลิกที่ปุ่มนี้ โดยจะมีหน้ามา ให้ใส่ข้อมูลในส่วนของ อาการของผู้ป่วย, ปรากฏว่าผู้ป่วยเป็นโรคอะไร, ความเห็นของแพทย์ จากนั้นถ้า ต้องการพิมพ์ใบรับรองแพทย์ก็ให้คลิกที่ปุ่มพิมพ์

| ออกใบรับรองแพทย์                               |
|------------------------------------------------|
| Cert ID 4                                      |
| ผู้รับการตรวจชื่อ ด.ช.อดิศร บุญญา              |
| เลขที่บัตรประจำตัวประชาชน 1-3799-00397-72-5    |
| ที่อยู่ที่สามารถติดต่อได้                      |
| 68 หมู่ 04 ต.ดงมะยาง  อ.ลืออำนาจ จ.อำนาจเ จริญ |
| แพทย์ผู้ตรวจ meepooh                           |
| เลขที่ใบประกอบวิชาชีพเวชกรรม                   |
| สถานที่ปฏิบัติงานประจำ รพช. ลืออำนาจ           |
|                                                |
| มีอาการ CC                                     |
| ปรากฏว่า                                       |
| เห็นสมควร                                      |
| ตั้งแต่วันที่ 30/7/2553 - เป็นระยะเวลา 1 วัน   |
| ถึงวันที่ 30/7/2553 -                          |
| ไม่ต้อง Preview                                |
| เครื่องพิมพ์                                   |
| ภาษา 🗸 🕃 ปิด                                   |

16. ปุ่มลงรายการนัด ในกรณีที่ต้องการลงนัดผู้ป่วยให้กลิกปุ่มนี้ จากนั้นจะมีหน้าจอให้ลงรายละเอียดการ นัดขึ้นมาให้ ที่จำเป็นที่ต้องลงคือ วันที่นัด, Clinic, แพทย์ผู้นัด

| 🌋 บันทึกรายการนัดผู้ป่วยนอก 🛛 🛛 🗙 🗙                                                                                                    |
|----------------------------------------------------------------------------------------------------|
| ชื่อผู้ป่วย 000050876 ค.ซ.อดิสร บุญญา บันทึ่กรายการนัดหมาย<br>สิทธิ อายุ 0 - 12 ปี                                                                                                    |
| <mark>เพิ่มรายการนัด</mark> รายการนัด สิ่ง LAB สิ่ง X-Ray ดารางปฏิบัติงาน Calendar Calendar 2                                                                                                    |
| วันที่นัด ##/##/25## 0 ≎ D 0 ≎ W 0 ≎ M ช่วงเวลา 08:30 ≎ ถึง 12:30 ≎ Clinic ▼<br>เหตุที่นัด ▼ แพทย์ผู้นัด −<br>ดิดต่อที่ ▼ ผู้เขียนใบนัด meepooh สิทธิตรั้งหน้า อายุ 0 - 12 ปี ▼                                                                                                    |
| ระบุทองพรวจ กลบบาน<br>sะบุทองพรวจ กลบบาน<br>sะบุทองพรวจ กลบบาน<br>จรณานำบัตร โรงหยาบาล และบั<br>กรุณานำโบนัดมาด้วย<br>กรุณานำโบนัดมาด้วย<br>งตอาหารทกชนิด 12 ชั่วโมง (ดี<br>HAB/ตรวจอื่น ๆ (พิมพ์ลงในใบนัด)<br>AFB หาเชื้อวัณโรค BUN /Cretinine ตรว: HCT อีมาโตคริต<br>UA ตรวจปัสสาวะ FBS ตรวจน้ำตาลในเลื<br>PT,PTT,INR เลือด FT,TSH ระดับฮอร์โมเ<br>Electrolytc สารน้ำเกลี CBC เซลล์เม็ดเลือด<br>Liver function test ¢ Urine Albumin<br>Lipid profile ไขมันใน Urine Pregnancy te |
| ■พิมพ์ใบนัดหลังจากบันทึก 1 ↓<br>พิมพ์ใบนัดพร้อมกับ Stickerยา<br>เลือกใบนัด                                                                                                    |
| 🗙 ยกเลิกนัด ฟอร์มเปล่า นัดตาม Template เลือกคลินิก ใบนัตฉีดยา 🖌 ตกลง [F9] 🕼 ปิด [F10]                                                                                                    |

ถ้าลงรายละเอียดการ Discharge เรียบร้อยแล้วก็ให้คลิกที่ปุ่ม <mark>บันทึก</mark> ระบบจะทำการจำหน่ายคนไข้ออกไป ให้เรียบร้อย

| Ward All Ward          | View Mode ▼ แสดงรายการผู้ป่วยที่ Admit ปัจจุบัน                                                 |  |
|------------------------|-------------------------------------------------------------------------------------------------|--|
|                        | บันทึกจำหน่ายผู้ป่วย                                                                            |  |
| 🍚 จำหน่ายผู้ป่วย 🌣     | ข้อมูลการวินิจฉัย ข้อมูลการจำหน่าย Discharge Note รายการยากลับบ้าน Audit                        |  |
| รายชื่อผู้ป่วย         | AN 530000614                                                                                    |  |
| บันทึกสำหน่าย          | autorovernun 71 ppu 0. 12 al u/7152723572                                                       |  |
| 🖤 สรุบคาเชจาย<br>🗶 ปิด |                                                                                                 |  |
|                        | แผนกที่จำหน่าย อายุรกรรม 👻                                                                      |  |
|                        | แพทย์ผู้สังจำหน่าย d2 🏘 กนกวรรณ ผิวทอง                                                          |  |
|                        | วิธีการจำหน่าย 01 🏟 With Approval                                                               |  |
|                        | สถานภาพการจำหน่าย 02 🏟 Improved                                                                 |  |
|                        | วันที่จำหน่าย 30/07/53 30 กรกฎาคม 2553                                                          |  |
|                        | เวลาที่จำหน่าย 15:56 น.                                                                         |  |
|                        | รวมวันนอนทั้งสิ้น 127 วัน (คิดตามชั่วโมงที่นอน เกิน 6 ชั่วโมงคิดเป็น 1 วัน)                     |  |
|                        | จำนวนวันลากลับบ้าน 0 🗘 จำเหตุการเลียชีวิตเด็กแรกเกิด                                            |  |
|                        |                                                                                                 |  |
|                        |                                                                                                 |  |
|                        | โกลที่ผลหก็สหน เหน่าเกินเหน่า                                                                   |  |
|                        |                                                                                                 |  |
|                        |                                                                                                 |  |
|                        |                                                                                                 |  |
|                        |                                                                                                 |  |
|                        | 😢 ยกเลิกการจำหน่าย 🕞 บันทึก ออกไบรับรองแพทย์ ลงรายการนัด นัดครั้งถัดไป 3 สิงหาคม 2553 08:30 ปิด |  |

# เมื่อบันทึกแล้วจะมีหน้าสรุปค่าใช้จ่าย ขึ้นมาให้ในกรณีที่ต้องการพิมพ์ใบงบค่ารักษาพยาบาลก็พิมพ์ได้

| <b>ร</b> ุปค่าใช้จ่าย                   |            |              |           |   |                    |        |            |                   |
|-----------------------------------------|------------|--------------|-----------|---|--------------------|--------|------------|-------------------|
| AN 530000614                            | ชื่อ       | ค.ช.อดิเ     | ศัร บุญญา |   |                    |        |            |                   |
| รายการที่ขำระเงินแล้ว                   |            |              |           |   | รายการลูกหนี้สิทธิ |        |            |                   |
| รายการ                                  | การชำง     | 52           | จำนวนเงิน |   | รายการ             |        | การชำระ    | จำนวนเงิน         |
|                                         |            |              |           |   |                    |        |            |                   |
|                                         |            |              |           |   |                    |        |            |                   |
|                                         |            |              |           |   |                    |        |            |                   |
|                                         |            |              |           |   |                    |        |            |                   |
|                                         |            |              |           |   |                    |        |            |                   |
|                                         |            |              |           |   |                    |        |            |                   |
| รายการรอตรวจสอบ                         |            |              |           |   | รายการค้างชำระ     |        |            |                   |
| รายการ                                  | การชำระ    | 4            | สำนวนเงิน | ^ | รายการ             |        | 4          | ำนวนเงิน          |
| ด่าห้องและค่าอาหาร                      | ลูกหนี้สิท | ธิ           | 37,800.00 |   |                    |        |            |                   |
| ค่ายาในบัญชียาหลักแห่งชา <b>ต</b> ิ     | ลูกหนี้สิท | ชิ           | 289.00    |   |                    |        |            |                   |
| ค่าตรวจวินิจฉัยทางเทคนิ <b>คการ</b> แ   | ลูกหนี้สิท | ธิ           | 220.00    |   |                    |        |            |                   |
| <b>ด่าตรวจวินิจฉัยและรักษาทางรัง</b> ร่ | ลูกหนี้สิท | ธิ           | 150.00    |   |                    |        |            |                   |
| ค่าทำหัดถการ และวิสัญญี                 | ลูกหนี้สิท | ទិ           | 150.00    |   |                    |        |            |                   |
| ด่าบริการทางพยาบาล                      | ลูกหนี้สิท | ŝ            | 37,850.00 |   | ส่วนลด 0.00        |        |            |                   |
|                                         |            |              |           |   |                    |        |            |                   |
| รายการออกไบเสร็จ                        |            |              |           |   |                    |        | 🛿 ลงรายการ | 🖳 🦝 ลบรายการ      |
| สำดับ วันที่ออก                         | ¢.         | ล่มที่/เลขที | า้ ผู้ออก |   | สำนวนเงิน          |        | 7          | 6 459 00          |
|                                         |            |              |           |   |                    | รวมเงน |            | 0,409.00          |
|                                         |            |              |           |   |                    |        | พิมพ์ใ     | บงบด่ารักษาพยาบาล |
|                                         |            |              |           |   |                    |        |            |                   |